# brother.

# Guida software dell'utente

La disponibilità dei modelli varia in base al Paese.

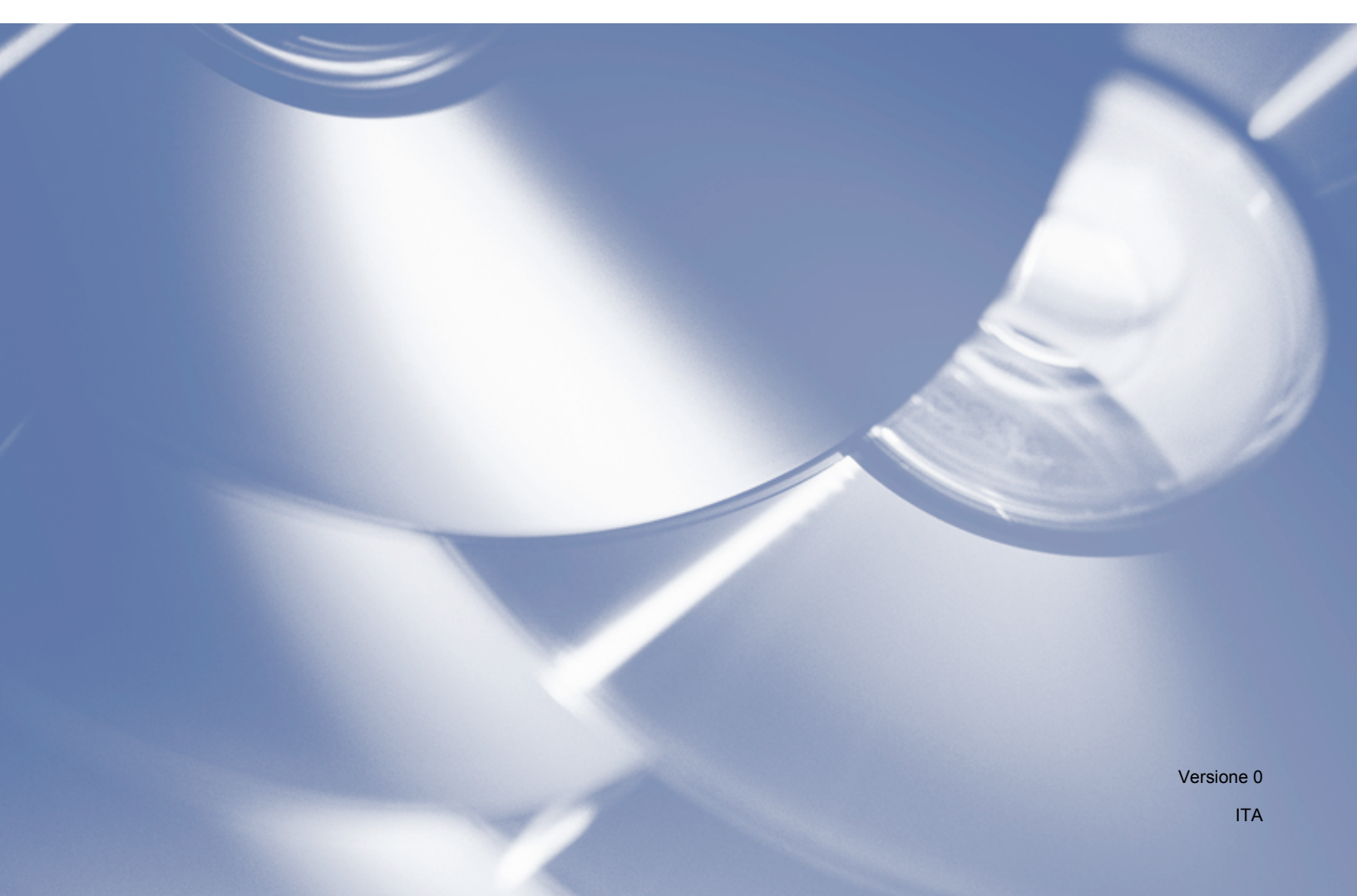

## Modelli applicabili

La presente Guida dell'utente si applica ai seguenti modelli.

DCP-1510(E)/1511/1512(E)

MFC-1810(E)/1811/1815

Utenti DCP: la presente documentazione è relativa sia ai modelli MFC sia ai modelli DCP. Per questo motivo, è necessario sostituire mentalmente DCP nei punti della guida in cui viene citato MFC.

## Definizione delle note

Nella presente Guida dell'utente vengono utilizzate le seguenti icone:

| ATTENZIONE | ATTENZIONE indica una situazione potenzialmente pericolosa che, se non evitata, può causare lesioni di lieve o media entità.                          |
|------------|----------------------------------------------------------------------------------------------------|
| ΝΟΤΑ       | Le note specificano come rispondere a una situazione che può verificarsi e offrono suggerimenti sull'utilizzo in combinazione con altre funzionalità. |

## NOTA IMPORTANTE

Questo prodotto è approvato per l'uso esclusivamente nel paese di acquisto. Non utilizzare il prodotto in paesi diversi da quello di acquisto, in quanto potrebbe violare le normative elettriche in vigore in tale paese.

Utenti DCP: Nel presente manuale, le schermate si riferiscono ai modelli MFC, poiché i modelli DCP e MFC hanno funzioni identiche. Nelle schermate del manuale che indicano 'MFC', sostituire mentalmente 'MFC-xxxx' con 'DCP-xxxx' se si possiede una macchina di quest'ultimo modello.

Per utenti Macintosh: Prima di usare il presente manuale, accertarsi di avere installato i driver e i software disponibili alla pagina dei download per la propria macchina nel Brother Solutions Center (<u>http://solutions.brother.com/</u>).

Utenti DCP: È possibile scaricare un driver della stampante e i driver dello scanner dal Brother Solutions Center.

Utenti MFC: È possibile scaricare un driver della stampante, i driver dello scanner, i software PC-FAC e Impostazione remota dal Brother Solutions Center.

- Nel presente documento Windows<sup>®</sup> XP rappresenta Windows<sup>®</sup> XP Professional, Windows<sup>®</sup> XP Professional x64 Edition e Windows<sup>®</sup> XP Home Edition.
- Nel presente documento, Windows Vista<sup>®</sup> rappresenta tutte le edizioni di Windows Vista<sup>®</sup>.
- Nel presente documento, Windows<sup>®</sup> 7 rappresenta tutte le edizioni di Windows<sup>®</sup> 7.

## Sommario

## Sezione I Windows<sup>®</sup>

| 1 | Stampa                                                                         | 2  |
|---|--------------------------------------------------------------------------------|----|
|   | Uso del driver della stampante Brother                                         | 2  |
|   | Stampa di un documento                                                         | 3  |
|   | Stampa fronte-retro                                                            | 4  |
|   | Indicazioni per la stampa su entrambi i lati del foglio                        | 4  |
|   | Esecuzione simultanea delle operazioni di scansione, stampa e trasmissione fax | 4  |
|   | Impostazioni del driver stampante                                              | 5  |
|   | Accesso alle impostazioni del driver della stampante                           | ε  |
|   | Scheda Di base                                                                 | 7  |
|   | Formato carta                                                                  | 7  |
|   | Orientamento                                                                   | 8  |
|   | Соріе                                                                          | 8  |
|   | Tipo di supporto                                                               | 8  |
|   | Qualità di stampa                                                              | 8  |
|   | Impostazioni di stampa                                                         | ç  |
|   | Pagine multiple                                                                | ç  |
|   | Fronte/retro / Opuscolo                                                        | 10 |
|   | Anteprima di stampa                                                            | 11 |
|   | Scheda Avanzate                                                                | 12 |
|   | Scala                                                                          | 12 |
|   | Stampa lato opposto                                                            | 12 |
|   | Utilizza filigrana                                                             | 13 |
|   | Impostazioni filigrana                                                         | 14 |
|   | Stampa Testata-Inferiore                                                       | 15 |
|   | Modalità risparmio toner                                                       | 15 |
|   | Amministratore                                                                 | 16 |
|   | Altre opzioni di stampa                                                        | 17 |
|   | Regolazione della densità                                                      | 17 |
|   | Migliora output di stampa                                                      | 17 |
|   | Ignora pagine vuote                                                            | 18 |
|   | Stampa testo in nero                                                           | 18 |
|   | Scheda Profili di stampa                                                       | 19 |
|   | Aggiungi profilo                                                               | 20 |
|   | Elimina profilo                                                                | 20 |
|   | Supporto                                                                       | 21 |
|   | Scheda Impostazioni periferica                                                 |    |
|   | Status Monitor                                                                 |    |
|   | Controllo dello stato dell'apparecchio                                         | 25 |
| 2 | Scansione                                                                      | 26 |

| Scansione di un documento mediante il driver WIA | 26 |
|--------------------------------------------------|----|
| Conformità WIA                                   | 26 |
| Scansione di un documento a PC                   | 26 |
|                                                  |    |

| Prescansione per ritagliare una parte dell'immagine da acquisire utilizzando |    |
|------------------------------------------------------------------------------|----|
| il piano dello scanner                                                       | 29 |
| Scansione di un documento utilizzando il driver WIA                          |    |
| (Per Raccolta foto di Windows, fax e scanner di Windows)                     | 33 |
| Scansione di un documento a PC                                               | 33 |
| Prescansione per ritagliare una parte dell'immagine da acquisire utilizzando |    |
| il piano dello scanner                                                       | 35 |
| Scansione di un documento mediante il driver TWAIN                           | 36 |
| Scansione di un documento a PC                                               | 37 |
| Prescansione per ritagliare una parte dell'immagine da acquisire             |    |
| Impostazioni nella finestra di dialogo Scanner Setup (Impostazione scanner)  | 40 |
|                                                                              |    |

#### 3 ControlCenter4

| Cenni preliminari                                                     | 44 |
|-----------------------------------------------------------------------|----|
| Modifica dell'interfaccia utente                                      |    |
| Uso di ControlCenter4 nella modalità Home                             | 45 |
| Funzionalità di ControlCenter4 per gli utenti della modalità Home     | 46 |
| Scheda Scansione                                                      | 47 |
| Tipi di file                                                          | 48 |
| Dimensioni del documento                                              | 48 |
| Impostazioni avanzate                                                 |    |
| Salvataggio dell'immagine acquisita                                   | 50 |
| Stampa dell'immagine acquisita                                        | 50 |
| Apertura dell'immagine acquisita con un'applicazione                  | 51 |
| Allegare i dati acquisiti a un messaggio di posta elettronica         | 51 |
| Scheda PC-FAX (per i modelli MFC)                                     | 52 |
| Invio di un file di immagine dal computer                             | 53 |
| Invio di un'immagine acquisita                                        | 53 |
| Visualizzazione e stampa dei dati PC-FAX ricevuti                     | 54 |
| Scheda Impostazioni periferica                                        | 55 |
| Impostazione di Configurazione remota (per i modelli MFC)             | 56 |
| Accesso a Agenda Telefonica (per i modelli MFC)                       | 56 |
| Configurazione delle impostazioni del tasto di scansione              | 57 |
| Scheda Supporto                                                       | 59 |
| Apertura della Guida di ControlCenter                                 | 59 |
| Uso di Brother Solutions Center                                       | 59 |
| Accesso a Brother CreativeCenter                                      | 59 |
| Uso di ControlCenter4 nella modalità Avanzata                         | 60 |
| Funzionalità di ControlCenter4 per gli utenti della modalità Avanzata | 61 |
| Scheda Scansione                                                      | 62 |
| Tipi di file                                                          | 62 |
| Dimensioni del documento                                              | 62 |
| Impostazioni avanzate                                                 | 62 |
| Apertura dell'immagine acquisita con un'applicazione                  | 63 |
| Allegare i dati acquisiti a un messaggio di posta elettronica         | 63 |
| Salvataggio dell'immagine acquisita                                   | 63 |
| Modifica delle impostazioni predefinite di ogni pulsante              | 64 |
| Scheda di copia da PC                                                 | 65 |
| Stampa dell'immagine acquisita                                        | 65 |
| Scheda PC-FAX (per i modelli MFC)                                     | 66 |
| Invio di un file di immagine dal computer                             | 66 |
| Invio di un'immagine acquisita                                        | 66 |

|   | Visualizzazione e stampa dei dati PC-FAX ricevuti                                                                                                    | 67                                                                                                    |
|---|----------------------------------------------------------------------------------------------------|----------------------------------------------------------------------------------------------------|
|   | Scheda Impostazioni periferica                                                                                                    | 68                                                                                                    |
|   | Impostazione di Configurazione remota (per i modelli MFC)                                                                                                    | 68                                                                                                    |
|   | Accesso a Agenda Telefonica (per i modelli MFC)                                                                                                    | 68                                                                                                    |
|   | Configurazione delle impostazioni del tasto di scansione                                                                                                    | 69                                                                                                    |
|   | Scheda Supporto                                                                                                    | 71                                                                                                    |
|   | Apertura della Guida di ControlCenter                                                                                                    | 71                                                                                                    |
|   | Uso di Brother Solutions Center                                                                                                    | 71                                                                                                    |
|   | Accesso a Brother CreativeCenter                                                                                                    | 71                                                                                                    |
|   | Scheda Personalizzato                                                                                                    | 72                                                                                                    |
|   | Creazione di una scheda Personalizzata                                                                                                    | 72                                                                                                    |
|   | Creazione di un pulsante Personalizzato                                                                                                    | 73                                                                                                    |
|   | Modifica delle impostazioni del tasto di scansione per il menu Scansione su PC                                                                                                    | 74                                                                                                    |
| 4 | Configurazione remota (per i modelli MFC)                                                                                                    | 76                                                                                                    |
|   | Impostazione remota                                                                                                    | 76                                                                                                    |
| 5 | Software PC-FAX Brother (per i modelli MFC)                                                                                                    | 78                                                                                                    |
|   |                                                                                                    |                                                                                                    |
|   | Invio di fax dal PC                                                                                                    | 78                                                                                                    |
|   | Invio di fax dal PC<br>Invio di un file come PC-FAX                                                                                                    | 78<br>78                                                                                                    |
|   | Invio di fax dal PC<br>Invio di un file come PC-FAX<br>Impostazione delle informazioni utente                                                                                                    | 78<br>78<br>80                                                                                                    |
|   | Invio di fax dal PC<br>Invio di un file come PC-FAX<br>Impostazione delle informazioni utente<br>Configurazione dell'invio                                                                                                    |                                                                                                    |
|   | Invio di fax dal PC<br>Invio di un file come PC-FAX<br>Impostazione delle informazioni utente<br>Configurazione dell'invio<br>Impostazione di una copertina                                                                                                    |                                                                                                    |
|   | Invio di fax dal PC<br>Invio di un file come PC-FAX<br>Impostazione delle informazioni utente<br>Configurazione dell'invio<br>Impostazione di una copertina<br>Inserimento informazioni copertina                                                                                                    |                                                                                                    |
|   | Invio di fax dal PC<br>Invio di un file come PC-FAX<br>Impostazione delle informazioni utente<br>Configurazione dell'invio<br>Impostazione di una copertina<br>Inserimento informazioni copertina<br>Agenda Telefonica                                                                                                    |                                                                                                    |
|   | Invio di fax dal PC<br>Invio di un file come PC-FAX<br>Impostazione delle informazioni utente<br>Configurazione dell'invio<br>Impostazione di una copertina<br>Inserimento informazioni copertina<br>Agenda Telefonica<br>Agenda Telefonica Brother                                                                                                    |                                                                                                    |
|   | Invio di fax dal PC<br>Invio di un file come PC-FAX<br>Impostazione delle informazioni utente<br>Configurazione dell'invio<br>Impostazione di una copertina<br>Inserimento informazioni copertina<br>Agenda Telefonica<br>Agenda Telefonica Brother<br>Impostazione di un contatto sull'agenda telefonica                                                                                                    |                                                                                                    |
|   | Invio di fax dal PC<br>Invio di un file come PC-FAX<br>Impostazione delle informazioni utente<br>Configurazione dell'invio<br>Impostazione di una copertina<br>Inserimento informazioni copertina<br>Agenda Telefonica<br>Agenda Telefonica Brother<br>Impostazione di un contatto sull'agenda telefonica<br>Impostazione di un gruppo per la trasmissione circolare                                                                                                    |                                                                                                    |
|   | Invio di fax dal PC<br>Invio di un file come PC-FAX<br>Impostazione delle informazioni utente<br>Configurazione dell'invio<br>Impostazione di una copertina<br>Inserimento informazioni copertina<br>Agenda Telefonica<br>Agenda Telefonica Brother<br>Impostazione di un contatto sull'agenda telefonica<br>Impostazione di un gruppo per la trasmissione circolare<br>Modifica delle informazioni relative ai contatti                                                                                                    |                                                                                                    |
|   | Invio di fax dal PC<br>Invio di un file come PC-FAX<br>Impostazione delle informazioni utente<br>Configurazione dell'invio<br>Impostazione di una copertina<br>Inserimento informazioni copertina<br>Agenda Telefonica<br>Agenda Telefonica Brother<br>Impostazione di un contatto sull'agenda telefonica<br>Impostazione di un gruppo per la trasmissione circolare<br>Modifica delle informazioni relative ai contatti<br>Eliminazione di un contatto o gruppo                                                                                                    |                                                                                                    |
|   | Invio di fax dal PC<br>Invio di un file come PC-FAX<br>Impostazione delle informazioni utente<br>Configurazione dell'invio<br>Impostazione di una copertina<br>Inserimento informazioni copertina<br>Agenda Telefonica<br>Agenda Telefonica Brother<br>Impostazione di un contatto sull'agenda telefonica<br>Impostazione di un gruppo per la trasmissione circolare<br>Modifica delle informazioni relative ai contatti<br>Eliminazione di un contatto o gruppo<br>Esportazione della Rubrica                                                                                                    |                                                                                                    |
|   | Invio di fax dal PC<br>Invio di un file come PC-FAX<br>Impostazione delle informazioni utente<br>Configurazione dell'invio<br>Impostazione di una copertina<br>Inserimento informazioni copertina<br>Agenda Telefonica<br>Agenda Telefonica Brother<br>Impostazione di un contatto sull'agenda telefonica<br>Impostazione di un contatto sull'agenda telefonica<br>Modifica delle informazioni relative ai contatti<br>Eliminazione di un contatto o gruppo<br>Esportazione della Rubrica<br>Importazione nella Rubrica                                                                                                    |                                                                                                    |
|   | Invio di fax dal PC<br>Invio di un file come PC-FAX<br>Impostazione delle informazioni utente<br>Configurazione dell'invio<br>Impostazione di una copertina<br>Inserimento informazioni copertina<br>Agenda Telefonica<br>Agenda Telefonica Brother<br>Impostazione di un contatto sull'agenda telefonica<br>Impostazione di un gruppo per la trasmissione circolare<br>Modifica delle informazioni relative ai contatti<br>Eliminazione di un contatto o gruppo<br>Esportazione della Rubrica<br>Importazione nella Rubrica                                                                                                    |                                                                                                    |
|   | Invio di fax dal PC<br>Invio di un file come PC-FAX.<br>Impostazione delle informazioni utente<br>Configurazione dell'invio<br>Impostazione di una copertina.<br>Inserimento informazioni copertina.<br>Agenda Telefonica Brother<br>Agenda Telefonica Brother<br>Impostazione di un contatto sull'agenda telefonica<br>Impostazione di un contatto sull'agenda telefonica<br>Impostazione di un gruppo per la trasmissione circolare<br>Modifica delle informazioni relative ai contatti<br>Eliminazione di un contatto o gruppo<br>Esportazione della Rubrica<br>Importazione nella Rubrica<br>Ricezione di fax dal PC<br>Attivazione del software Ricezione PC-FAX sull'apparecchio in uso                |                                                                                                    |
|   | Invio di fax dal PC<br>Invio di un file come PC-FAX<br>Impostazione delle informazioni utente<br>Configurazione dell'invio<br>Impostazione di una copertina<br>Inserimento informazioni copertina<br>Agenda Telefonica Brother<br>Impostazione di un contatto sull'agenda telefonica<br>Impostazione di un gruppo per la trasmissione circolare<br>Modifica delle informazioni relative ai contatti<br>Eliminazione di un contatto o gruppo<br>Esportazione della Rubrica<br>Importazione nella Rubrica<br>Ricezione di fax dal PC<br>Attivazione del software Ricezione PC-FAX sull'apparecchio in uso<br>Esecuzione del software Ricezione PC-FAX sul computer                                             | 78<br>78<br>80<br>81<br>82<br>83<br>83<br>84<br>85<br>85<br>86<br>87<br>87<br>87<br>87<br>87<br>87<br>91<br>93<br>94<br>95 |
|   | Invio di fax dal PC<br>Invio di un file come PC-FAX<br>Impostazione delle informazioni utente<br>Configurazione dell'invio<br>Impostazione di una copertina<br>Inserimento informazioni copertina<br>Agenda Telefonica<br>Agenda Telefonica Brother<br>Impostazione di un contatto sull'agenda telefonica<br>Impostazione di un gruppo per la trasmissione circolare<br>Modifica delle informazioni relative ai contatti<br>Eliminazione di un contatto o gruppo<br>Esportazione della Rubrica<br>Importazione nella Rubrica<br>Ricezione di fax dal PC<br>Attivazione del software Ricezione PC-FAX sull'apparecchio in uso<br>Esecuzione del software Ricezione PC-FAX sul computer<br>Impostazione del PC |                                                                                                    |

## Sezione II Apple Macintosh

| 6 | Stampa e invio di fax                                                          | 99  |
|---|--------------------------------------------------------------------------------|-----|
|   | Funzioni del driver della stampante (Macintosh)                                |     |
|   | Stampa fronte-retro                                                            |     |
|   | Indicazioni per la stampa su entrambi i lati del foglio                        |     |
|   | Stampa fronte-retro manuale                                                    |     |
|   | Esecuzione simultanea delle operazioni di scansione, stampa e trasmissione fax | 100 |
|   | Selezione delle opzioni di impostazione pagina                                 | 100 |
|   | Selezione delle opzioni di stampa                                              | 103 |

v

|   | Copertina                                                            |     |
|---|----------------------------------------------------------------------|-----|
|   | Layout                                                               |     |
|   | Impostazioni di stampa                                               |     |
|   | Rimozione del driver stampante per Macintosh                         | 109 |
|   | Status Monitor                                                       | 110 |
|   | Aggiornamento dello stato dell'apparecchio                           | 110 |
|   | Nascondere e visualizzare la finestra                                | 110 |
|   | Chiusura della finestra                                              | 111 |
|   | Invio di un fax (per modelli MFC)                                    | 112 |
| 7 | Scansione                                                            | 116 |
|   | Scansione di un documento mediante il driver ICA                     |     |
|   | Scelta della macchina in uso da Stampa e Scanner                     | 120 |
|   | Scansione di un documento mediante il driver TWAIN                   | 121 |
|   | Scansione di un documento sul computer Macintosh                     |     |
|   | Prescansione per ritagliare una parte dell'immagine da acquisire     | 123 |
|   | Impostazioni disponibili nella finestra dello scanner                | 124 |
| 8 | ControlCenter2                                                       | 128 |
|   | Litilizzo di ControlCenter?                                          | 128 |
|   | Disattivazione della funzione di autocaricamento                     | 129 |
|   | SCANSIONE                                                            | 130 |
|   | Tipi di file                                                         | 131 |
|   | Dimensioni del documento                                             |     |
|   | Impostazioni avanzate                                                |     |
|   | Immagine                                                             |     |
|   | E-mail                                                               |     |
|   | File                                                                 |     |
|   | SCANSIONE PERSONALIZZATA                                             |     |
|   | Tipi di file                                                         |     |
|   | Dimensioni del documento                                             |     |
|   | Impostazioni avanzate                                                |     |
|   | Tasto definito dall'utente                                           |     |
|   | Scansione a immagine                                                 |     |
|   | Scansione ad E-mail                                                  |     |
|   | Scansione a file                                                     | 141 |
|   | COPIA / Invio PC-FAX (Mac OS X v10.6.8, PC-FAX solo per modelli MFC) | 143 |
|   | IMPOSTAZIONI DISPOSITIVO                                             | 145 |
|   | Configurazione remota (per i modelli MFC)                            | 146 |
|   | Agenda Telefonica (per i modelli MFC)                                | 147 |
|   | Controllo stato                                                      | 147 |
| 9 | Configurazione remota (per i modelli MFC)                            | 148 |
|   | Impostazione remota                                                  |     |

## Sezione III Utilizzo del tasto Scan

| 10 | Scansione            | 151 |
|----|----------------------|-----|
|    | Uso del tasto Scan   |     |
|    | Scansione ad E-mail  |     |
|    | Scansione a immagine |     |
|    | Digitalizza su file  | 154 |
| Α  | Indice               | 155 |

## **Sezione I**

# Windows®

| Stampa                                      | 2  |
|---------------------------------------------|----|
| Scansione                                   | 26 |
| ControlCenter4                              | 44 |
| Configurazione remota (per i modelli MFC)   | 76 |
| Software PC-FAX Brother (per i modelli MFC) | 78 |

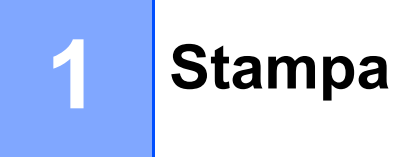

#### NOTA

Le schermate di questa sezione si riferiscono a Windows<sup>®</sup> 7. Le schermate effettivamente visualizzate sul PC possono variare in base al sistema operativo in uso.

## Uso del driver della stampante Brother

Il driver stampante è un software che traduce i dati dal formato utilizzato dal computer al formato necessario per una stampante specifica, mediante un linguaggio comandi stampante (PCL) o un linguaggio di descrizione pagina (PDL).

I driver della stampante si trovano sul CD-ROM di installazione in dotazione. Installare i driver attenendosi alle informazioni nella Guida di installazione rapida. I driver della stampante aggiornati possono inoltre essere scaricati da Brother Solutions Center all'indirizzo:

http://solutions.brother.com/

## Stampa di un documento

Quando l'apparecchio riceve i dati dal computer, avvia la stampa prelevando la carta dal vassoio. Il vassoio carta può alimentare carta comune e riciclata. (Per informazioni sul vassoio carta e sulla carta consigliata: ➤ Guida dell'utente)

 Dall'applicazione in uso, selezionare il comando Stampa. Se sul computer sono installati altri driver per stampanti, scegliere Brother MFC-XXXX\* come driver della stampante dal menu Stampa o Impostazioni stampa dell'applicazione software, quindi fare clic su OK o Stampa per iniziare la stampa.

\*(XXXX corrisponde al nome del modello in uso).

#### NOTA

- È possibile selezionare il formato e l'orientamento della carta all'interno dell'applicazione software in uso.
- Se l'applicazione software in uso non supporta il formato carta personalizzato che si intende utilizzare, scegliere il formato carta superiore più simile a quello desiderato.

Quindi, regolare l'area di stampa modificando i margini sinistro e destro dall'applicazione software in uso.

### Stampa fronte-retro

Il driver della stampante in dotazione supporta la stampa fronte-retro manuale.

#### Indicazioni per la stampa su entrambi i lati del foglio

- Se la carta è sottile, potrebbe arricciarsi.
- Se la carta è arricciata, capovolgere la risma di fogli, appiattirla e reinserirla nel vassoio carta.
- Se la carta non viene alimentata correttamente, potrebbe essere arricciata. Estrarre la carta, appiattirla, quindi capovolgere la risma.
- Quando si utilizza la funzione fronte-retro manuale, può accadere che la carta si inceppi o la qualità di stampa risulti scadente.

In presenza di un inceppamento della carta: >> Guida dell'utente: *Inceppamenti della carta*. In presenza di un problema relativo alla qualità di stampa: >> Guida dell'utente: *Miglioramento della qualità di stampa*.

L'apparecchio stampa prima tutte le pagine pari su un lato dei fogli. Quindi, il driver della stampante visualizza un messaggio a comparsa che richiede all'utente di reinserire la carta. Prima di reinserire la carta, raddrizzarla bene per evitare che si inceppi. Non è consigliabile utilizzare carta eccessivamente sottile o spessa.

## Esecuzione simultanea delle operazioni di scansione, stampa e trasmissione fax

L'apparecchio può eseguire la stampa dal computer mentre invia o riceve fax in memoria o mentre esegue la scansione di un documento nel computer. L'invio di fax non viene sospeso durante la stampa dal computer. Tuttavia, prima di copiare o ricevere un fax su carta, l'apparecchio mette in pausa l'operazione di stampa dei dati dal computer e riprende la stampa non appena termina la copia o la ricezione del fax.

## Impostazioni del driver stampante

Quando si esegue la stampa dal computer, è possibile modificare le seguenti impostazioni della stampante:

- Formato carta
- Orientamento
- Copie
- Tipo di supporto
- Qualità di stampa
- Impostazioni stampa
- Pagine multiple
- Fronte/retro / Opuscolo
- Anteprima di stampa
- Scala
- Stampa lato opposto
- Utilizza filigrana
- Stampa Testata-Inferiore
- Modalità risparmio toner
- Amministratore
- Regolazione densità
- Migliora output di stampa
- Ignora pagina vuota
- Profili di stampa
- Stampa testo in nero

Nelle pagine seguenti è disponibile una panoramica delle impostazioni del driver della stampante. Per ulteriori informazioni consultare la guida nel driver della stampante.

## Accesso alle impostazioni del driver della stampante

#### (Windows<sup>®</sup> XP)

Fare clic su Start e quindi su Stampanti e fax.

(Windows Vista<sup>®</sup>)

Fare clic su 🚳, Pannello di controllo, Hardware e suoni e quindi su Stampante.

(Windows<sup>®</sup> 7)

Fare clic su 👩 e quindi su **Dispositivi e stampanti**.

(Windows<sup>®</sup> 8)

Spostare il mouse nell'angolo inferiore destro del desktop. Quando viene visualizzata la barra dei menu, fare clic su **Impostazioni** e quindi su **Pannello di controllo**. Nel gruppo **Hardware e suoni**, fare clic su **Visualizza dispositivi e stampanti**.

#### (Windows<sup>®</sup> XP e Windows Vista<sup>®</sup>)

Fare clic con il pulsante destro del mouse sull'icona **Brother MFC-XXXX Printer** (dove XXXX è il nome del modello) e selezionare **Proprietà**. Viene visualizzata la finestra di dialogo delle proprietà della stampante.

#### (Windows<sup>®</sup> 7 e Windows<sup>®</sup> 8)

Fare clic con il pulsante destro del mouse sull'icona **Brother MFC-XXXX Printer** (dove XXXX è il nome del modello) e selezionare **Proprietà stampante**. Se vengono visualizzate le opzioni del driver della stampante, selezionare il driver della stampante in uso. Viene visualizzata la finestra di dialogo delle proprietà della stampante.

3 Scegliere la scheda **Generale**, quindi fare clic su **Preferenze** o **Preferenze stampa**. Viene visualizzata la finestra di dialogo del driver della stampante.

## Scheda Di base

Per modificare le impostazioni relative al layout di pagina, fare clic sull'illustrazione sul lato sinistro della scheda **Di base**.

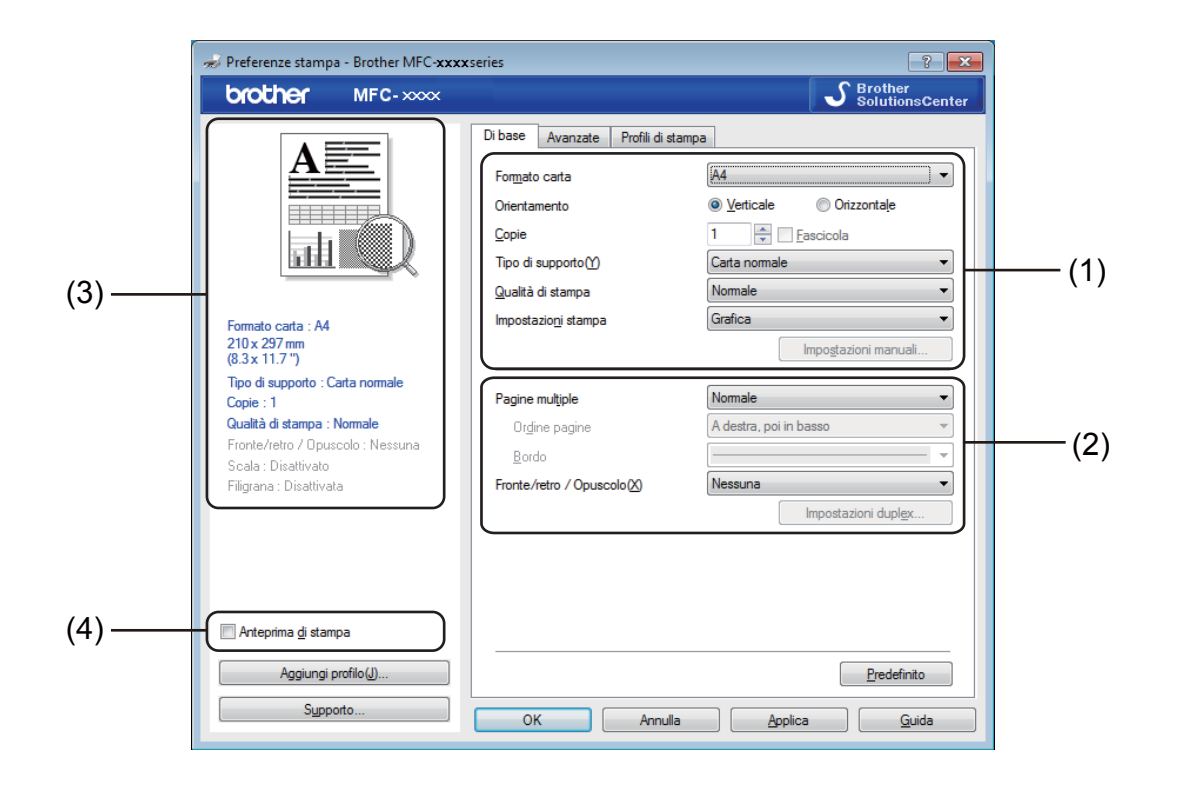

- Scegliere Formato carta, Orientamento, Copie, Tipo di supporto, Qualità di stampa e Impostazioni stampa (1).
- 2 Scegliere Pagine multiple, Fronte/retro / Opuscolo (2).

3 Confermare le impostazioni correnti nella finestra (3).

Fare clic su OK per applicare le impostazioni selezionate. Per ripristinare le impostazioni predefinite, fare clic su Predefinito, OK.

#### NOTA

Se si desidera visualizzare un'anteprima di stampa del documento, selezionare la casella di controllo Anteprima di stampa (4).

#### Formato carta

Dall'elenco a discesa, selezionare il formato carta che si intende utilizzare.

#### Orientamento

L'orientamento indica la posizione in cui sarà stampato il documento (Verticale o Orizzontale).

| Verticale (verticale) | Orizzontale (orizzontale) |
|-----------------------|---------------------------|
|                       |                           |

#### Copie

La selezione delle copie consente di impostare il numero di copie che saranno stampate.

#### Fascicola

Se si seleziona la casella di controllo Fascicola, viene stampata una copia completa del documento, quindi la stampa viene ripetuta in base al numero di copie selezionato dall'utente. Se la casella di controllo Fascicola non viene selezionata, ogni pagina viene stampata nel numero di copie selezionato prima che venga stampata la pagina successiva del documento.

| <u>C</u> opie | 2 🗘 🔽 Fascicola | 1212 |
|---------------|-----------------|------|
|               |                 |      |
| <u>C</u> opie | 2 🗘 🔚 Fascicola | 1122 |

#### Tipo di supporto

Nell'apparecchio è possibile utilizzare i tipi di carta elencati di seguito. Per ottenere una qualità di stampa ottimale, selezionare il tipo di carta che si intende utilizzare.

- Carta normale
- Carta riciclata

#### Qualità di stampa

È possibile scegliere la qualità di stampa come indicato di seguito:

- Bozza
- Normale
- Fine

#### Impostazioni di stampa

È possibile cambiare le impostazioni di stampa come indicato di seguito:

Grafica

Questa è la modalità migliore per la stampa di documenti contenenti grafica.

Testo

Questa è la modalità migliore per la stampa di documenti di testo.

Manuale

È possibile cambiare manualmente le impostazioni scegliendo **Manuale** e facendo clic su **Impostazioni manuali...** 

È possibile impostare la luminosità, il contrasto e altre impostazioni.

#### Pagine multiple

L'opzione **Pagine multiple** consente di ridurre le dimensioni immagine di una pagina per stampare più pagine su un singolo foglio di carta, oppure di ingrandire le dimensioni immagine per stampare una pagina su più fogli.

Ordine pagine

Scegliendo l'opzione N in 1, è possibile selezionare l'ordine delle pagine dall'elenco a discesa.

Bordo

Quando si stampano più pagine su un foglio con la funzione **Pagine multiple**, è possibile stampare un bordo continuo o tratteggiato oppure non stampare alcun bordo su ogni pagina del foglio.

#### Stampa linea ritaglio

Se è selezionata l'opzione **1 in NxN pagine**, è possibile selezionare l'opzione **Stampa linea ritaglio**. Questa opzione consente di stampare una linea di ritaglio sbiadita intorno all'area stampabile.

#### Fronte/retro / Opuscolo

Utilizzare questa funzione se si desidera stampare un opuscolo oppure eseguire una stampa fronte-retro.

#### Nessuna

La stampa fronte-retro viene disabilitata.

#### Fronte/retro (manuale)

Se si desidera stampare su entrambi i lati del foglio, utilizzare questa funzione.

#### Fronte/retro (manuale)

L'apparecchio stampa prima tutte le pagine con numerazione-pari. Quindi, il driver della stampante si interrompe e vengono visualizzate le istruzioni necessarie per ricaricare la carta. Facendo clic su **OK**, vengono stampate le pagine-dispari.

Se si sceglie **Fronte/retro (manuale)**, il pulsante **Impostazioni duplex...** diventa selezionabile. Nella finestra di dialogo **Impostazioni fronte/retro** è possibile configurare le seguenti impostazioni.

#### Tipo fronte/retro

Per ciascun orientamento sono disponibili quattro tipi di rilegatura fronte-retro.

#### Offset rilegatura

Se si seleziona Offset rilegatura, è possibile specificare l'offset per la rilegatura in pollici o millimetri.

#### Opuscolo (manuale)

Utilizzare questa opzione per stampare un documento in formato opuscolo con la stampa fronte-retro; il documento stampato viene organizzato in base alla numerazione delle pagine corretta e può essere piegato al centro, senza che sia necessario cambiare l'ordine delle pagine.

#### Opuscolo (manuale)

L'apparecchio stampa prima tutti i lati con numerazione-pari. Quindi, il driver della stampante si interrompe e vengono visualizzate le istruzioni necessarie per ricaricare la carta. Selezionando **OK** vengono stampati i lati con numerazione-dispari.

Se si sceglie **Opuscolo (manuale)**, il pulsante **Impostazioni duplex...** diventa selezionabile. Nella finestra di dialogo **Impostazioni fronte/retro** è possibile configurare le seguenti impostazioni.

#### Tipo fronte/retro

Per ciascun orientamento sono disponibili due tipi di rilegatura fronte-retro.

#### Metodo di stampa opuscolo

Se è selezionato Suddivisione in gruppi:

L'opzione consente di stampare l'intero opuscolo in fascicoli, mantenendo la possibilità di piegare al centro il fascicolo senza che sia necessario cambiare l'ordine delle pagine. È possibile specificare il numero di fogli in ogni fascicolo (da 1 a 15). Questa opzione si rivela utile per piegare opuscoli stampati che contengono molte pagine.

#### Offset rilegatura

Se si seleziona Offset rilegatura, è possibile specificare l'offset per la rilegatura in pollici o millimetri.

#### Anteprima di stampa

È possibile visualizzare un'anteprima del documento prima di stamparlo. Selezionando la casella di controllo **Anteprima di stampa**, la finestra di visualizzazione dell'anteprima di stampa si apre prima di avviare la stampa.

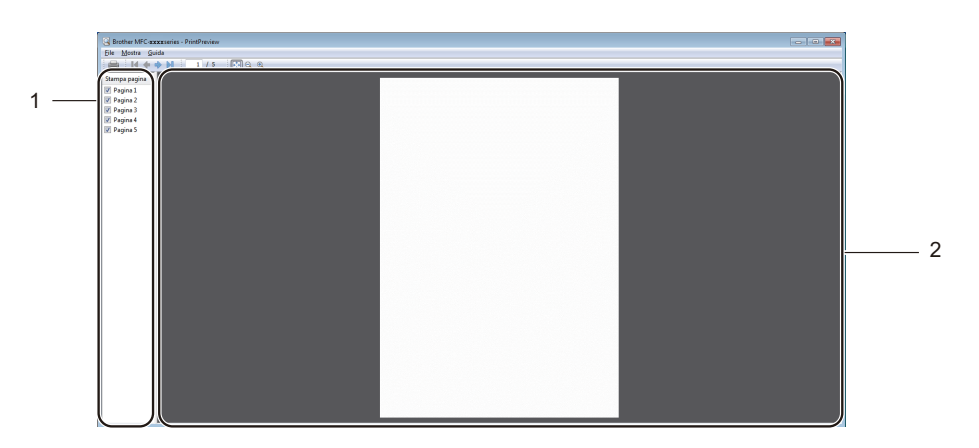

#### 1 Area di elenco delle pagine

L'area di elenco delle pagine visualizza i numeri delle pagine che verranno effettivamente stampate. Selezionando una pagina nell'elenco, nell'area di anteprima viene visualizzata un'anteprima dei risultati di stampa.

Se non si desidera stampare una pagina, togliere il segno di spunta.

#### 2 Area di anteprima

L'area di anteprima visualizza un'anteprima dei risultati di stampa per le pagine selezionate nell'area di elenco delle pagine.

#### NOTA

Se nelle impostazioni del driver della stampante è stata selezionata l'opzione **Fronte/retro (manuale)** o **Opuscolo (manuale)**, non è possibile utilizzare la funzione Anteprima di stampa.

## Scheda Avanzate

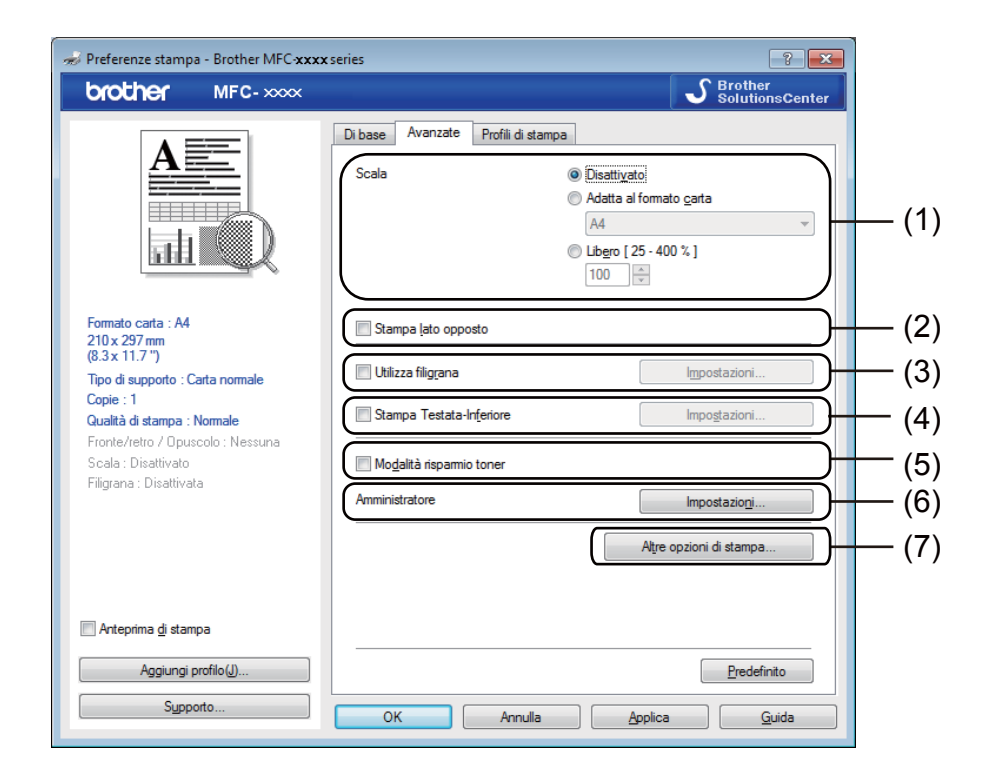

In questa scheda è possibile cambiare le seguenti impostazioni:

- Scala (1)
- Stampa lato opposto (2)
- Utilizza filigrana (3)
- Stampa Testata-Inferiore (4)
- Modalità risparmio toner (5)
- Amministratore (6)
- Altre opzioni di stampa (7)

#### Scala

È possibile modificare la scala dell'immagine stampata.

#### Stampa lato opposto

Selezionare Stampa lato opposto per invertire la posizione dei dati (dall'alto al basso).

#### Utilizza filigrana

È possibile inserire un logo o un testo nel documento per utilizzarlo come filigrana. È possibile scegliere una delle filigrane predefinite o utilizzare un file bitmap creato dall'utente. Selezionare **Utilizza filigrana**, quindi fare clic sul pulsante **Impostazioni...** 

| 🤝 Preferenze stampa - Brother MFC-xxxx                                                                                                    | rseries ? 💌                                                                                                    |
|----------------------------------------------------------------------------------------------------|----------------------------------------------------------------------------------------------------|
| brother MFC-xxxx                                                                                                    | S Brother<br>SolutionsCenter                                                                                                    |
| Formato crasta : At   210x 297 mm   (0,x,x) 1.77   De di supporta   Chel di stampa : Nomale   Contel/refor / Opuscolo : Nesuna   Scala: Deativato   Filgrana : Attivata RISERVATO | Dibase Avanzate Profil di stampa   Scala Isattiyato   Adatta al formato gata Ad   Adatta al formato gata Ad   Ubigro [25 - 400 %] 100   Itom [25 - 400 %] 100   Stampa [ato opposto Impostazioni   Stampa Testata-infeniore Impostazioni   Mogalità rispamio toner Apreoptioni di stampa   Alfre opzioni di stampa Alfre opzioni di stampa |
| Anteprima <u>d</u> i stampa                                                                                                    |                                                                                                    |
| Aggiungi profilo(J)                                                                                                    | Predefinito                                                                                                    |
| Sypporto                                                                                                    | OK Annulla Applica Guida                                                                                                    |

#### Impostazioni filigrana

| Impostazioni filigrana                                                                          | Seleziona filigrana    RISERVATO Aggiung   COPIA Impostazio   BOZZA Bimini | j<br>oni<br>a |
|-------------------------------------------------------------------------------------------------|----------------------------------------------------------------------------|---------------|
| Impostazioni personalizzate<br>Prima pagina<br><b>EXNESSUNAS</b><br>RISERVATO<br>COPIA<br>BOZZA | Altre pagine<br>KNESSUNA><br>RISERVATO<br>COPIA<br>BOZZA                   |               |
| ОК                                                                                              | Annulla <u>P</u> redefinito <u>G</u> uida                                  |               |

#### Seleziona filigrana

Scegliere la filigrana che si desidera utilizzare.

Per creare una filigrana originale, fare clic sul pulsante **Aggiungi** per aggiungere le impostazioni della filigrana, quindi selezionare **Usa testo** o **Usa file bitmap** in **Stile filigrana**.

| Modifica filigrana     |    |                               | ×                         |
|------------------------|----|-------------------------------|---------------------------|
|                        |    | Stile filigrana               | 🔘 Usa file <u>b</u> itmap |
| NAT CANA               | >  | Testo                         | DISEDUATO                 |
| RIGL                   |    | Font                          |                           |
| Posizione              |    | Punt <u>i</u>                 |                           |
| Centra automaticamente | 0  | Bitmap                        | 20 💌 20                   |
| <u>γ</u> [-100 - 100]  | 0  | Eile                          |                           |
| Angolo                 | 45 | Sc <u>a</u> la [ 25 - 999 % ] | Stoglia                   |
|                        | (  | ок                            | Annulla <u>G</u> uida     |

Selezionando la filigrana e facendo clic sul pulsante **Impostazioni...**, è possibile modificare le dimensioni e la posizione della filigrana nella pagina.

#### Titolo

Immettere un titolo adatto nel campo.

#### Testo

Immettere il testo della filigrana nella casella Testo, quindi scegliere Font, Stile, Punti, Oscurità.

Bitmap

Inserire il nome del file e il percorso dell'immagine bitmap nella casella **File**, oppure fare clic su **Sfoglia** per cercare il file. È inoltre possibile impostare le dimensioni in scala dell'immagine.

Posizione

Utilizzare questa impostazione per controllare la posizione della filigrana sulla pagina.

#### Porta in primo piano

Questa opzione sovrappone i caratteri o l'immagine selezionati al documento stampato.

#### In testo contorno

Selezionare **In testo contorno** se si desidera stampare solo il contorno della filigrana. Tale funzione è disponibile solo quando si seleziona una filigrana di testo.

#### Impostazioni personalizzate

È possibile scegliere quale filigrana stampare sulla prima pagina o sulle altre pagine.

#### Stampa Testata-Inferiore

Quando questa funzione è attiva, sul documento vengono stampate la data e l'ora basate sull'orologio di sistema del computer, oltre al nome di accesso al PC dell'utente o un testo immesso dall'utente stesso. Facendo clic su **Impostazioni**, è possibile personalizzare le informazioni.

#### Stampa ID

Se si seleziona **Login Nome Utente** viene stampato il nome utente di accesso al PC. Se si seleziona **Personalizza** e si immette un testo nella casella di modifica **Personalizza** viene stampato il testo immesso.

#### Modalità risparmio toner

Questa funzione consente di ridurre l'utilizzo del toner. Attivando la funzione **Modalità risparmio toner**, le stampe appaiono più chiare. Per impostazione predefinita, la funzione è disattivata.

#### NOTA

- Non è consigliabile selezionare Modalità risparmio toner per la stampa di fotografie o immagini in scala di grigio.
- Modalità risparmio toner non è disponibile quando Fine è selezionato per Qualità di stampa.

#### Amministratore

Gli amministratori dispongono dell'autorità per limitare l'accesso a funzioni quali Scala e Filigrana.

| Impostazioni amministratore                     | × |
|-------------------------------------------------|---|
| Password •••••                                  |   |
| Imposta password                                |   |
| Blocco copia     Blocco pagine multiple e scala |   |
| Blocco filigrana                                |   |
| Blocco stampa testata-inferiore                 |   |
|                                                 |   |
| OK Annulla <u>G</u> uida                        |   |

#### Password

Immettere la password in questa casella.

#### ΝΟΤΑ

Fare clic su Imposta password... per cambiare la password.

#### Blocco copia

Blocca la selezione della quantità di copie per impedire la stampa di copie multiple.

#### Blocco pagine multiple e scala

Blocca l'impostazione della scala e della stampa su più pagine per evitare che vengano effettuate modifiche.

#### Blocco filigrana

Blocca le impostazioni correnti dell'opzione Filigrana per impedire che vengano apportate modifiche.

#### Blocco stampa testata-inferiore

Blocca le impostazioni corrente dell'opzione di stampa di intestazione e piè di pagina per impedire che vengano apportate modifiche.

#### Altre opzioni di stampa

In Funzione stampante è possibile impostare le seguenti opzioni:

- Regolazione densità
- Migliora output di stampa
- Ignora pagina vuota
- Stampa testo in nero

#### Regolazione della densità

Aumentare o diminuire la densità di stampa.

#### NOTA

Regolazione densità non è disponibile quando Fine è selezionato per Qualità di stampa.

#### Migliora output di stampa

Questa funzione consente di ridurre i problemi associati alla qualità di stampa.

#### Riduci arricciamento carta

Scegliere questa impostazione per ridurre l'arricciamento della carta.

Se la stampa è limitata a poche pagine, non è necessario scegliere questa impostazione.

#### NOTA

Questa operazione riduce la temperatura del processo di fusione dell'apparecchio.

#### Migliora fissaggio toner

Scegliere questa impostazione per migliorare il fissaggio del toner sulla carta.

#### NOTA

Questa operazione aumenta la temperatura del processo di fusione dell'apparecchio.

#### Ignora pagine vuote

Se è selezionato **Ignora pagina vuota**, il driver della stampante rileva automaticamente le pagine vuote e le esclude dalla stampa.

#### NOTA

Questa opzione non è utilizzabile se si selezionano le seguenti opzioni:

• Utilizza filigrana

\_

- Stampa Testata-Inferiore
- N in 1 o 1 in NxN pagine in Pagine multiple
- Fronte/retro (manuale) o Opuscolo (manuale)
- Anteprima di stampa

#### Stampa testo in nero

Questa funzione consente di stampare tutti i testi in nero invece che in scala di grigio.

#### NOTA

Tuttavia, con alcuni caratteri potrebbe non funzionare.

## Scheda Profili di stampa

I **Profili di stampa** sono preimpostazioni modificabili progettate per consentire un rapido accesso alle configurazioni di stampa utilizzate più spesso.

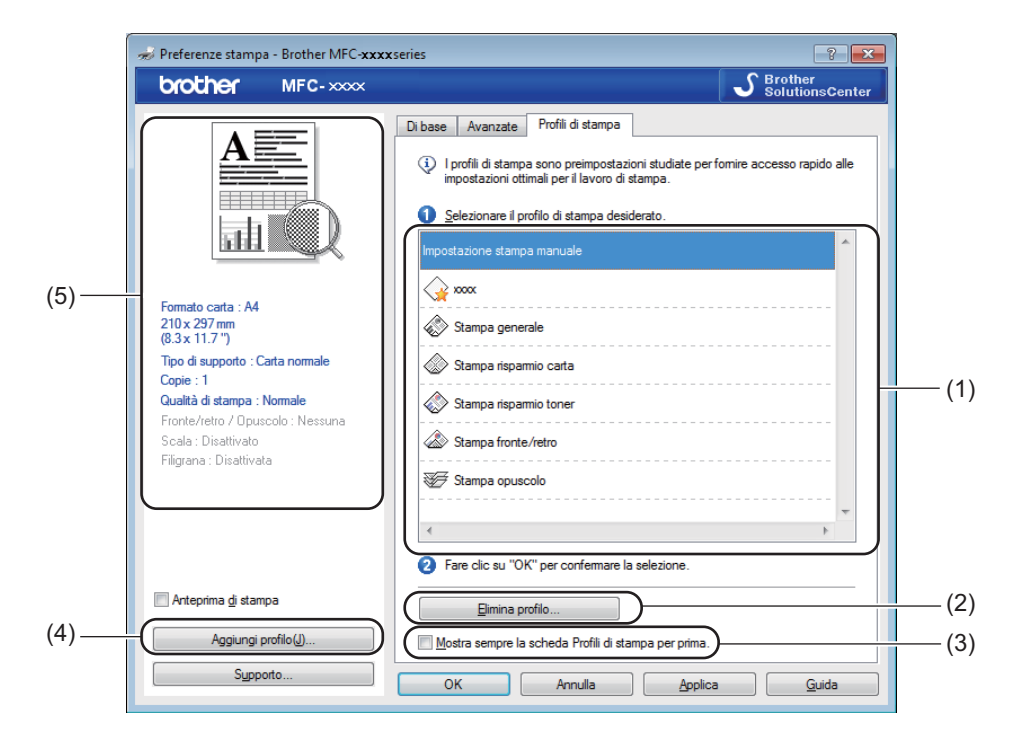

- Casella di riepilogo Profilo stampa (1)
- Elimina profilo (2)
- Mostra sempre la scheda Profili di stampa per prima. (3)
- Aggiungi profilo (4)
- Visualizzazione del profilo di stampa corrente (5)

Scegliere il profilo dalla casella di riepilogo del profilo di stampa.

2 Per visualizzare la scheda Profili di stampa nella parte anteriore della finestra a partire dalla stampa successiva, controllare Mostra sempre la scheda Profili di stampa per prima.

3 Fare clic su **OK** per applicare il profilo scelto.

#### Aggiungi profilo

La finestra di dialogo **Aggiungi profilo** viene visualizzata facendo clic su **Aggiungi profilo**. È possibile aggiungere 20 nuovi profili con le impostazioni preferite.

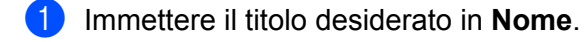

- 2 Scegliere un'icona da utilizzare nell'elenco delle icone, quindi fare clic su **OK**.
- 3 Le impostazioni correnti mostrate sul lato sinistro della finestra del driver della stampante vengono salvate.

#### Elimina profilo

La finestra di dialogo **Elimina profilo** viene visualizzata facendo clic su **Elimina profilo**. È possibile eliminare tutti i profili aggiunti.

- Fare clic su Elimina profilo.
- 2 Scegliere un profilo che si desidera cancellare e cliccare Elimina.
- 3 Fare clic su Sì.
- 4 Il profilo selezionato viene eliminato.

## Supporto

Fare clic sul pulsante **Supporto...** nella finestra di dialogo **Preferenze stampa**.

| 🜧 Preferenze stampa - Brother MFC-xxxx         | series                           | ? 💌                           |
|------------------------------------------------|----------------------------------|-------------------------------|
| brother MFC-xxxx                               |                                  | S Brother<br>SolutionsCenter  |
|                                                | Di base Avanzate Profili di stam | ра                            |
|                                                | For <u>m</u> ato carta           | [A4                           |
|                                                | Orientamento                     | Verticale                     |
|                                                | <u>C</u> opie                    | 1 Fascicola                   |
|                                                | Tipo di supportoƳ                | Carta normale 👻               |
|                                                | <u>Q</u> ualità di stampa        | Nomale                        |
| Formato carta : A4                             | Impostazio <u>n</u> i stampa     | Grafica                       |
| 210 x 297 mm<br>(8.3 x 11.7 ")                 |                                  | Impo <u>s</u> tazioni manuali |
| Tipo di supporto : Carta normale               | Proise audiale                   | Nomalo                        |
| Copie : 1<br>Qualità di stampa : Normale       | Ordine pagine                    | A destra poi in basso         |
| Fronte/retro / Opuscolo : Nessuna              | Bordo                            |                               |
| Scala : Disattivato<br>Filigrana : Disattivata | Fronte/retro / Opuscolo(X)       | Nessuna                       |
| Filgrand . Diodervata                          |                                  | Impostazioni duplex           |
|                                                |                                  |                               |
|                                                |                                  |                               |
|                                                |                                  |                               |
| Anteorima di stampa                            |                                  |                               |
|                                                |                                  |                               |
| Aggiungi profilo(J)                            |                                  | Predefinito                   |
| Supporto                                       | OK Annulla                       | <u>A</u> pplica <u>G</u> uida |

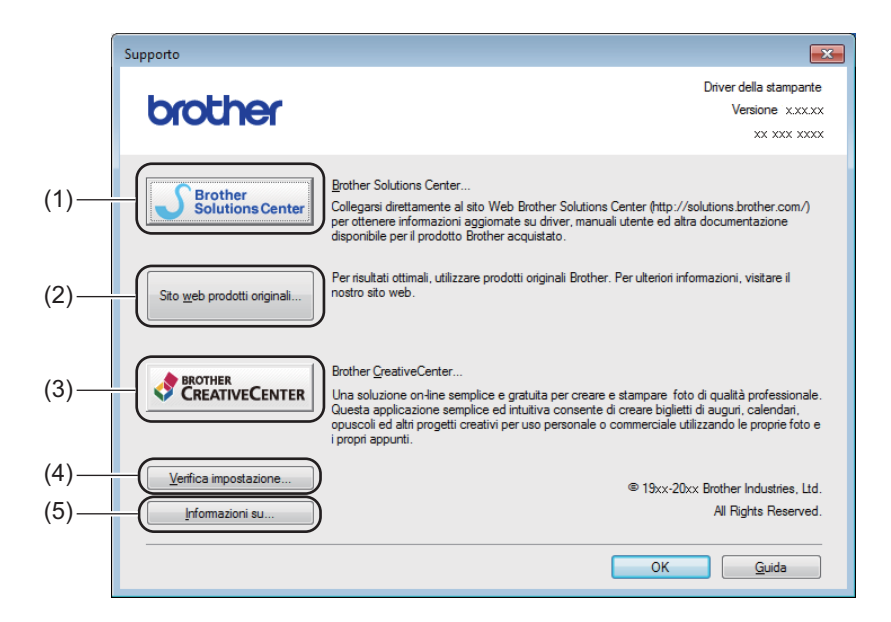

#### Brother Solutions Center (1)

Brother Solutions Center (<u>http://solutions.brother.com/</u>) è un sito Web che fornisce informazioni sui prodotti Brother e contiene sezioni dedicate alle FAQ (domande frequenti), alle Guide dell'Utente, agli aggiornamenti dei driver e ai consigli per l'uso della macchina.

#### Sito web prodotti originali (2)

Facendo clic su questo pulsante è possibile accedere al sito Web dedicato ai prodotti originali Brother.

#### Brother CreativeCenter (3)

Facendo clic su questo pulsante è possibile accedere al sito Web per soluzioni online facili e gratuite per le proprie necessità private e professionali.

#### Verifica impostazione (4)

È possibile verificare le impostazioni correnti del driver.

#### Informazioni su (5)

Consente di visualizzare l'elenco dei file e le informazioni sulla versione del driver della stampante.

## Scheda Impostazioni periferica

#### NOTA

Per accedere alla scheda **Impostazioni periferica**, vedere *Accesso alle impostazioni del driver della stampante* **>>** pagina 6.

È possibile rilevare il numero di serie nella scheda **Impostazioni periferica** procedendo come segue.

|       | 🐑 Proprietà - Brother MFC-xxxx series                                                 |
|-------|---------------------------------------------------------------------------------------|
|       | Generale Condivisione Porte Avanzate Gestione colori Sicurezza Impostazioni perferica |
| (1) — | Numero di serie                                                                       |
| (2) — | Rievamento automatico                                                                 |
|       |                                                                                       |
|       |                                                                                       |
|       |                                                                                       |
|       |                                                                                       |
|       |                                                                                       |
|       |                                                                                       |
|       | Predefinito                                                                           |
|       | OK Annulla Applica ?                                                                  |

#### Numero di serie (1)

Facendo clic su **Rilevamento automatico** (2), il driver stampante analizza l'apparecchio e ne visualizza il numero di serie. Se la ricezione dei dati non va a buon fine, sullo schermo viene visualizzata l'indicazione "------".

#### Rilevamento automatico (2)

La funzione Rilevamento automatico mostra le impostazioni disponibili nel driver della stampante.

#### NOTA

La funzione **Rilevamento automatico** (2) non è disponibile in presenza delle condizioni riportate di seguito:

- L'apparecchio è spento.
- La macchina è collegata al server di stampa mediante un cavo USB in un ambiente di rete condivisa.
- Il cavo USB non è collegato correttamente alla macchina.

## **Status Monitor**

L'utilità Status Monitor è uno strumento software configurabile che consente di monitorare lo stato di uno o più dispositivi, in modo da avere la notifica immediata dei messaggi di errore.

| 🔀 Brother S | itatus Monitor                          | × |
|-------------|-----------------------------------------|---|
| Brother MF  | -C-XXXX                                 | • |
|             | Pronto                                  |   |
|             | Risoluzione dei problemi                |   |
|             | Visitare il sito web prodotti originali |   |
|             | ВК                                      |   |

È possibile controllare lo stato del dispositivo in qualsiasi momento facendo doppio clic sull'icona nella barra delle applicazioni o scegliendo **Status Monitor** in **Start/Tutti i programmi/Brother/MFC-XXXX** sul PC.

(Windows<sup>®</sup> 7)

Per visualizzare l'icona **Status Monitor** sulla barra delle applicazioni, fare clic sul pulsante . L'icona **Status Monitor** viene visualizzata nella finestrella. Trascinare l'icona S sulla barra delle applicazioni.

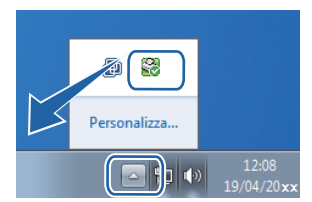

(Windows<sup>®</sup> 8)

Fare clic su **Fare Clic sull'elenco a discesa e quindi selezionare il nome del modello** 

(se non già selezionato). Fare clic su **Strumenti** nella barra di navigazione sinistra, quindi fare clic su **Status Monitor**.

#### NOTA

- Per ulteriori informazioni sull'uso del software Status Monitor, fare clic con il pulsante destro del mouse sull'icona **Status Monitor** e scegliere **Guida in linea**.
- La funzione di aggiornamento automatico del software è attiva quando è attiva la funzione Status Monitor. Con la funzione di aggiornamento è possibile ricevere automaticamente gli aggiornamenti per le applicazioni Brother e per il firmware della macchina.

#### Controllo dello stato dell'apparecchio

L'icona Status Monitor cambia colore in base allo stato della macchina.

L'icona verde indica la condizione normale di standby.

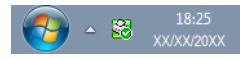

L'icona gialla indica un avvertimento.

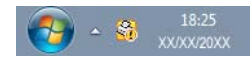

L'icona rossa indica che si è verificato un errore.

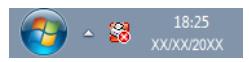

È possibile visualizzare **Brother Status Monitor** in due punti sul PC: nell'area delle applicazioni o sul desktop.

2 Scansione

Le operazioni e i driver di scansione variano a seconda del sistema operativo utilizzato. L'apparecchio utilizza un driver compatibile con TWAIN per la scansione di documenti dalle applicazioni.

Sono installati due driver scanner. Un driver che utilizza Windows<sup>®</sup> Imaging Acquisition (WIA) (vedere *Scansione di un documento mediante il driver WIA*  $\rightarrow$  pagina 26) e un driver per scanner compatibile TWAIN (vedere *Scansione di un documento mediante il driver TWAIN*  $\rightarrow$  pagina 36).

## Scansione di un documento mediante il driver WIA

#### Conformità WIA

È possibile scegliere la funzione Windows<sup>®</sup> Image Acquisition (WIA) per la scansione di immagini dalla macchina. È possibile eseguire la scansione diretta delle immagini in qualsiasi altra applicazione che supporti la scansione WIA o TWAIN.

#### Scansione di un documento a PC

Per eseguire la scansione di una pagina esistono due metodi. È possibile utilizzare l'ADF (alimentatore automatico documenti) (per i modelli MFC) o il piano dello scanner.

Se si desidera eseguire la scansione e poi ritagliare una parte della pagina dopo aver eseguito la prescansione del documento, è necessario utilizzare il piano dello scanner. (Vedere *Prescansione per ritagliare una parte dell'immagine da acquisire utilizzando il piano dello scanner* **>>** pagina 29.)

1 Caricare il documento.

2 Avviare l'applicazione Microsoft<sup>®</sup> Paint per eseguire la scansione di un documento.

#### NOTA

Le istruzioni per la scansione contenute nella presente Guida si riferiscono all'uso di Microsoft<sup>®</sup> Paint. La procedura di scansione potrebbe variare quando si utilizzano altre applicazioni software.

3 Fare clic su Da scanner o fotocamera nel menu File. Viene visualizzata la finestra di dialogo Scanner Setup (Impostazione scanner).

#### Scansione

- 4 Se necessario, regolare le seguenti impostazioni nella finestra di dialogo Scanner Setup (Impostazione scanner):
  - Alimentazione (1)
  - Tipo immagine (2)
  - Regola la qualità dell'immagine digitalizzata (3)
  - Dimensioni pagina (4)
  - Anteprima (5)
  - Digitalizza (6)

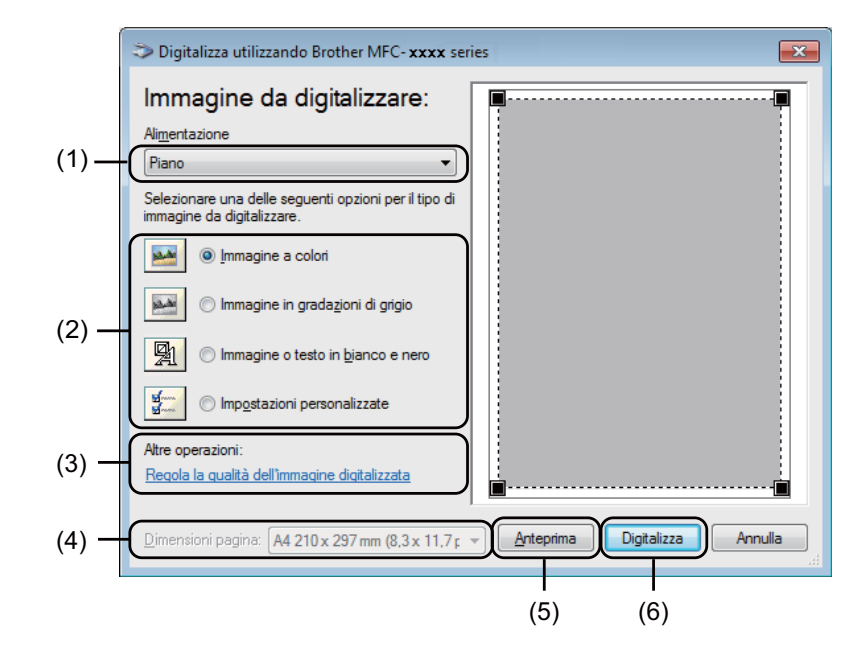

- 5 (Per i modelli MFC) Scegliere Alimentazione dall'elenco a discesa (1).
- 6 Scegliere il tipo di immagine (2).
- 7 Scegliere Dimensioni pagina dall'elenco a discesa (4).

#### NOTA

Se si sceglie Piano al punto 6, saltare questo passaggio.

8 Se occorre configurare impostazioni avanzate, fare clic su Regola la qualità dell'immagine digitalizzata (3). È possibile scegliere Luminosità, Contrasto, Risoluzione (DPI) e Tipo immagine da Proprietà avanzate. Fare clic su OK dopo aver modificato le impostazioni.

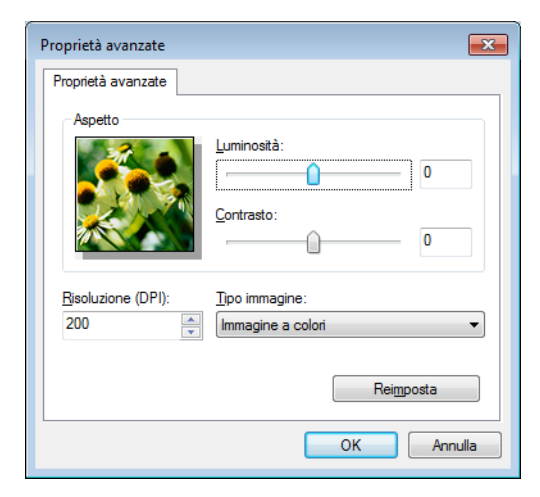

#### NOTA

- · La risoluzione dello scanner può essere impostata su un valore massimo di 1200 dpi.
- Per risoluzioni superiori a 1200 dpi, usare l'Utilità Scanner. (Vedere Utilità Scanner ➤> pagina 31.)

9 Fare clic sul pulsante Digitalizza nella finestra di dialogo Scansione (6). L'apparecchio inizia la scansione del documento.

## Prescansione per ritagliare una parte dell'immagine da acquisire utilizzando il piano dello scanner

Il pulsante **Anteprima** consente di visualizzare un'immagine in anteprima per ritagliare aree da escludere dalla scansione. Una volta soddisfatti dell'anteprima, fare clic sul pulsante **Digitalizza** nella finestra di dialogo Scansione per procedere con la scansione dell'immagine.

#### NOTA

La prescansione non è disponibile se si utilizza l'ADF (Alimentazione).

1) Seguire le istruzioni da **①** a **③** della sezione *Scansione di un documento a PC* ➤➤ pagina 26.

(Per i modelli MFC) Scegliere **Piano** nell'elenco a discesa **Alimentazione** (1).

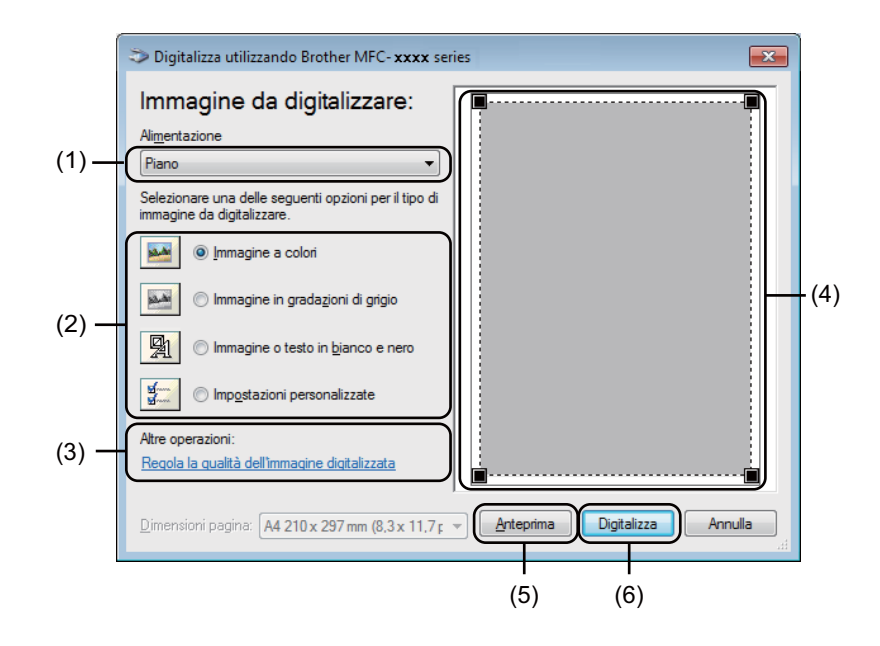

Scegliere il tipo di immagine (2).

#### 4 Fare clic su Anteprima (5).

L'immagine viene acquisita nel PC e visualizzata nell'area di scansione (4).
5 Premere e tenere premuto il pulsante sinistro del mouse e trascinare il puntatore sulla parte della quale si desidera eseguire la scansione.

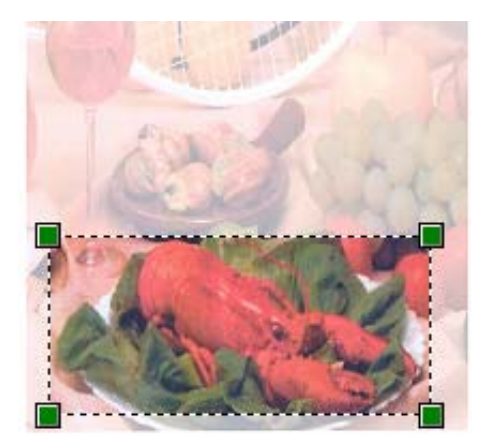

6 Per modificare eventuali impostazioni avanzate, fare clic su Regola la qualità dell'immagine digitalizzata (3). È possibile scegliere Luminosità, Contrasto, Risoluzione (DPI) e Tipo immagine da Proprietà avanzate. Fare clic su OK dopo aver modificato l'impostazione.

| Proprietà avanzate | <b>.</b>                             |
|--------------------|--------------------------------------|
| Proprietà avanzate |                                      |
| Aspetto            | Luminosità:<br>Contrasto:<br>0       |
| Risoluzione (DPI): | ∏po immagine:<br>Immagine a colori ▼ |
|                    | Reimposta                            |
|                    | OK Annulla                           |

7 Fare clic su **Digitalizza** nella finestra di dialogo Scansione (6). L'apparecchio inizia la scansione del documento.

Questa volta, nella finestra di Microsoft<sup>®</sup> Paint (o nella finestra dell'applicazione in uso) appare solo l'area selezionata del documento.

2

Scansione

#### Utilità Scanner

L'Utilità Scanner viene utilizzata per configurare il driver scanner WIA per risoluzioni superiori a 1200 dpi. Per rendere effettive le nuove impostazioni, è necessario riavviare il computer.

### NOTA

- Se si esegue la scansione del documento a una risoluzione superiore a 1200 dpi, il file potrebbe risultare di dimensioni molto grandi. Accertarsi che la memoria e lo spazio su disco rigido siano sufficienti per le dimensioni del file da acquisire. Se non si dispone di memoria o spazio su disco rigido sufficienti, il PC potrebbe bloccarsi e il file potrebbe andare perso.
- (Windows<sup>®</sup> XP)

È possibile modificare il formato carta mediante l'**Utilità Scanner**. Se si desidera impostare il formato Legale come formato predefinito, usare questa utilità per modificare l'impostazione.

Esecuzione dell'utilità

Effettuare una delle operazioni indicate di seguito: (Windows<sup>®</sup> XP, Windows Vista<sup>®</sup> e Windows<sup>®</sup> 7)

Per eseguire l'utilità, scegliere **Utilità Scanner** in **Start/Tutti i programmi/Brother/MFC-XXXX** (dove XXXX è il nome del modello)/**Impostazioni scanner/Utilità Scanner**.

(Windows<sup>®</sup> 8)

Fare clic su 🛜 🔁 (Brother Utilities), fare clic sull'elenco a discesa e quindi selezionare il nome del

modello (se non già selezionato). Fare clic su **SCANSIONE** nella barra di navigazione sinistra, quindi fare clic su **Utilità Scanner**.

Le schermate sul computer possono variare in base al sistema operativo utilizzato o al modello della macchina.

| 😴 Utilità Scanner         |             | - • •         |
|---------------------------|-------------|---------------|
| Dispositivo WIA           | Brother MF  | -C-xxxx 💌     |
| Massima Risoluzione (dpi) |             |               |
| C 600x600                 | • 1200x1200 | C 2400x2400   |
| C 4800x4800               | C 9600x9600 | C 19200x19200 |
|                           |             |               |
|                           |             |               |
|                           | ОК          | Annulla       |

## NOTA

```
(Windows Vista<sup>®</sup>, Windows<sup>®</sup> 7 e Windows<sup>®</sup> 8)
```

Quando viene visualizzata la schermata **Controllo dell'account utente** procedere come indicato di seguito:

• Per gli utenti che dispongono dei diritti di amministratore: fare clic su Consenti o Sì.

| 😗 Co | ntrollo dell'account utent                  | 2                                                                     | ×      |
|------|---------------------------------------------|-----------------------------------------------------------------------|--------|
|      | Consentire al prog<br>sconosciuto di app    | gramma seguente con autore<br>portare modifiche al computer?          |        |
|      | Nome programma:<br>Autore:<br>Origine file: | BrScUtil.exe<br><b>Sconosciuto</b><br>Unità disco rigido nel computer |        |
| ي چ  | <u>)</u> ettagli                            |                                                                       |        |
|      | <u>Modifica le</u>                          | e impostazioni di visualizzazione di queste noti                      | ifiche |

 Per gli utenti che non dispongono dei diritti di amministratore: immettere la password dell'amministratore e fare clic su OK o Sì.

| 😗 Cor    | trollo dell'account utent                              | e                                                                     | ×     |
|----------|--------------------------------------------------------|-----------------------------------------------------------------------|-------|
|          | Consentire al pro<br>sconosciuto di ap                 | gramma seguente con autore<br>portare modifiche al computer?          |       |
|          | Nome programma:<br>Autore verificato:<br>Origine file: | BrScUtil.exe<br><b>Sconosciuto</b><br>Unità disco rigido nel computer |       |
| Per      | continuare digitare una p<br>User<br>Password          | eassword di amministratore, quindi fare clic s                        | u Si. |
| <u>و</u> | lettagli                                               |                                                                       | >     |

## Scansione di un documento utilizzando il driver WIA (Per Raccolta foto di Windows, fax e scanner di Windows)

## Scansione di un documento a PC

Per eseguire la scansione di una pagina esistono due metodi. È possibile utilizzare l'ADF (alimentatore automatico documenti) (per i modelli MFC) o il piano dello scanner.

Se si desidera eseguire la scansione e poi ritagliare una parte della pagina dopo aver eseguito la prescansione del documento, è necessario utilizzare il piano dello scanner. (Vedere *Prescansione per ritagliare una parte dell'immagine da acquisire utilizzando il piano dello scanner* **>>** pagina 35.)

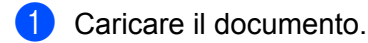

- 2 Per effettuare la scansione di un documento, aprire il software applicativo.
- 3 Effettuare una delle operazioni indicate di seguito:
  - (Windows Photo Gallery)

Fare clic su File e quindi su Importa da fotocamera o scanner.

(Windows Fax e Scan)

Fare clic su File, Nuovo e quindi su Digitalizza.

- 4 Scegliere lo scanner che si desidera utilizzare.
- 5 Fare clic su Importa o OK. Viene visualizzata la finestra di dialogo Digitalizza.

#### Scansione

6 Se necessario, regolare le seguenti impostazioni nella finestra di dialogo Scansione:

- Scanner (1)
- Profilo (2)
- Alimentazione (3)
- Formato carta (4)
- Formato colore (5)
- Tipo di file (6)
- Risoluzione (DPI) (7)
- Luminosità (8)
- Contrasto (9)
- Area di scansione. (10)
- Anteprima (11)
- Digitalizza (12)

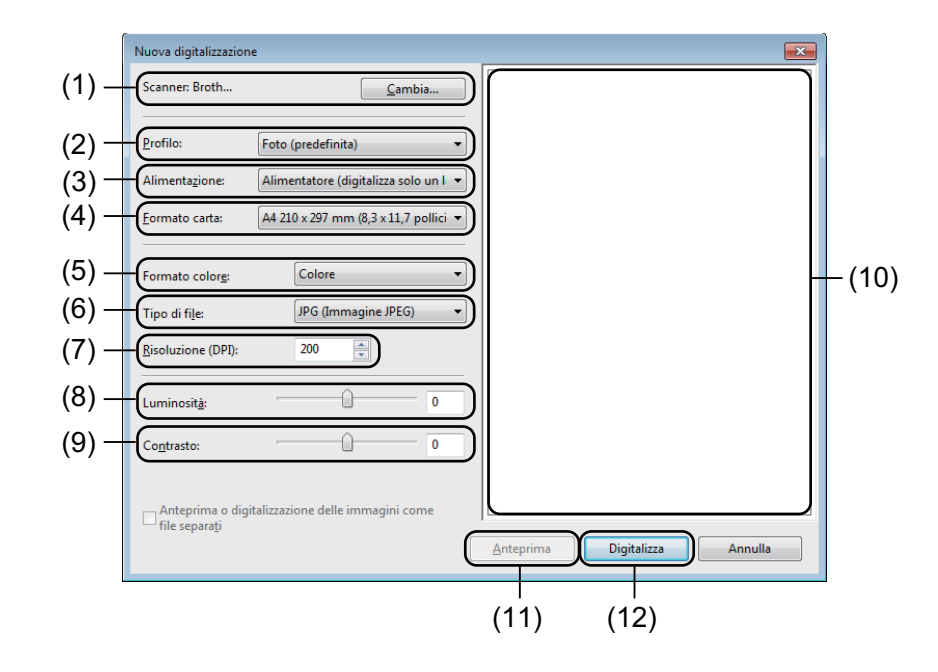

7 Fare clic su **Digitalizza** nella finestra di dialogo Scansione. L'apparecchio inizia la scansione del documento.

# Prescansione per ritagliare una parte dell'immagine da acquisire utilizzando il piano dello scanner

Il pulsante **Anteprima** consente di visualizzare un'immagine in anteprima per ritagliare aree da escludere dalla scansione. Una volta soddisfatti dell'anteprima, fare clic sul pulsante **Digitalizza** nella finestra di dialogo Scansione per procedere con la scansione dell'immagine.

### NOTA

La prescansione non è disponibile se si utilizza l'ADF (Alimentatore (digitalizza solo un lato)).

- Seguire i punti da ① a ⑤ di Scansione di un documento a PC ➤➤ pagina 33.
- (Per i modelli MFC) Scegliere **Piano** nell'elenco a discesa **Alimentazione**.
- 3 Se necessario, regolare le ulteriori impostazioni nella finestra di dialogo Scansione.

#### 4 Fare clic su **Anteprima**.

L'immagine viene acquisita nel PC e visualizzata nell'area di scansione.

5 Premere e tenere premuto il pulsante sinistro del mouse e trascinare il puntatore sulla parte della quale si desidera eseguire la scansione.

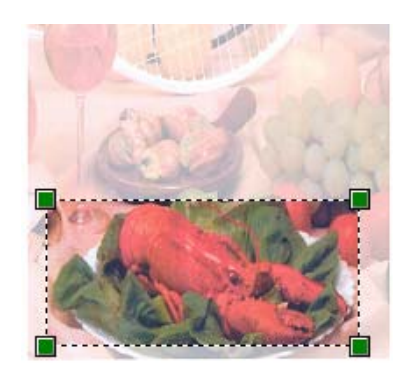

Fare clic su Digitalizza nella finestra di dialogo Scansione.
L'apparecchio inizia la scansione del documento.
Questa volta, nella finestra dell'applicazione viene visualizzata solo l'area prescelta del documento.

## Scansione di un documento mediante il driver TWAIN

Il software della macchina Brother include un driver per scanner compatibile TWAIN per Windows<sup>®</sup>. È possibile utilizzare il driver per scanner TWAIN di Windows<sup>®</sup> con qualsiasi applicazione che supporti la tecnologia TWAIN.

Per la scansione di un documento, è possibile utilizzare l'ADF (alimentatore automatico documenti) (per i modelli MFC) o il piano dello scanner.

Per ulteriori informazioni sul caricamento di documenti: >> Guida dell'utente: Caricamento di documenti.

#### NOTA

La prima volta che si utilizza il driver TWAIN Brother, impostarlo come driver predefinito. Il metodo di selezione del driver o di scansione del documento può variare a seconda dell'applicazione in uso.

## Scansione di un documento a PC

Per eseguire la scansione di una pagina esistono due metodi. È possibile utilizzare l'ADF (alimentatore automatico documenti) (per i modelli MFC) o il piano dello scanner.

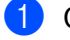

2

Caricare il documento.

Avviare l'applicazione grafica, quindi selezionare l'operazione di scansione. Viene visualizzata la finestra di dialogo **Scanner Setup**.

**3** Se necessario, regolare le seguenti impostazioni nella finestra di dialogo **Scanner Setup**:

- Scansione (Tipo immagine) (1)
- Risoluzione. (2)
- Tipo di scansione. (3)
- Riduci disturbo (4)
- Luminosità (5)
- Contrasto (6)
- Dimensioni Documento (7)

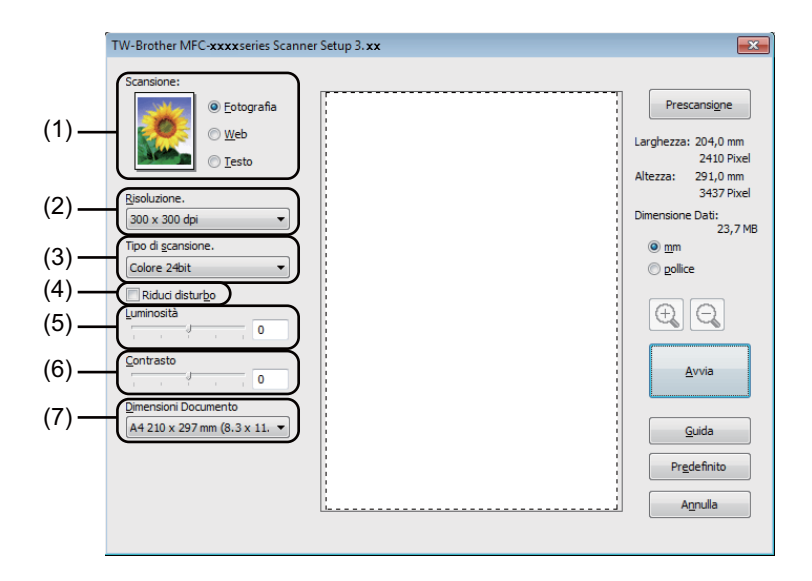

Fare clic su Avvia.

Una volta completata la scansione, fare clic su **Annulla** per tornare alla finestra dell'applicazione grafica.

## Prescansione per ritagliare una parte dell'immagine da acquisire

Il pulsante **Prescansione** consente di visualizzare in anteprima l'immagine e tagliare le parti indesiderate prima di eseguire la scansione.

Una volta soddisfatti dell'anteprima, fare clic sul pulsante **Avvia** nella finestra di dialogo Scanner Setup (Impostazione scanner) per procedere con la scansione dell'immagine.

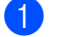

Caricare il documento.

 Scegliere le impostazioni per Scansione (tipo dell'immagine), Risoluzione., Tipo di scansione., Luminosità, Contrasto e Dimensioni Documento, secondo necessità.

#### **3** Fare clic su **Prescansione**.

L'immagine viene acquisita nel PC e visualizzata nell'area di scansione (1) della finestra di dialogo Scanner Setup (Impostazione scanner).

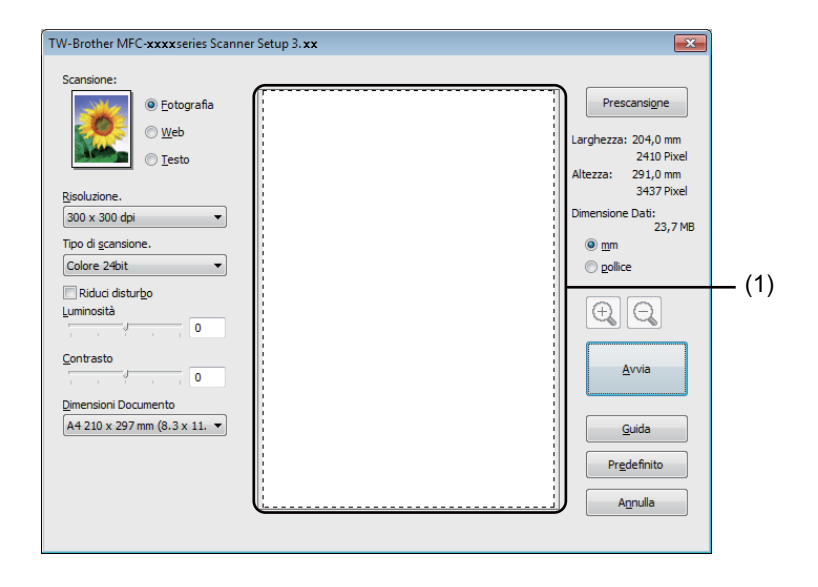

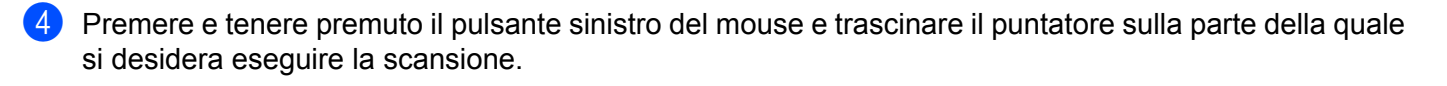

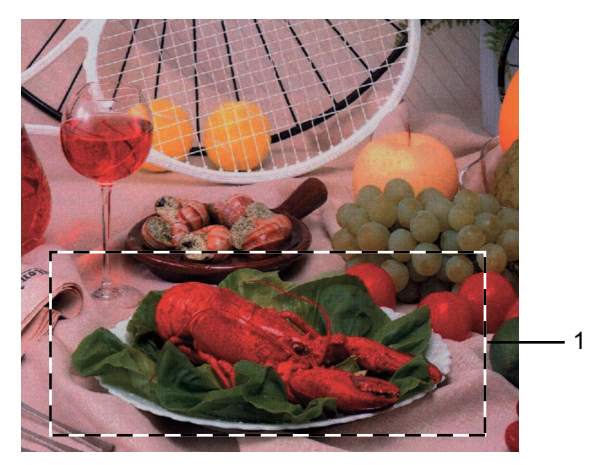

#### 1 Area di scansione

## NOTA

È possibile ingrandire l'immagine con 🕂 e quindi utilizzare 🤤 per riportarla alle dimensioni originali.

5 Caricare nuovamente il documento.

#### NOTA

Saltare questo punto se si è caricato il documento sul piano dello scanner in ().

#### Fare clic su Avvia.

Una volta completata la scansione, fare clic su **Annulla** per tornare alla finestra dell'applicazione grafica. Questa volta, nella finestra dell'applicazione viene visualizzata solo l'area prescelta del documento.

Nella finestra dell'applicazione in uso, utilizzare le opzioni disponibili per perfezionare l'immagine.

## Impostazioni nella finestra di dialogo Scanner Setup (Impostazione scanner)

### Scansione (tipo dell'immagine)

Selezionare il tipo di immagine in uscita da **Fotografia**, **Web** o **Testo**. Le opzioni **Risoluzione.** e **Tipo di scansione.** vengono modificate per ciascuna impostazione predefinita.

Le impostazioni predefinite sono elencate nella tabella che segue:

| Scansione (tipo dell'immagine) |                                                                | Risoluzione.  | Tipo di scansione. |
|--------------------------------|----------------------------------------------------------------|---------------|--------------------|
| Fotografia                     | Da utilizzare per la scansione di immagini fotografiche.       | 300 x 300 dpi | Colore 24bit       |
| Web                            | Da utilizzare per inserire in pagine Web l'immagine acquisita, | 100 x 100 dpi | Colore 24bit       |
| Testo                          | Da utilizzare per la scansione di documenti di testo.          | 200 x 200 dpi | Bianco e nero      |

### Risoluzione

Usando l'elenco a discesa **Risoluzione.** è possibile scegliere la risoluzione desiderata per la scansione. Le risoluzioni più alte richiedono una quantità maggiore di memoria e tempi di trasferimento più lunghi, ma l'immagine acquisita appare più nitida. Nella seguente tabella sono riportate le risoluzioni selezionabili e le opzioni di colore disponibili.

| Risoluzione.      | Bianco e nero/<br>Grigio (diffusione errore) | 256 colori | Grigio vero/Colore 24bit |
|-------------------|----------------------------------------------|------------|--------------------------|
| 100 x 100 dpi     | Sì                                           | Sì         | Sì                       |
| 150 x 150 dpi     | Sì                                           | Sì         | Sì                       |
| 200 x 200 dpi     | Sì                                           | Sì         | Sì                       |
| 300 x 300 dpi     | Sì                                           | Sì         | Sì                       |
| 400 x 400 dpi     | Sì                                           | Sì         | Sì                       |
| 600 x 600 dpi     | Sì                                           | Sì         | Sì                       |
| 1200 x 1200 dpi   | Sì                                           | No         | Sì                       |
| 2400 x 2400 dpi   | Sì                                           | No         | Sì                       |
| 4800 x 4800 dpi   | Sì                                           | No         | Sì                       |
| 9600 x 9600 dpi   | Sì                                           | No         | Sì                       |
| 19200 x 19200 dpi | Sì                                           | No         | Sì                       |

### Tipo di scansione

#### Bianco e nero

Da utilizzare per documenti di testo o grafica lineare.

#### Grigio (diffusione errore)

Da utilizzare per le immagini fotografiche o i grafici. (La diffusione errore è un metodo utilizzato per creare immagini simulate di grigio senza utilizzare veri punti di grigio. I punti neri sono posizionati secondo uno schema specifico per dare l'idea del grigio.)

2

Scansione

#### Grigio vero

Da utilizzare per le immagini fotografiche o i grafici. Questa modalità è più accurata perché utilizza 256 sfumature di grigio.

#### 256 colori

Utilizza fino a 256 colori per eseguire la scansione dell'immagine.

#### Colore 24bit

Utilizza fino a 16,8 milioni di colori per eseguire la scansione dell'immagine.

Si tenga presente, tuttavia, che per quanto la scansione **Colore 24bit** riproduca i colori con la massima fedeltà, la dimensione del file di immagine così creato risulta circa tre volte superiore a quella di un file creato con **256 colori**. Tale file richiede una maggiore quantità di memoria e tempi di trasferimento più lunghi.

#### Riduzione dei disturbi

Con questa selezione è possibile migliorare e ottimizzare la qualità delle immagini scandite. L'impostazione **Riduci disturbo** è disponibile utilizzando **Colore 24bit** e risoluzioni di scansione da  $300 \times 300$  dpi,  $400 \times 400$  dpi o  $600 \times 600$  dpi.

#### Luminosità

Regolare questa impostazione (da -50 a 50) in modo da ottimizzare l'immagine. Il valore predefinito è 0, che rappresenta un valore medio.

È possibile impostare il livello di **Luminosità** spostando il cursore a destra o a sinistra per schiarire o scurire l'immagine. È inoltre possibile immettere un valore nella casella per impostare il livello.

Se l'immagine è troppo chiara, selezionare un valore di **Luminosità** più basso e ripetere la scansione del documento. Se l'immagine è troppo scura, aumentare il valore della **Luminosità** ed eseguire nuovamente la scansione del documento.

### NOTA

L'impostazione Luminosità non è disponibile se si sceglie 256 colori.

### Contrasto

È possibile aumentare o diminuire il livello di **Contrasto** spostando il cursore a sinistra o a destra. Aumentandolo, vengono esaltate le aree chiare e scure dell'immagine; diminuendolo, vengono esaltati i dettagli nelle aree grigie. È inoltre possibile immettere un valore nella casella per impostare il livello **Contrasto**.

### NOTA

L'impostazione di contrasto è disponibile solo se si sceglie Grigio (diffusione errore), Grigio vero o Colore 24bit.

Quando si esegue la scansione di fotografie o altre immagini da utilizzare in un'applicazione di elaborazione testi o altra applicazione grafica, è opportuno provare diverse impostazioni di risoluzione e contrasto, in modo da verificare l'impostazione più adatta alle proprie esigenze.

### Dimensioni Documento

Scegliere una delle seguenti dimensioni:

- A4 210 x 297 mm (8,3 x 11,7 pollici)
- JIS B5 182 x 257 mm (7,2 x 10,1 pollici)
- Letter 215,9 x 279,4 mm (8 1/2 x 11 pollici)
- Legal 215,9 x 355,6 mm (8 1/2 x 14 pollici) (per i modelli MFC)
- A5 148 x 210 mm (5,8 x 8,3 pollici)
- JIS B6 128 x 182 mm (5 x 7,2 pollici)
- A6 105 x 148 mm (4,1 x 5,8 pollici)
- Executive 184,1 x 266,7 mm (7 1/4 x 10 1/2 pollici)
- Business Card 90 x 60 mm (3,5 x 2,4 pollici)

Per eseguire la scansione di biglietti da visita, scegliere il formato **Business Card** e posizionare il biglietto da visita a faccia in giù nell'angolo superiore sinistro del piano dello scanner.

- 10 x 15 cm (4 x 6 pollici)
- 13 x 20 cm (5 x 8 pollici)
- 9 x 13 cm (3,5 x 5 pollici)
- 13 x 18 cm (5 x 7 pollici)
- Cartolina 1 100 x 148 mm (3,9 x 5,8 pollici)
- Cartolina 2 (Doppia) 148 x 200 mm (5,8 x 7,9 pollici)
- Personalizzato

(Per i modelli DCP) Regolabile dall'utente da 8,9  $\times$  8,9 mm a 215,9  $\times$  297 mm

(Per i modelli MFC) Regolabile dall'utente da  $8,9 \times 8,9$  mm a 215,9  $\times$  355,6 mm

Se si seleziona il formato **Personalizzato**, sullo schermo appare la finestra di dialogo **Formato personalizzato**.

| Formato perso     | nalizzato          | X                 |
|-------------------|--------------------|-------------------|
| Nome <u>f</u> orm | ato personalizzato |                   |
|                   |                    | •                 |
| <u>L</u> arghezza | [ 8,9 - 215,9]     | 210               |
| <u>A</u> ltezza   | [ 8,9 - 355,6]     | 297               |
| Unità             |                    | © <u>P</u> ollice |
|                   | <u>S</u> alva      | <u>C</u> ancella  |
|                   |                    |                   |
| Qk                | Annulla            | <u>G</u> uida     |

Immettere Nome formato personalizzato, Larghezza e Altezza per il documento.

Per Larghezza e Altezza è possibile selezionare "mm" o "pollici" come unità.

### NOTA

- (Per i modelli MFC) Nell'ADF è possibile caricare carta di quattro formati: A4, Letter, Legal e Folio. Per eseguire la scansione di documenti di formato più piccolo, utilizzare il piano dello scanner.
- (Per i modelli MFC) Con l'ADF è possibile eseguire la scansione di una pagina di formato Folio: Scegliere il formato Legal.
- Sullo schermo appare la dimensione effettiva della carta secondo le impostazioni selezionate.

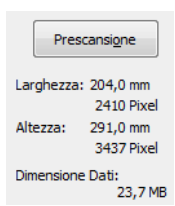

- Larghezza: mostra la larghezza dell'area di scansione.
- Altezza: mostra l'altezza dell'area di scansione.
- **Dimensione Dati**: mostra la dimensione approssimativa dei dati in formato Bitmap. Le dimensioni risulteranno differenti per altri formati file, ad esempio JPEG.

3

## **ControlCenter4**

## Cenni preliminari

ControlCenter4 è un'utilità software che consente di accedere in modo molto facile e veloce alle applicazioni usate più frequentemente. Utilizzando ControlCenter4 non è necessario lanciare manualmente le applicazioni specifiche.

ControlCenter4 ha due interfacce utente: Modalità Base e Modalità Avanzata.

ControlCenter4 controlla anche le impostazioni del tasto **SCAN** sul pannello dei comandi della macchina Brother. Per informazioni sulla configurazione delle impostazioni per il tasto **SCAN** sulla macchina, vedere *Configurazione delle impostazioni del tasto di scansione* **>>** pagina 57 per **Modalità Base** o *Configurazione delle impostazioni del tasto di scansione* **>>** pagina 69 per **Modalità Avanzata**.

#### Modalità Base

La **Modalità Base** consente di accedere facilmente alle funzioni principali dell'apparecchio. Questa modalità è consigliata alla maggior parte degli utenti che dispongono di piccoli uffici. Vedere *Uso di ControlCenter4 nella modalità Home* **>>** pagina 45.

#### Modalità Avanzata

La **Modalità Avanzata** offre un controllo maggiore sui dettagli delle funzioni della macchina. È possibile aggiungere fino a tre schede personalizzate nelle impostazioni originali. Vedere Uso di ControlCenter4 nella modalità Avanzata **>>** pagina 60.

## Modifica dell'interfaccia utente

Fare clic su **Configurazione**, quindi selezionare **Selezione modalità**.

2 Selezionare Modalità Base o Modalità Avanzata nella finestra di dialogo della modalità.

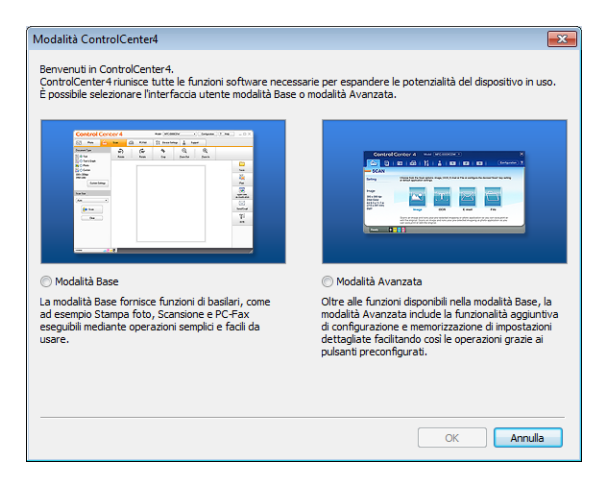

## Uso di ControlCenter4 nella modalità Home

In questo paragrafo vengono rapidamente presentate le funzioni di ControlCenter4 in **Modalità Base**. Per i dettagli su ciascuna funzione fare clic su **?** (**Guida**).

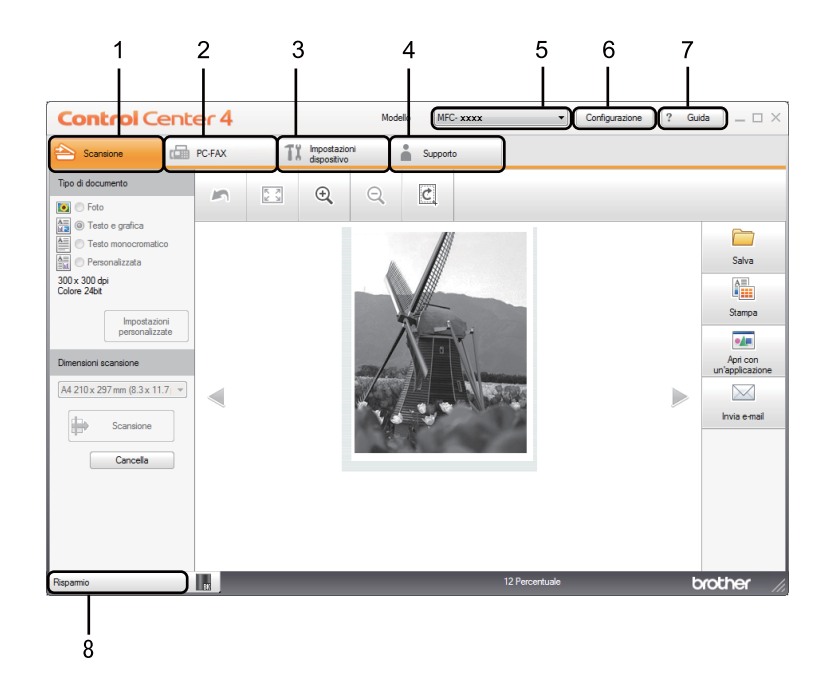

- 1 Invio della scansione direttamente a un file, ad applicazioni di posta elettronica o a programmi di elaborazione delle immagini.
- 2 Accesso alle applicazioni PC-FAX disponibili per il dispositivo. (per i modelli MFC)
- 3 Accesso alle impostazioni disponibili per la configurazione del proprio dispositivo.
- 4 Collegamenti a Brother Solutions Center, Brother CreativeCenter e al file Guida di ControlCenter.
- 5 L'apparecchio che si collegherà a ControlCenter4 può essere selezionato dall'elenco a discesa Modello.
- 6 È possibile cambiare l'interfaccia utente e le preferenze di avvio di ControlCenter4.
- 7 Accedere al file Guida.
- 8 Accedere a Brother Status Monitor facendo clic sul pulsante Stato dispositivo.

## Funzionalità di ControlCenter4 per gli utenti della modalità Home

Scansione (vedere Scheda Scansione ➤> pagina 47).

- Vedere Salvataggio dell'immagine acquisita >> pagina 50.
- Vedere Stampa dell'immagine acquisita >> pagina 50.
- Vedere Apertura dell'immagine acquisita con un'applicazione >> pagina 51.
- Vedere Allegare i dati acquisiti a un messaggio di posta elettronica >> pagina 51.

**PC-FAX** (vedere Scheda PC-FAX (per i modelli MFC) >> pagina 52).

- Vedere Invio di un'immagine acquisita >> pagina 53.
- Vedere Invio di un file di immagine dal computer >> pagina 53.
- Vedere Visualizzazione e stampa dei dati PC-FAX ricevuti >> pagina 54.

**Impostazioni dispositivo** (vedere Scheda Impostazioni periferica ➤➤ pagina 55).

- Vedere Impostazione di Configurazione remota (per i modelli MFC) >> pagina 56.
- Vedere Accesso a Agenda Telefonica (per i modelli MFC) >> pagina 56.
- Vedere Configurazione delle impostazioni del tasto di scansione >> pagina 57.

**Supporto** (vedere *Scheda Supporto* **>>** pagina 59).

- Vedere Apertura della Guida di ControlCenter >> pagina 59.
- Vedere Uso di Brother Solutions Center >> pagina 59.
- Vedere Accesso a Brother CreativeCenter >> pagina 59.

## Scheda Scansione

Sono disponibili quattro opzioni di scansione: **Salva**, **Stampa**, **Apri con un'applicazione** e **Invia e-mail**. In questa sezione viene introdotta rapidamente la funzione della scheda **Scansione**. Per i dettagli su ciascuna funzione fare clic su ? (**Guida**).

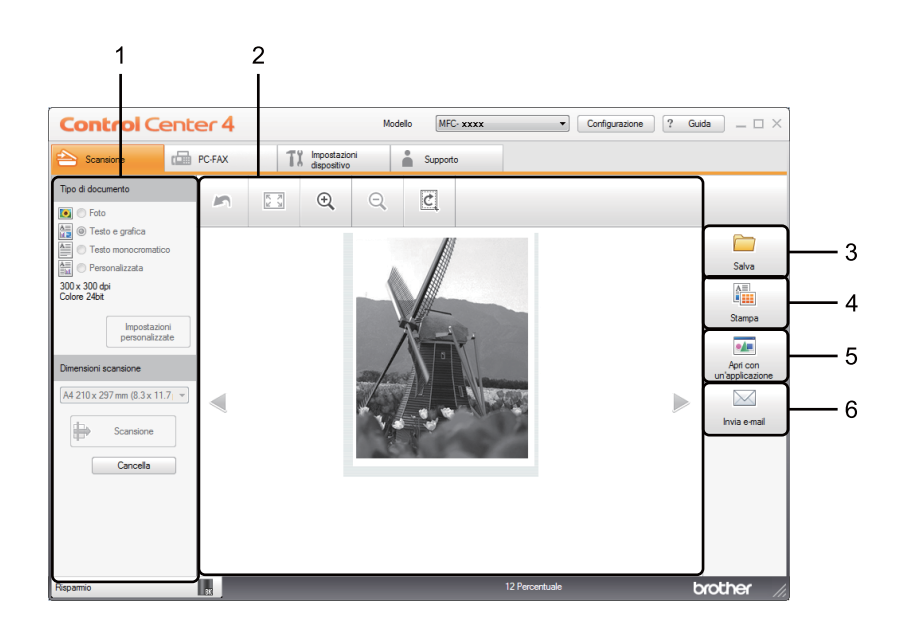

- 1 Area di impostazione della scansione da PC
- 2 Visualizzatore immagini
- 3 Pulsante Salva
- 4 Pulsante Stampa
- 5 Pulsante Apri con un'applicazione
- 6 Pulsante Invia e-mail

## Tipi di file

È possibile scegliere dall'elenco che segue il tipo di file da salvare in una cartella.

#### Per Salva e Invia e-mail

- Windows Bitmap (\*.bmp)
- JPEG (\*.jpg) Consigliato alla maggior parte degli utenti per la scansione di immagini.
- TIFF (\*.tif)
- TIFF Multipagina (\*.tif)
- Portable Network Graphics (\*.png)
- **PDF** (\*.pdf) Consigliato per la scansione e la condivisione di documenti.
- PDF ad alta compressione (\*.pdf)<sup>1</sup>
- PDF protetto (\*.pdf)
- XML Paper Specification (\*.xps)
- Per salvare il documento come file PDF ad alta compressione, è necessario impostare **Risoluzione.** su 300 x 300 dpi e **Tipo di scansione.** su Grigio vero o Colore 24bit.

### NOTA

- Il formato XML Paper Specification è disponibile per Windows Vista<sup>®</sup>, Windows<sup>®</sup> 7 e Windows<sup>®</sup> 8 o con le applicazioni che supportano i file XML Paper Specification.
- Impostando il tipo di file su TIFF o TIFF multipagina, è possibile scegliere Non compresso o Compresso.
- Se si utilizza il piano dello scanner per la scansione di un documento di più pagine, selezionare **Scansione continua** e attenersi alle istruzioni sullo schermo.

## Dimensioni del documento

Usando l'elenco a discesa è possibile scegliere le dimensioni del documento. Se si sceglie un formato di documento "1 a 2", come **1 su 2 (A4)**, l'immagine acquisita viene divisa in due documenti in formato A5.

## Impostazioni avanzate

È possibile configurare le impostazioni avanzate scegliendo **Personalizzata** e facendo clic su **Impostazioni personalizzate**. Viene visualizzata la finestra di dialogo **Impostazioni di scansione personalizzate**. Fare clic su **Impostazioni avanzate** per aprire la finestra di dialogo **Impostazioni avanzate**.

È possibile configurare le impostazioni avanzate anche facendo clic sul pulsante **Impostazioni avanzate** nella finestra di dialogo delle impostazioni di scansione.

| Impostazioni avanzate    |                  | <b>x</b> |
|--------------------------|------------------|----------|
| Rimuovi colore di sfondo | Livello<br>Basso | Elevato  |
|                          | OK Annulla       | Guida    |

#### Rimuovi colore di sfondo

Rimuove il colore di base dei documenti per rendere i dati acquisiti più riconoscibili. Quando si utilizza questa funzione, è possibile selezionare 3 livelli di impostazione: Elevato, Medio e Basso.

## Salvataggio dell'immagine acquisita

Il pulsante (Salva) consente di effettuare la scansione di un'immagine in una cartella del disco rigido utilizzando uno dei tipi di file indicati nell'apposito elenco.

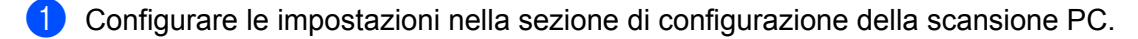

- 2) Fare clic su 詩 (Scansione).
- 3 Verificare e modificare, se necessario, l'immagine acquisita nel visualizzatore immagini.
- 4 Fare clic su 🦳 (Salva).
- 5 Viene visualizzata la finestra di dialogo Salva. Selezionare Cartella di destinazione e altre impostazioni. Fare clic su OK.
- 6 L'immagine viene salvata nella cartella prescelta.

## Stampa dell'immagine acquisita

È possibile effettuare la scansione della pagina sull'apparecchio e stampare le copie utilizzando una delle funzioni di ControlCenter4 supportate dal driver della stampante dell'apparecchio Brother.

- 1 Selezionare la scheda Scansione.
- 2 Configurare le impostazioni nella sezione di configurazione della scansione PC.
- 3 Fare clic su 🖶 (Scansione).
- 4) Verificare e modificare, se necessario, l'immagine acquisita nel visualizzatore immagini.
- 5 Fare clic su 👫 (Stampa).
- 🌀 Configurare le impostazioni di stampa e fare clic su 📇 (Avvia stampa).

## Apertura dell'immagine acquisita con un'applicazione

Il pulsante **Apri con un'applicazione**) consente di eseguire la scansione di un'immagine direttamente nell'applicazione di grafica per l'elaborazione delle immagini.

- 1 Selezionare la scheda **Scansione**.
- 2 Configurare le impostazioni nella sezione di configurazione della scansione PC.
- 3 Fare clic su 븕 (Scansione).
- 4 Verificare e modificare, se necessario, l'immagine acquisita nel visualizzatore immagini.
- 5 Fare clic su 🚺 (Apri con un'applicazione).
- 6 Selezionare l'applicazione dall'elenco a discesa e fare clic su OK.
- 7 L'immagine viene visualizzata nell'applicazione scelta.

### Allegare i dati acquisiti a un messaggio di posta elettronica

Il pulsante (Invia e-mail) consente di eseguire la scansione di un documento nell'applicazione di posta elettronica predefinita, in modo da inviare come allegato il risultato dell'operazione di scansione.

- Selezionare la scheda Scansione.
- 2 Configurare le impostazioni nella sezione di configurazione della scansione PC.
- 3 Fare clic su 🖶 (Scansione).
- 4 Verificare e modificare, se necessario, l'immagine acquisita nel visualizzatore immagini.
- 5 Fare clic su 🖂 (Invia e-mail).
- Configurare le impostazioni del file allegato, quindi fare clic su OK.
- 7 L'applicazione di posta elettronica predefinita si apre e l'immagine viene allegata a un nuovo messaggio e-mail vuoto.

#### NOTA

I servizi di posta sul Web non sono supportati da Scansione su e-mail.

## Scheda PC-FAX (per i modelli MFC)

In questa sezione viene introdotta rapidamente la funzione della scheda **PC-FAX**. Per i dettagli su ciascuna funzione fare clic su **?** (**Guida**).

## NOTA

Il software PC-FAX è in grado di inviare esclusivamente documenti fax in bianco e nero nel formato A4.

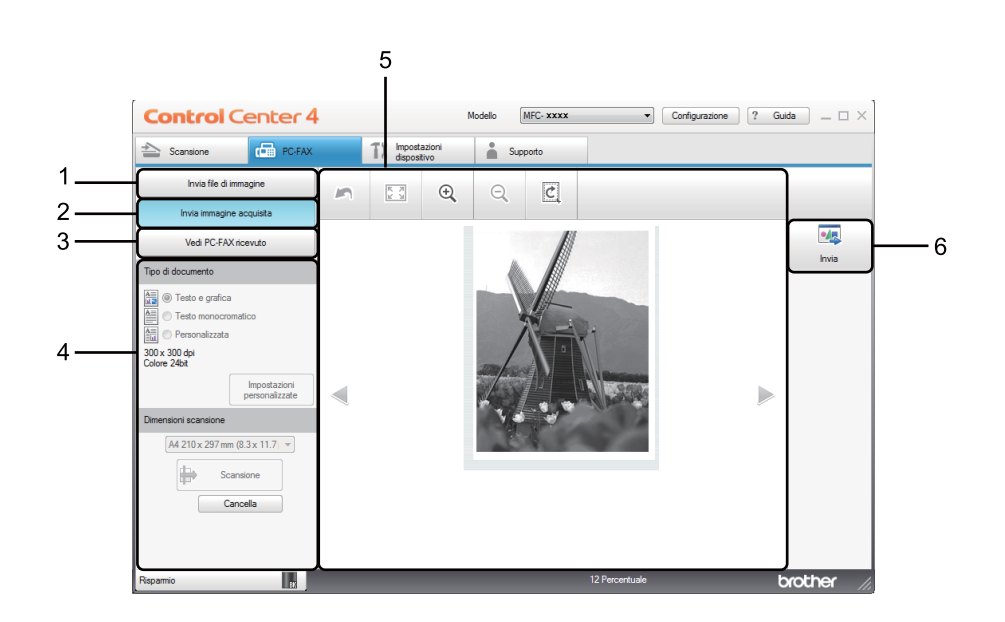

- 1 Pulsante Invia file di immagine
- 2 Pulsante Invia immagine acquisita
- 3 Pulsante Vedi PC-FAX ricevuto
- 4 Area di impostazione della scansione da PC
- 5 Area dell'immagine della scansione
- 6 Pulsante Invia

## Invio di un file di immagine dal computer

Il pulsante **Invia file di immagine** consente di inviare un file di immagine come fax dal computer utilizzando il software Brother PC-FAX.

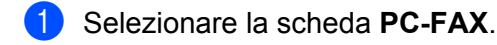

- Fare clic su Invia file di immagine.
- 3 Fare clic sull'albero delle cartelle per trovare la cartella contenente l'immagine da inviare. Quindi, selezionare il file da inviare.
- 4 Fare clic su 🗾 (Invia).

5 Viene visualizzata la finestra di dialogo Invio PC-FAX. Immettere un numero di fax e fare clic su

. Quindi, fare clic su Inizio.

## Invio di un'immagine acquisita

Il pulsante **Invia immagine acquisita** consente di effettuare la scansione di una pagina o un documento e inviare automaticamente l'immagine come fax dal computer utilizzando il software Brother PC-FAX.

- Selezionare la scheda PC-FAX.
- 2 Fare clic su Invia immagine acquisita.
- 3 Configurare le impostazioni nella sezione di configurazione della scansione PC.
- 4 Fare clic su 🖶 (Scansione).
- 5 Verificare e modificare, se necessario, l'immagine acquisita nel visualizzatore immagini.
- 👌 Fare clic su 🗾 (Invia).

.....

Viene visualizzata la finestra di dialogo Invio PC-FAX. Immettere un numero di fax e fare clic su

. Quindi, fare clic su **Inizio**.

## Visualizzazione e stampa dei dati PC-FAX ricevuti

Il pulsante Vedi PC-FAX ricevuto consente di visualizzare e stampare i dati fax ricevuti utilizzando il software Brother PC-FAX. Prima di utilizzare la funzione di ricezione PC-FAX, è necessario selezionare l'opzione di Ricez. PC Fax dal pannello dei comandi dell'apparecchio Brother. (Vedere Attivazione del software Ricezione PC-FAX sull'apparecchio in uso >> pagina 94.)

- 1 Selezionare la scheda PC-FAX.
- 2 Fare clic su Vedi PC-FAX ricevuto.
- 3 La funzione di ricezione PC-FAX viene attivata, quindi l'apparecchio inizia la ricezione dei dati fax.

Vengono visualizzati i dati ricevuti. Per visualizzare i dati, selezionarli e fare clic su 🔘 (Visualizza).

4 Per stampare i dati ricevuti selezionarli e fare clic su 🚛 (Stampa).

5 Configurare le impostazioni di stampa e fare clic su 📇 (Avvia stampa).

## Scheda Impostazioni periferica

In questa sezione viene introdotta rapidamente la funzione della scheda **Impostazioni dispositivo**. Per i dettagli su ciascuna funzione fare clic su **?** (**Guida**).

| Control Center 4                                 | Modello MFC- xxxx             | • Configurazione ? Guida $=$ $\Box$ $\times$ |
|--------------------------------------------------|-------------------------------|----------------------------------------------|
| Scansione 🔂 PC-FAX                               | impostazioni Supporto         |                                              |
|                                                  |                               |                                              |
| Impostazione remota                              |                               |                                              |
| Impostazione remota permette di configurare le i | impostazioni del Dispositivo. | Impostazione remota                          |
|                                                  |                               |                                              |
|                                                  |                               | Agenda Telefonica                            |
|                                                  |                               | Impostazioni scansione periferica            |
|                                                  |                               |                                              |
|                                                  |                               |                                              |
| 30                                               |                               |                                              |
|                                                  | 2                             |                                              |
|                                                  |                               |                                              |
| Risparmio RK                                     |                               | brother //                                   |

- 1 Pulsante Impostazione remota
- 2 Pulsante Agenda Telefonica
- 3 Pulsante Impostazioni scansione periferica

## Impostazione di Configurazione remota (per i modelli MFC)

Il pulsante **Impostazione remota** consente di aprire la finestra dell'applicazione Impostazione remota, che permette di configurare la maggior parte dei menu delle impostazioni della macchina.

- Selezionare la scheda Impostazioni dispositivo.
- 2 Fare clic su **Impostazione remota**.
- 3 Viene visualizzata la finestra dell'applicazione Impostazione remota. Per informazioni sulla configurazione remota, vedere *Configurazione remota (per i modelli MFC)* ➤> pagina 76.

## Accesso a Agenda Telefonica (per i modelli MFC)

Il pulsante **Agenda Telefonica** consente di aprire la finestra **Rubrica** nell'applicazione Impostazione remota. Successivamente, è possibile registrare o modificare facilmente i numeri dell'Agenda Telefonica della macchina dal computer.

- 1 Selezionare la scheda Impostazioni dispositivo.
- 2 Fare clic su Agenda Telefonica.
- 3 Viene visualizzata la finestra della Rubrica. Per informazioni sulla configurazione della Rubrica, vedere Configurazione remota (per i modelli MFC) ➤> pagina 76.

## Configurazione delle impostazioni del tasto di scansione

Il pulsante **Impostazioni scansione periferica** consente di configurare le impostazioni del tasto **SCAN** della macchina.

| nmagine E-mail File                                                                                  |                                   |
|----------------------------------------------------------------------------------------------------|-----------------------------------|
| Tipo di file<br>JPEG (*.jpg)                                                                         | Dimensioni file<br>Piccolo Grande |
| Applicazione di destinazione                                                                         |                                   |
| Visualizzatore foto di Windows 🔻                                                                     |                                   |
| Percorso del file di destinazione<br>C:\Users\User\Pictures\ControlCenter4\Scan\CCI26022013_xxxx.jpg | Modifica                          |
| Risoluzione. Lum                                                                                     | ninosità                          |
| 300 x 300 dpi 🔹                                                                                      |                                   |
| Tipo di scansione.                                                                                   | 0                                 |
| Colore 24bit                                                                                         | -tt-                              |
| Dimensioni documento                                                                                 |                                   |
| A4 210 x 297 mm (8.3 x 11.7 pollici)                                                                 | 0                                 |
|                                                                                                    | · · · · ¥ · · · · · · ·           |
|                                                                                                    |                                   |
|                                                                                                    |                                   |
|                                                                                                    |                                   |
|                                                                                                    |                                   |
|                                                                                                    |                                   |
|                                                                                                    |                                   |
|                                                                                                    |                                   |

Sono previste tre funzioni di scansione da configurare a seconda delle esigenze.

Per configurare ciascuna funzione di scansione selezionare la scheda **Impostazioni dispositivo** e fare clic su **Impostazioni scansione periferica**. Viene visualizzata la finestra di dialogo **Impostazioni scansione periferica**.

#### Scheda Immagine

Consente di configurare le impostazioni per Scansione a immagine premendo il tasto **SCAN** sulla macchina Brother.

Scegliere le impostazioni per **Tipo di file**, **Applicazione di destinazione**, **Percorso del file di destinazione**, **Dimensioni file**, **Risoluzione**, **Tipo di scansione**, **Dimensioni documento**, **Luminosità** e **Contrasto** secondo necessità. Fare clic su **OK**.

Se si sceglie **PDF protetto (\*.pdf)** dall'elenco a discesa **Tipo di file**, fare clic su **(Imposta password PDF**). Viene visualizzata la finestra di dialogo **Imposta password PDF**. Digitare la password nelle caselle **Password** e **Ridigita password**, quindi fare clic su **OK**.

### NOTA

- PDF protetto (\*.pdf) è disponibile anche per Scansione a E-mail e Scansione a file.
- È possibile cambiare il rapporto di compressione dati dell'immagine digitalizzata con Dimensioni file.

#### Scheda E-mail

Consente di configurare le impostazioni per Scansione a E-mail premendo il tasto **SCAN** sulla macchina Brother.

Scegliere le impostazioni per Tipo di file, Percorso del file di destinazione, Dimensioni file, Risoluzione., Tipo di scansione., Dimensioni documento, Luminosità e Contrasto secondo necessità. Fare clic su OK.

### NOTA

È possibile cambiare il rapporto di compressione dati dell'immagine digitalizzata con **Dimensioni file**.

#### Scheda File

Consente di configurare le impostazioni per Scansione a file premendo il tasto SCAN sulla macchina Brother.

Scegliere le impostazioni per Tipo di file, Nome file, Cartella di destinazione, Mostra cartella, Dimensioni file e Inserisci data in nome file secondo necessità. Fare clic su OK.

### NOTA

- Se **Mostra cartella** è selezionato, la destinazione per il salvataggio dell'immagine digitalizzata viene visualizzata dopo la scansione.
- È possibile cambiare il rapporto di compressione dati dell'immagine digitalizzata con Dimensioni file.

## Scheda Supporto

In questa sezione viene introdotta rapidamente la funzione della scheda **Supporto**. Per i dettagli su ciascuna funzione, fare clic su ? (**Guida**) in ControlCenter4.

## Apertura della Guida di ControlCenter

Guida di ControlCenter consente di aprire il file Guida per informazioni dettagliate su ControlCenter.

- 1 Selezionare la scheda Supporto.
- 2 Fare clic su Guida di ControlCenter.
- 3 Viene visualizzata la pagina principale di Guida di ControlCenter.

## Uso di Brother Solutions Center

Il pulsante **Brother Solutions Center** consente di aprire il sito Web Brother Solutions Center, che offre informazioni sui prodotti Brother come le FAQ (domande frequenti), le Guide dell'Utente, gli aggiornamenti dei driver e i consigli per l'uso della macchina.

- **1** Selezionare la scheda **Supporto**.
- 2 Fare clic su Brother Solutions Center.
- 3 Il sito Web Brother Solutions Center viene mostrato nel browser Web.

### Accesso a Brother CreativeCenter

Il pulsante **Brother CreativeCenter** consente di accedere al sito Web per una soluzione online facile e gratuita per le proprie necessità private e professionali.

- 1 Selezionare la scheda **Supporto**.
- 2 Fare clic su Brother CreativeCenter. ControlCenter4 avvia il browser Web, quindi apre il sito Web Brother CreativeCenter.

## Uso di ControlCenter4 nella modalità Avanzata

In questo paragrafo vengono rapidamente presentate le funzioni di ControlCenter4 in **Modalità Avanzata**. Per i dettagli su ciascuna funzione fare clic su **?** (**Guida**).

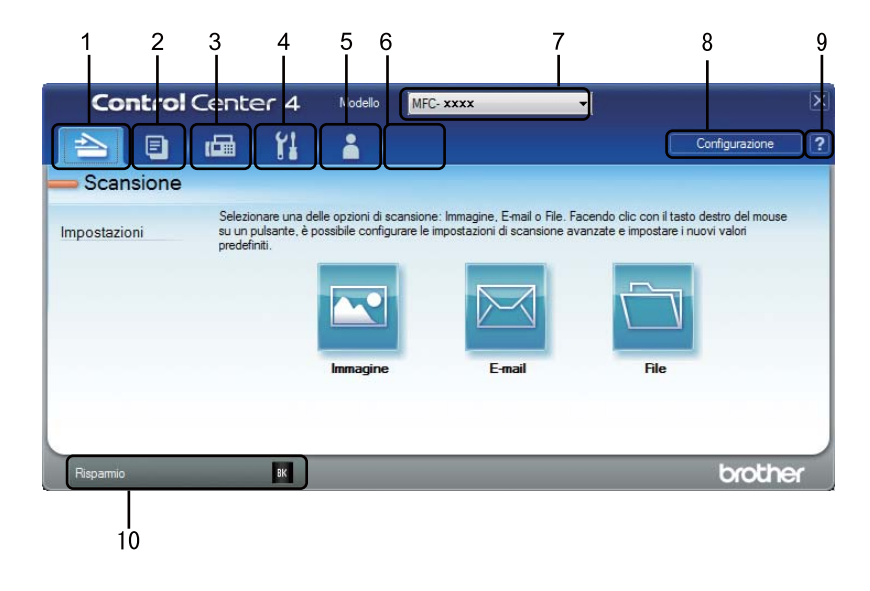

- 1 Invio della scansione direttamente a un file, ad applicazioni di posta elettronica o a programmi di elaborazione delle immagini.
- 2 Accesso alle funzioni di Copia PC disponibili tramite PC.
- 3 Accesso alle applicazioni PC-FAX disponibili per il dispositivo. (per i modelli MFC)
- 4 Accesso alle impostazioni disponibili per la configurazione del proprio dispositivo.
- 5 Collegamenti a Brother Solutions Center, Brother CreativeCenter e al file Guida di ControlCenter.
- 6 È possibile configurare la scheda delle impostazioni originali facendo clic con il pulsante destro del mouse nell'area delle schede.
- 7 L'apparecchio che si collegherà a ControlCenter4 può essere selezionato dall'elenco a discesa Modello.
- 8 È possibile aprire la finestra di configurazione per ciascuna funzione di scansione e cambiare la modalità dell'interfaccia utente.
- 9 Accedere al file Guida.
- 10 Accedere a Brother Status Monitor facendo clic sul pulsante Stato dispositivo.

## Funzionalità di ControlCenter4 per gli utenti della modalità Avanzata

Scansione (vedere Scheda Scansione ➤> pagina 62).

- Vedere Apertura dell'immagine acquisita con un'applicazione >> pagina 63.
- Vedere Allegare i dati acquisiti a un messaggio di posta elettronica >> pagina 63.
- Vedere Salvataggio dell'immagine acquisita >> pagina 63.
- Vedere Modifica delle impostazioni predefinite di ogni pulsante >> pagina 64.
- **Copia PC** (vedere Scheda di copia da PC ➤> pagina 65).
- Vedere *Stampa dell'immagine acquisita* **>>** pagina 65.
- PC-FAX (vedere Scheda PC-FAX (per i modelli MFC) >> pagina 66).
- Vedere Invio di un file di immagine dal computer >> pagina 66.
- Vedere Invio di un'immagine acquisita >> pagina 66.
- Vedere Visualizzazione e stampa dei dati PC-FAX ricevuti >> pagina 67.
- Impostazioni dispositivo (vedere Scheda Impostazioni periferica >> pagina 68).
- Vedere Impostazione di Configurazione remota (per i modelli MFC) >> pagina 68.
- Vedere Accesso a Agenda Telefonica (per i modelli MFC) >> pagina 68.
- Vedere Configurazione delle impostazioni del tasto di scansione >> pagina 69.

Supporto (vedere Scheda Supporto ➤> pagina 71).

- Vedere Uso di Brother Solutions Center >> pagina 71.
- Vedere Apertura della Guida di ControlCenter >> pagina 71.
- Vedere Accesso a Brother CreativeCenter >> pagina 71.
- **Personalizzata** (vedere Scheda Personalizzato ➤> pagina 72).
- Vedere Creazione di una scheda Personalizzata >> pagina 72.
- Vedere Creazione di un pulsante Personalizzato >> pagina 73.

## Scheda Scansione

Sono disponibili tre opzioni di scansione: Immagine, E-mail e File.

In questa sezione viene introdotta rapidamente la funzione della scheda **Scansione**. Per i dettagli su ciascuna funzione fare clic su **[?**] (**Guida**).

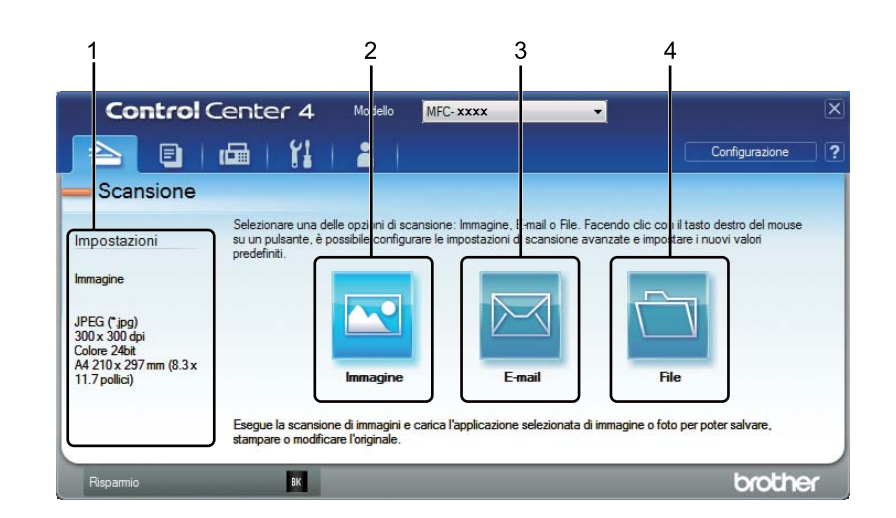

- 1 Area di impostazione della scansione da PC
- 2 Pulsante Immagine
- 3 Pulsante E-mail
- 4 Pulsante File

## Tipi di file

È possibile scegliere un tipo di file in cui salvare le immagini acquisite. Per i dettagli, vedere *Tipi di file* ➤ pagina 48.

## Dimensioni del documento

Usando l'elenco a discesa è possibile scegliere le dimensioni del documento. Se si sceglie un formato di documento "1 a 2", come **1 su 2 (A4)**, l'immagine acquisita viene divisa in due documenti in formato A5.

## Impostazioni avanzate

È possibile configurare le impostazioni avanzate. Per i dettagli, vedere Impostazioni avanzate >> pagina 49.

## Apertura dell'immagine acquisita con un'applicazione

Il pulsante **(Immagine**) consente di eseguire la scansione di un'immagine direttamente nell'applicazione di grafica per l'elaborazione delle immagini.

- Selezionare la scheda **Scansione**.
- 2 Fare clic su 🔄 (Immagine). Viene visualizzata la finestra di dialogo delle impostazioni di scansione.
- 3 Nella finestra di dialogo è possibile configurare le impostazioni di scansione. Per visualizzare in anteprima e configurare l'immagine acquisita, selezionare la casella di controllo Prescansione.
- 4 Fare clic su **Scansione**. L'immagine viene visualizzata nell'applicazione scelta.

## Allegare i dati acquisiti a un messaggio di posta elettronica

Il pulsante [I] (E-mail) consente di eseguire la scansione di un documento nell'applicazione di posta elettronica predefinita, in modo da inviare come allegato il risultato dell'operazione di scansione.

- Selezionare la scheda **Scansione**.
- 2 Fare clic su 🖂 (E-mail). Viene visualizzata la finestra di dialogo delle impostazioni di scansione.
- 3 Nella finestra di dialogo è possibile configurare le impostazioni di scansione. Per visualizzare in anteprima e configurare l'immagine acquisita, selezionare la casella di controllo **Prescansione**.
- 4 Fare clic su **Scansione**. L'applicazione di posta elettronica predefinita si apre e l'immagine viene allegata a un nuovo messaggio e-mail.

### NOTA

La funzione e-mail non supporta i servizi di posta sul Web.

## Salvataggio dell'immagine acquisita

Il pulsante 📺 (File) consente di effettuare la scansione di un'immagine in una cartella sul disco rigido con uno dei tipi di file indicati nell'elenco degli allegati.

- Selezionare la scheda **Scansione**.
- 2 Fare clic su 🛅 (File). Viene visualizzata la finestra di dialogo delle impostazioni di scansione.
- 3 Nella finestra di dialogo è possibile configurare le impostazioni di scansione. Per visualizzare in anteprima e configurare l'immagine acquisita, selezionare la casella di controllo Prescansione.
- 4 Fare clic su Scansione. L'immagine viene salvata nella cartella prescelta.

## Modifica delle impostazioni predefinite di ogni pulsante

| Èp      | ossibile modificare le impostazioni predefinite dei pulsanti 🔤 (Immagine), 🔀 (E-mail) e 🛅 (File).                                                                                                    |
|---------|----------------------------------------------------------------------------------------------------|
| 1       | Fare clic con il pulsante destro del mouse sul pulsante da configurare e fare clic su <b>Impostazioni pulsante</b> . Viene visualizzata la finestra di dialogo delle impostazioni.                       |
| 2       | Scegliere le impostazioni per <b>Tipo di file, Prescansione, Risoluzione., Tipo di scansione.</b> ,<br><b>Dimensioni documento, Luminosità, Contrasto</b> e <b>Scansione continua</b> secondo necessità. |
| 3       | Fare clic su OK. Le nuove impostazioni saranno utilizzate come impostazioni predefinite.                                                                                                    |
| NO<br>F | <b>PTA</b><br>Per visualizzare in anteprima e configurare l'immagine acquisita, selezionare <b>Prescansione</b> nella finestra<br>li dialogo delle impostazioni.                                         |
|         |                                                                                                    |

## Scheda di copia da PC

## Stampa dell'immagine acquisita

È possibile effettuare la scansione della pagina sull'apparecchio e stampare le copie utilizzando una delle funzioni di ControlCenter4 supportate dal driver della stampante dell'apparecchio Brother.

- 1 Selezionare la scheda Copia PC.
- Per cambiare le impostazioni di scansione, fare clic con il pulsante destro del mouse sul pulsante da modificare, quindi modificare le impostazioni. Per visualizzare in anteprima e configurare l'immagine acquisita, selezionare **Prescansione**. Fare clic su **OK**.
- Fare clic su Copia monocolore, Copia 2 in 1 o Copia 4 in 1. È possibile personalizzare ciascun pulsante con impostazioni personalizzate.
- 4 L'immagine acquisita viene stampata.
# Scheda PC-FAX (per i modelli MFC)

In questa sezione viene introdotta rapidamente la funzione della scheda PC-FAX. Per i dettagli su ciascuna funzione fare clic su [ (Guida).

## NOTA

Il software PC-FAX è in grado di inviare esclusivamente documenti fax in bianco e nero nel formato A4.

# Invio di un file di immagine dal computer

Il pulsante 🔤 (Invia file di immagine) consente di inviare un file di immagine come fax dal computer utilizzando il software PC-FAX Brother.

- Selezionare la scheda PC-FAX.

Fare clic su [ (Invia file di immagine).

- Fare clic sull'albero delle cartelle per trovare la cartella contenente l'immagine da inviare. Quindi, selezionare il file da inviare.
- (Invia). Viene visualizzata la finestra di dialogo Invio PC-FAX. Fare clic su

Immettere un numero di fax e fare clic su 

# Invio di un'immagine acquisita

Il pulsante 🔤 (Invia immagine acquisita) consente di effettuare la scansione di una pagina o di un documento e di inviare automaticamente l'immagine come fax dal computer utilizzando il software PC-FAX Brother.

- Selezionare la scheda PC-FAX.
- Per modificare le impostazioni di scansione, fare clic con il pulsante destro del mouse su 🔤 (Invia immagine acquisita), quindi modificare le impostazioni. Per visualizzare in anteprima e configurare l'immagine acquisita, selezionare **Prescansione**. Fare clic su **OK**.
- Fare clic su [1] (Invia immagine acquisita). Viene visualizzata la finestra di dialogo Invio PC-FAX.

Immettere un numero di fax e fare clic su

Quindi, fare clic su Inizio.

Quindi, fare clic su Inizio.

# Visualizzazione e stampa dei dati PC-FAX ricevuti

Il pulsante (Vedi PC-FAX ricevuto) consente di visualizzare e stampare i dati fax ricevuti utilizzando il software PC-FAX Brother. Prima di utilizzare la funzione di ricezione PC-FAX, è necessario selezionare l'opzione di Ricez. PC Fax dal pannello dei comandi dell'apparecchio Brother. (Vedere Attivazione del software Ricezione PC-FAX sull'apparecchio in uso >> pagina 94.)

1 Selezionare la scheda PC-FAX.

- 2 Fare clic su 📴 (Vedi PC-FAX ricevuto).
- 3 La funzione di ricezione PC-FAX viene attivata, quindi l'apparecchio inizia la ricezione dei dati fax. Vengono visualizzati i dati ricevuti. Per visualizzare i dati, selezionarli e fare clic su (Visualizza).

4 Per stampare i dati ricevuti selezionarli e fare clic su

5 Configurare le impostazioni di stampa e fare clic su 📇 (Avvia stampa).

# Scheda Impostazioni periferica

In questa sezione viene introdotta rapidamente la funzione della scheda **Impostazioni dispositivo**. Per ulteriori informazioni su ciascuna funzione, fare clic su **?** (**Guida**).

# Impostazione di Configurazione remota (per i modelli MFC)

Il pulsante 📑 (**Impostazione remota**) consente di aprire la finestra dell'applicazione Impostazione remota, che permette di configurare la maggior parte dei menu delle impostazioni della macchina.

- 1 Selezionare la scheda Impostazioni dispositivo.
- Fare clic su 
   (Impostazione remota). Viene visualizzata la finestra dell'applicazione Impostazione remota.
- Per informazioni sulla configurazione remota, vedere Configurazione remota (per i modelli MFC)
   pagina 76.

## Accesso a Agenda Telefonica (per i modelli MFC)

Il pulsante (Agenda Telefonica) consente di aprire la finestra Rubrica nell'applicazione Impostazione remota. Successivamente, è possibile registrare o modificare facilmente i numeri dell'Agenda Telefonica della macchina dal computer.

Selezionare la scheda **Impostazioni dispositivo**.

Pare clic su 📰 (Agenda Telefonica). Viene visualizzata la finestra della Rubrica.

3 Per informazioni sulla configurazione della Rubrica, vedere Configurazione remota (per i modelli MFC)
 ➤ pagina 76.

# Configurazione delle impostazioni del tasto di scansione

Il pulsante 🔄 (**Impostazioni scansione periferica**) consente di configurare le impostazioni del tasto **SCAN** della macchina.

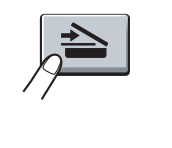

| magine E-mail File                                            |                                   |
|---------------------------------------------------------------|-----------------------------------|
| Tipo di file<br>JPEG (*.jpg)                                  | Dimensioni file<br>Piccolo Grande |
| Applicazione di destinazione                                  |                                   |
| Visualizzatore foto di Windows 🔹                              |                                   |
| Percorso del file di destinazione                             |                                   |
| C:\Users\User\Pictures\ControlCenter4\Scan\CCI26022013_xxxx.j | ipg Modifica                      |
| Risoluzione.                                                  | Luminosità                        |
| 300 x 300 dpi 🗸                                               |                                   |
| Tipo di scansione.                                            | •                                 |
| Colore 24bit 👻                                                |                                   |
| Dimensioni documento                                          | Contrasto                         |
| A4 210 x 297 mm (8.3 x 11.7 pollic)                           |                                   |
|                                                               |                                   |
|                                                               |                                   |
|                                                               |                                   |
|                                                               |                                   |
|                                                               |                                   |
|                                                               |                                   |
|                                                               |                                   |
| Predefinito                                                   | Impostazioni avanzate             |

Sono previste tre funzioni di scansione da configurare a seconda delle esigenze.

Per configurare ciascuna funzione di scansione selezionare la scheda **Impostazioni dispositivo** e fare clic su **Impostazioni scansione periferica**. Viene visualizzata la finestra di dialogo **Impostazioni scansione periferica**.

#### Scheda Immagine

Consente di configurare le impostazioni per Scansione a immagine premendo il tasto **SCAN** sulla macchina Brother.

Scegliere le impostazioni per Tipo di file, Applicazione di destinazione, Percorso del file di destinazione, Dimensioni file, Risoluzione., Tipo di scansione., Dimensioni documento, Luminosità e Contrasto secondo necessità. Fare clic su OK.

Se si sceglie PDF protetto (\*.pdf) dall'elenco a discesa Tipo di file, fare clic su **[]** (Imposta password PDF). Viene visualizzata la finestra di dialogo Imposta password PDF. Digitare la password nelle caselle Password e Ridigita password, quindi fare clic su OK.

## NOTA

- PDF protetto (\*.pdf) è disponibile anche per Scansione a E-mail e Scansione a file.
- È possibile cambiare il rapporto di compressione dati dell'immagine digitalizzata con Dimensioni file.

#### Scheda E-mail

Consente di configurare le impostazioni per Scansione a E-mail premendo il tasto **SCAN** sulla macchina Brother.

Scegliere le impostazioni per Tipo di file, Percorso del file di destinazione, Dimensioni file, Risoluzione., Tipo di scansione., Dimensioni documento, Luminosità e Contrasto secondo necessità. Fare clic su OK.

## NOTA

È possibile cambiare il rapporto di compressione dati dell'immagine digitalizzata con **Dimensioni file**.

#### Scheda File

Consente di configurare le impostazioni per Scansione a file premendo il tasto SCAN sulla macchina Brother.

Scegliere le impostazioni per Tipo di file, Nome file, Cartella di destinazione, Mostra cartella, Dimensioni file e Inserisci data in nome file secondo necessità. Fare clic su OK.

#### NOTA

- Se **Mostra cartella** è selezionato, la destinazione per il salvataggio dell'immagine digitalizzata viene visualizzata dopo la scansione.
- È possibile cambiare il rapporto di compressione dati dell'immagine digitalizzata con Dimensioni file.

# Scheda Supporto

In questa sezione viene introdotta rapidamente la funzione della scheda **Supporto**. Per i dettagli su ciascuna funzione, fare clic su ? (**Guida**) in ControlCenter4.

# Apertura della Guida di ControlCenter

- [22] (Guida di ControlCenter) consente di aprire il file Guida per informazioni dettagliate su ControlCenter.
- 1 Selezionare la scheda **Supporto**.
- 2 Fare clic su 📴 (Guida di ControlCenter).
- 3 Viene visualizzata la pagina principale di Guida di ControlCenter.

## Uso di Brother Solutions Center

Il pulsante (Brother Solutions Center) consente di aprire il sito Web Brother Solutions Center, che offre informazioni sui prodotti Brother come le FAQ (domande frequenti), le Guide dell'Utente, gli aggiornamenti dei driver e i consigli per l'uso della macchina.

- Selezionare la scheda **Supporto**.
- Fare clic su () (Brother Solutions Center).
- 3 Il sito Web Brother Solutions Center viene mostrato nel browser Web.

## Accesso a Brother CreativeCenter

Il pulsante i (Brother CreativeCenter) consente di accedere al sito Web per una soluzione online facile per le proprie necessità private e professionali.

- 1 Selezionare la scheda **Supporto**.
- 2 Fare clic su (Brother CreativeCenter). ControlCenter4 avvia il browser Web, quindi apre il sito Web Brother CreativeCenter.

# Scheda Personalizzato

In questa sezione viene introdotta rapidamente l'aggiunta di una scheda **Personalizzata**. Per maggiori dettagli fare clic su **[?**] (**Guida**).

# Creazione di una scheda Personalizzata

È possibile creare fino a tre schede personalizzate, contenenti ognuna fino a cinque pulsanti personalizzati, con le impostazioni personalizzate.

1 Fare clic su **Configurazione** e quindi selezionare **Crea scheda personalizzata**.

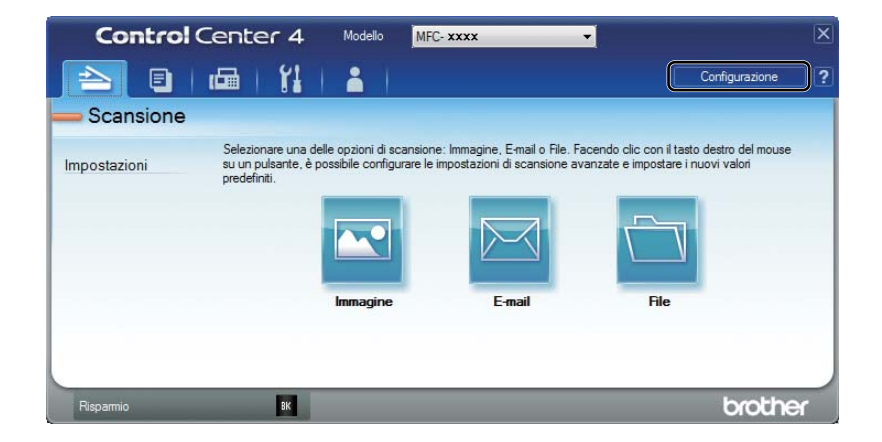

# Creazione di un pulsante Personalizzato

Fare clic su Configurazione e quindi selezionare Crea pulsante personalizzato. Selezionare il pulsante da creare nel menu. Viene visualizzata la finestra di dialogo delle impostazioni.

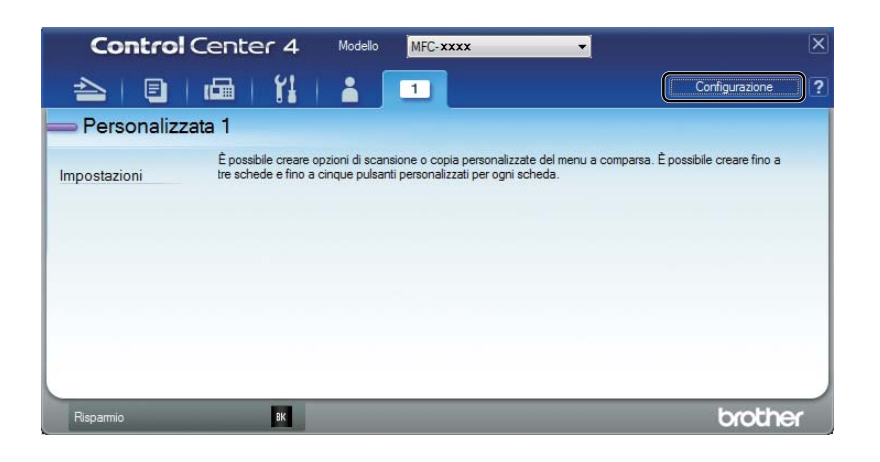

Inserire il nome del pulsante e modificare le impostazioni, se necessario. Fare clic su OK. Le opzioni di impostazione variano a seconda del pulsante creato.

| Immagine - ControlCenter4                                           | ×                                     |
|---------------------------------------------------------------------|---------------------------------------|
| Nome pulsante                                                       |                                       |
| Immagine                                                            |                                       |
| Tipo di file                                                        | Dimensioni file                       |
| JPEG (*.jpg) 🗸                                                      | Piccolo Grande                        |
| Applicazione di destinazione                                        | · · · ·                               |
| Visualizzatore foto di Windows 🗸                                    | ]                                     |
| Percorso del file di destinazione                                   |                                       |
| C:\Users\User\Pictures\ControlCenter4\Scan\CCI26022013_xxxx         | .jpg Modifica                         |
| Prescansione                                                        |                                       |
| Risoluzione.                                                        | Luminosità                            |
| 300 x 300 dpi 👻                                                     |                                       |
| Tipo di scansione.                                                  | · · · · · · · · · · · · · · · · · · · |
| Colore 24bit 🔹                                                      | Contrasto                             |
| Dimensioni documento                                                |                                       |
| A4 210 x 297 mm (8.3 x 11.7 pollici)                                | •                                     |
| Scansione continua                                                  |                                       |
|                                                                     |                                       |
|                                                                     |                                       |
|                                                                     |                                       |
|                                                                     |                                       |
| V Mostra la finestra di dialogo delle impostazioni prima della scan | sione.                                |
| Predefinito Impostazioni avanzate                                   | OK Annulla Guida                      |

#### NOTA

È possibile modificare o rimuovere la scheda, il pulsante o le impostazioni creati. Fare clic su **Configurazione** e seguire il menu.

# Modifica delle impostazioni del tasto di scansione per il menu Scansione su PC

È possibile cambiare le impostazioni del tasto **SCAN** della macchina per Scan.verso PC utilizzando ControlCenter4.

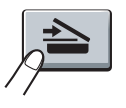

 Aprire ControlCenter4. Effettuare una delle operazioni indicate di seguito: (Windows<sup>®</sup> XP, Windows Vista<sup>®</sup> e Windows<sup>®</sup> 7) Fare clic su Start/Tutti i programmi/Brother/MFC-XXXX (dove MFC-XXXX è il nome del modello)/ControlCenter4.

(Windows<sup>®</sup> 8)

Fare clic su **Grother Utilities**), fare clic sull'elenco a discesa e quindi selezionare il nome del modello (se non già selezionato). Fare clic su **SCANSIONE** nella barra di navigazione sinistra, quindi fare clic su **ControlCenter4**.

2 Assicurarsi che la macchina da utilizzare sia selezionata nell'elenco a discesa **Modello**.

3 Fare clic sulla scheda Impostazioni dispositivo.

4 Fare clic su **Impostazioni scansione periferica**.

#### ControlCenter4

5 Scegliere la scheda **File**. È possibile modificare le impostazioni predefinite.

|      | Impostazioni scansione periferica                                                                                       |
|------|----------------------------------------------------------------------------------------------------|
|      | Immagine E-mail File                                                                                                    |
| 1 —— | Tipo di file<br>Dimensioni file<br>PDF (*,pdf)                                                                          |
| 2 —  | Nome file         (Data)         (Numero)           CCF         26022013_xxxx.pdf         ☑ Inserisci data in nome file |
| 3 —  | C:\Users\User\Pictures\ControlCenter4\Scan                                                                              |
| 4 —— | Risoluzione.<br>300 x 300 dpi  Tipo di scansione. Colore 24bit Contrasto                                                |
| 5 —— | Dimensioni documento           A4 210 x 297 mm (8.3 x 11.7 polici)                                                      |
|      | Predefinito Impostazioni avanzate                                                                                       |
|      | OK Annulla Applica Guida                                                                                                |

- 1 È possibile scegliere il tipo di file dall'elenco a discesa.
- 2 È possibile immettere il nome file che si desidera utilizzare per il documento.
- 3 È possibile salvare il file nella cartella predefinita o scegliere la cartella preferita facendo clic sul pulsante 🔄 (Sfoglia).
- 4 È possibile scegliere una risoluzione di scansione dall'elenco a discesa Risoluzione.
- 5 È possibile scegliere le dimensioni del documento dall'elenco a discesa Dimensioni documento.
- 6 Fare clic su **OK**.

# Configurazione remota (per i modelli MFC)

# Impostazione remota

L'applicazione Impostazione remota consente di configurare numerose impostazioni della macchina. Quando si avvia questa applicazione, le impostazioni dell'apparecchio vengono scaricate automaticamente nel computer e visualizzate sullo schermo del PC. Se si modificano le impostazioni, è possibile caricarle direttamente sull'apparecchio.

Effettuare una delle operazioni indicate di seguito:

(Windows<sup>®</sup> XP, Windows Vista<sup>®</sup> e Windows<sup>®</sup> 7)

Fare clic sul pulsante Start, Tutti i programmi, Brother, MFC-XXXX e Impostazione remota.

(Windows<sup>®</sup> 8)

Fare clic su

(Brother Utilities), fare clic sull'elenco a discesa e quindi selezionare il nome del modello

(se non già selezionato). Fare clic su **Strumenti** nella barra di navigazione sinistra, quindi fare clic su **Impostazione remota**.

| (                             |                    |          |               |         |
|-------------------------------|--------------------|----------|---------------|---------|
| 🗿 Programma setup remotoBroth | er MFC - MFC- xxxx |          |               |         |
| B- MFC-xxxx                   | Setup generale     |          |               |         |
| Setup generale                | Modalità timer     | 2 Min. 🔻 |               |         |
| Imp.ricezione                 | Tipo carta         | Nomale   | •             |         |
| Imp trasmiss<br>Rubrica       | Formato carta      |          |               |         |
| Imp. Rapporto                 | Values             | A4 •     |               |         |
| Varie                         | Volume             |          |               |         |
| Copia<br>Stampante            | Squillo            | No 🔻     | Segn.acustico | Medio 👻 |
| Imp.iniziale                  | Diffusore          | No 🔻     |               |         |
|                               | Risp. toner        | No 🔻     |               |         |
|                               | Formato            | A4 -     |               |         |
|                               | Sostit. toner      | Continua | Stop          |         |
|                               |                    | -        |               |         |
|                               |                    |          |               |         |
|                               |                    |          |               |         |
|                               |                    |          |               |         |
|                               |                    |          |               |         |
|                               |                    |          |               |         |
|                               |                    |          |               |         |
|                               |                    |          |               |         |
|                               |                    |          |               |         |
|                               |                    |          |               |         |
|                               |                    |          |               |         |
|                               |                    |          |               |         |
|                               |                    |          |               |         |
|                               |                    |          |               |         |
|                               |                    |          |               |         |
| Esporta Importa               | Stampa             | ОК       | Cancella      | Applica |

## ■ OK

Consente di avviare il caricamento dei dati sull'apparecchio e di uscire dall'applicazione di impostazione remota. Se viene visualizzato un messaggio di errore, immettere di nuovo i dati corretti, quindi fare clic su **OK**.

Configurazione remota (per i modelli MFC)

#### Cancella

Consente di uscire dall'applicazione di impostazione remota senza caricare i dati sull'apparecchio.

#### Applica

Consente di caricare i dati sull'apparecchio senza uscire dall'applicazione di impostazione remota.

#### Stampa

Consente di stampare gli elementi selezionati sull'apparecchio. Non è possibile stampare i dati finché non vengono caricati sull'apparecchio. Fare clic su **Applica** per caricare i nuovi dati sull'apparecchio, quindi fare clic su **Stampa**.

#### Esporta

Consente di salvare in un file le impostazioni di configurazione correnti.

#### Importa

Consente di leggere le impostazioni da un file.

#### NOTA

- È possibile utilizzare il pulsante **Esporta** per salvare l'agenda telefonica o tutte le impostazioni della macchina.
- Se si utilizza Windows<sup>®</sup> Firewall ed è stato installato il software MFL-Pro Suite dal CD-ROM di installazione, le impostazioni necessarie per il firewall sono già state configurate.

5

# Software PC-FAX Brother (per i modelli MFC)

# Invio di fax dal PC

La funzione PC-FAX Brother consente di utilizzare il PC per inviare un documento da un'applicazione come un normale fax. È possibile inviare un file creato in qualsiasi applicazione sul PC come PC-FAX. È anche possibile allegare una pagina per la copertina. È sufficiente impostare i destinatari come contatti o gruppi nell'Agenda Telefonica PC-FAX o immettere semplicemente gli indirizzi di destinazione o il numero di fax nell'interfaccia utente. È possibile utilizzare la funzione di ricerca dell'Agenda telefonica per trovare rapidamente i destinatari ai quali inviare fax.

Per le informazioni e gli aggiornamenti più recenti relativi alla funzione PC-FAX Brother, visitare il sito Web <u>http://solutions.brother.com/</u>.

# NOTA

Il software PC-FAX è in grado di inviare esclusivamente documenti fax in bianco e nero nel formato A4.

# Invio di un file come PC-FAX

1 Creare un file in una qualsiasi applicazione sul PC.

Pare clic su File e quindi su Stampa. Viene visualizzata la finestra di dialogo Stampa:

| 🖶 Stampa                                                                         |                           |
|----------------------------------------------------------------------------------|---------------------------|
| Generale                                                                         |                           |
| Seleziona stampante<br>Aggiungi stampante<br>Brother MFC- xxxx<br>Brother PC-FAX | Fax                       |
| •                                                                                | 4                         |
| Stato: Pronta<br>Percorso:<br>Commento: MFC- xxxx                                | Stampa su file Preferenze |
| - Pagino da stampara                                                             |                           |
| Pagine da stampare     Iutte     Selezione Pagina corrente                       | Numero di copie: 1        |
| Pagine:                                                                          | Fascic. 11 22 33          |
|                                                                                  | Stampa Annulla Applica    |

3 Scegliere Brother PC-FAX come stampante, quindi fare clic su Stampa. Viene visualizzata la finestra di dialogo Invio PC-FAX:

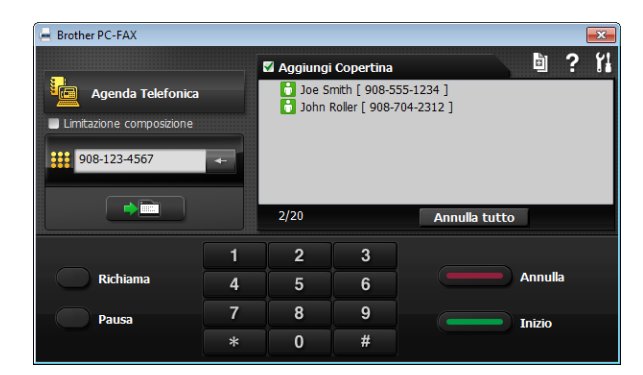

Inserire un numero di fax con uno dei metodi elencati di seguito:

Servirsi della tastiera per immettere il numero, quindi fare clic su

Fare clic sul pulsante **Agenda Telefonica** e selezionare un contatto o un gruppo dall'agenda.

Se si commette un errore, fare clic su Annulla tutto per cancellare tutti i dati inseriti.

5 Per inserire una copertina, selezionare **Aggiungi Copertina**.

#### NOTA

È possibile fare clic su 📓 per modificare una pagina per la copertina.

6 Fare clic su **Inizio** per inviare il fax.

#### NOTA

- Per annullare il fax, fare clic su Annulla.
- Per ricomporre un numero, fare clic su Richiama per scorrere l'elenco degli ultimi cinque numeri di fax selezionati, quindi fare clic su Inizio.

# Impostazione delle informazioni utente

#### NOTA

È possibile accedere a Informazioni Utente dalla finestra di dialogo Invio PC-FAX facendo clic su 👔

(Vedere Invio di un file come PC-FAX ➤➤ pagina 78.)

 Effettuare una delle operazioni indicate di seguito: (Windows<sup>®</sup> XP, Windows Vista<sup>®</sup> e Windows<sup>®</sup> 7) Fare clic sul pulsante Start, Tutti i programmi, Brother, MFC-XXXX, Invio PC-FAX, Impostazioni PC-FAX.

(Windows<sup>®</sup> 8)

9

Fare clic su **Rother Utilities**), fare clic sull'elenco a discesa e quindi selezionare il nome del

modello (se non già selezionato). Fare clic su **Invio PC-FAX** nella barra di navigazione sinistra, quindi fare clic su **Impostazioni PC-FAX**.

Viene visualizzata la finestra di dialogo Impostazioni PC-FAX:

| 🖗 Impostazioni PC      | -FAX                       |    | ×        |
|------------------------|----------------------------|----|----------|
| Informazioni Utente    | In invio Agenda Telefonica |    |          |
|                        |                            |    |          |
| Nome:                  |                            |    |          |
| Società:               |                            |    |          |
| Dipartimento:          |                            |    |          |
| Numero di<br>telefono: |                            |    |          |
| Numero di Fax:         |                            |    |          |
| E-mail:                |                            |    |          |
| Indirizzo 1:           |                            |    |          |
| Indirizzo 2:           |                            |    |          |
|                        |                            |    |          |
|                        |                            | ОК | Cancella |

2) Inserire le informazioni richieste per creare l'intestazione e la copertina del fax.

3 Fare clic su **OK** per salvare **Informazioni Utente**.

#### NOTA

È possibile impostare le Informazioni Utente separatamente per ciascun account Windows<sup>®</sup>.

# Configurazione dell'invio

Dalla finestra di dialogo **Impostazioni PC-FAX**, fare clic sulla scheda **In invio** per visualizzare la seguente schermata.

|                    | TAA                                           |  |
|--------------------|-----------------------------------------------|--|
| nformazioni Utente | In invio Agenda Telefonica                    |  |
| Impostazione Comp  | posizione                                     |  |
| Accesso linea e    | stema:                                        |  |
| Ad esempio         | p: comporre 9 per accedere alla linea esterna |  |
| Intestazione       |                                               |  |
| Include intes      | stazione                                      |  |
|                    |                                               |  |
|                    |                                               |  |
|                    |                                               |  |
|                    |                                               |  |
|                    |                                               |  |
|                    |                                               |  |
|                    |                                               |  |
|                    |                                               |  |
|                    |                                               |  |

#### Accesso linea esterna

È possibile immettere un numero per accedere a una linea esterna. A volte, tale numero è richiesto dai sistemi telefonici PBX locali (ad esempio, potrebbe essere necessario comporre 9 per accedere a una linea esterna dal proprio ufficio). Per l'invio di PC-Fax sarà utilizzato questo numero e il prefisso impostato nel menu funzioni sarà ignorato.

#### Include intestazione

Per aggiungere in cima ai fax inviati le informazioni di intestazione immesse nella scheda Informazioni Utente, selezionare la casella Include intestazione. (Vedere Impostazione delle informazioni utente ➤> pagina 80.)

# Impostazione di una copertina

Nella finestra di dialogo Invio PC-FAX, fare clic su i per accedere alla schermata **Impostazione Copertina** Brother PC-FAX.

Viene visualizzata la finestra di dialogo Impostazione Copertina Brother PC-FAX:

| Α               |                            | Commenti                                        |
|-----------------|----------------------------|-------------------------------------------------|
| V Nome :        | Taro Nagoya                |                                                 |
| Reparto :       | Sales                      |                                                 |
| V Società :     | Brother International Corp |                                                 |
|                 |                            | Annulla                                         |
| 50              |                            | Scheda                                          |
| Nome :          | John Doe                   |                                                 |
| V TEL :         | 123-456-789                | Layout Tipo1 -                                  |
| FAX :           | 987-654-321                | Intertazione conertina                          |
| VE-Mail:        | abc@def.ghi                | Intestazione predefinita copertina              |
| Reparto :       | Marketing                  | Nessuna intestazione copertina                  |
| 🗸 Società :     | Brother Industries, LTD    | <ul> <li>Intestazione personalizzata</li> </ul> |
| 🗸 Indirizzo 1 : | 123 Rose Hill Drive        | Cover01_Ita.bmp Sfoglia                         |
| V Indirizzo2 :  | Potsville, NJ 088          | Allineamento Sinistra 💌                         |
|                 | Default                    | Contatore Copertina                             |
|                 |                            |                                                 |

# Inserimento informazioni copertina

#### NOTA

Se si invia lo stesso fax a più di un destinatario, sulla copertina non verranno stampate le informazioni relative ai destinatari.

#### **A**

Scegliere le informazioni sul destinatario da inserire nella copertina.

#### ∎ Da

Scegliere le informazioni sul mittente da inserire nella copertina.

#### Commenti

Inserire il commento che si desidera aggiungere nella copertina.

#### Scheda

Scegliere il formato di copertina desiderato.

#### Intestazione copertina

Selezionando **Intestazione personalizzata** è possibile inserire nella copertina un file bitmap, ad esempio il proprio logo aziendale.

Selezionare il file BMP con il pulsante Sfoglia, quindi scegliere lo stile di allineamento.

#### Contatore Copertina

Selezionare l'opzione Contatore Copertina per includere la copertina nella numerazione delle pagine.

# Agenda Telefonica

Se nel computer è installato Outlook<sup>®</sup>, Outlook Express o Windows<sup>®</sup> Mail, nell'elenco a discesa **Selezione Rubrica** è possibile scegliere quale rubrica utilizzare per l'invio PC-FAX.

Fare clic sul pulsante Sfoglia per scegliere il file del database.

| 🚱 Impostazioni PC-FAX                          | ×           |
|------------------------------------------------|-------------|
| Informazioni Utente In invio Agenda Telefonica |             |
|                                                |             |
| Selezione Rubrica                              |             |
| Rubrica PC-FAX                                 | ]           |
|                                                |             |
| File Agenda Telefonica.                        |             |
| C:\ProgramData\PCFaxTx\address.ba2             | Sfoglia     |
|                                                |             |
|                                                |             |
|                                                |             |
|                                                |             |
|                                                |             |
|                                                |             |
|                                                |             |
|                                                | DK Cancella |
| <u>Summing</u>                                 |             |

È possibile utilizzare la rubrica scelta nell'elenco a discesa **Selezione Rubrica** facendo clic sul pulsante **Agenda Telefonica** nella finestra di dialogo di invio fax.

| ontatti Windows<br>Specificare o selezionare u | ın nome dall'elenco     | :0:                        | × |
|------------------------------------------------|-------------------------|----------------------------|---|
|                                                | Trova                   | Destinatari del messaggio: |   |
| Nome 🔺                                         | Indirizzo di po         | Ufficio ->                 |   |
| Ioe Smith<br>Michael Evans<br>User             |                         |                            |   |
|                                                |                         | Casa ->                    |   |
| < III<br>Nuo <u>v</u> o contatto               | ▶<br>P <u>r</u> oprietà |                            |   |
| OK Annulla                                     |                         |                            |   |

#### **Contatti Windows**

## NOTA

- Per utilizzare la rubrica di Outlook è necessario selezionare Microsoft<sup>®</sup> Outlook<sup>®</sup> 2000, 2002, 2003, 2007 o 2010 come applicazione di posta elettronica predefinita.
- Per Microsoft<sup>®</sup> Outlook<sup>®</sup> 2010, la versione a 64 bit non è supportata.

# Agenda Telefonica Brother

 Effettuare una delle operazioni indicate di seguito: (Windows<sup>®</sup> XP, Windows Vista<sup>®</sup> e Windows<sup>®</sup> 7) Fare clic sul pulsante Start, Tutti i programmi, Brother, MFC-XXXX (dove XXXX è il nome del modello), Invio PC-FAX e quindi Agenda Telefonica PC-FAX.

(Windows<sup>®</sup> 8)

Fare clic su **Fare Clic sull'elenco** a discesa e quindi selezionare il nome del modello (se non già selezionato). Fare clic su **Invio PC-FAX** nella barra di navigazione sinistra, quindi

modello (se non già selezionato). Fare clic su **Invio PC-FAX** nella barra di navigazione sinistra, quindi fare clic su **Agenda Telefonica PC-FAX**.

Viene visualizzata la finestra di dialogo Agenda Telefonica:

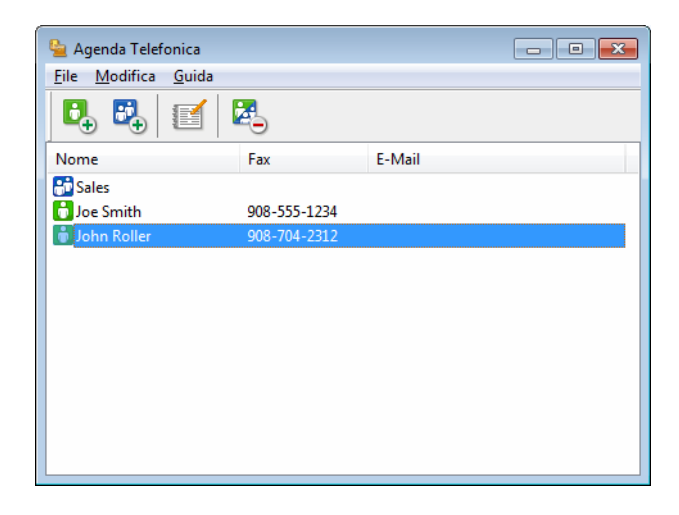

# Impostazione di un contatto sull'agenda telefonica

Nella finestra di dialogo Agenda Telefonica è possibile aggiungere, modificare e cancellare contatti e gruppi.

1 Nella finestra di dialogo **Agenda Telefonica**, fare clic su Der aggiungere un contatto. Viene visualizzata la finestra di dialogo **Impostazione Contatti Agenda Telefonica**:

| Impostazione Contatti Age | Itolo:                  |      |
|---------------------------|-------------------------|------|
| Società:                  |                         |      |
| <u>R</u> eparto:          | <u>Q</u> ualifica:      |      |
| Indirizzo:                |                         |      |
| <u>C</u> ittà:            | Pro <u>v</u> incia:     |      |
| C <u>A</u> P:             | Stat <u>o</u> :         |      |
| Telefono <u>u</u> fficio: | T <u>e</u> lefono casa: |      |
| Eax:                      | Ceļļulare:              |      |
| E- <u>M</u> ail:          |                         |      |
|                           |                         |      |
|                           | OK                      | ella |

2 Nella finestra di dialogo Impostazione Contatti Agenda Telefonica, inserire le informazioni relative al contatto. Nome è un campo obbligatorio. Fare clic su OK per salvare le informazioni.

## Impostazione di un gruppo per la trasmissione circolare

È possibile creare un gruppo per inviare lo stesso PC-FAX a diversi destinatari contemporaneamente.

1 Nella finestra di dialogo Agenda Telefonica, fare clic su 🔣 per creare un gruppo. Viene visualizzata la finestra di dialogo Impostazione Gruppo Agenda telefonica:

| 🍓 Impostazione Gruppo Age | enda t   | telefo | nica 🔀                      |
|---------------------------|----------|--------|-----------------------------|
| Nome <u>G</u> ruppo       | <b>.</b> | Sale   | S                           |
| Nomi <u>D</u> isponibili  |          |        | <u>C</u> ontatti del Gruppo |
|                           |          |        | Joe Smith<br>John Roller    |
|                           |          |        |                             |
|                           |          | »      |                             |
|                           |          |        |                             |
|                           |          |        |                             |
|                           |          |        |                             |
| <u>Agg</u> iungi >>       | )        |        | << <u>R</u> imuovi          |
|                           |          |        | OK Cancella                 |

- Inserire il nome del nuovo gruppo nel campo Nome Gruppo.
- Nella casella Nomi Disponibili, selezionare ogni singolo contatto da inserire nel gruppo e fare clic su Aggiungi >>.

I contatti aggiunti nel gruppo vengono visualizzati nella casella Contatti del Gruppo.

Dopo avere aggiunto tutti i contatti desiderati, fare clic su OK.

#### NOTA

Ciascun gruppo può contenere un massimo di 50 contatti.

## Modifica delle informazioni relative ai contatti

Selezionare l'indirizzo o il gruppo da modificare.

Fare clic su

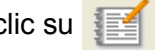

- Modifica delle informazioni relative a un contatto o a un gruppo.
- Fare clic su OK.

# Eliminazione di un contatto o gruppo

1 Selezionare il contatto o il gruppo da eliminare.

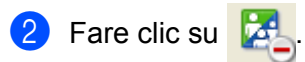

3 Quando appare la finestra di dialogo di conferma, fare clic su **OK**.

# Esportazione della Rubrica

È possibile esportare l'intera Agenda Telefonica in un file di testo ASCII (\*.csv). È anche possibile creare una vCard per un contatto dell'agenda telefonica e allegarla a un messaggio e-mail in uscita (una vCard è un biglietto da visita elettronico che contiene le informazioni di contatto del mittente). Infine, è possibile esportare la rubrica come dati di composizione per l'impostazione remota, che possono essere utilizzati dall'applicazione di impostazione remota della macchina. (Vedere *Impostazione remota* >> pagina 76.) Per creare una vCard, è necessario fare prima clic sul contatto della rubrica per il quale la si desidera creare.

#### Esportazione delle voci della rubrica

#### NOTA

- Se si intende creare una vCard, occorre prima scegliere un contatto.
- Se si sceglie vCard al punto (), l'opzione Salva come: corrisponderà a vCard (\*.vcf).

1) Effettuare una delle operazioni indicate di seguito:

- Nella Rubrica, fare clic su File, Esportare, quindi Testo.
- Nella Rubrica, fare clic su File, Esportare, quindi vCard e procedere al punto 6.
- Nella Rubrica, fare clic su File, Esportare, quindi Dati composizione Impostazione remota e procedere al punto 6.
- 2 Dalla colonna Campi disponibili, selezionare i campi dei dati da esportare e fare clic su Aggiungi >>.

#### NOTA

Selezionare le voci nell'ordine in cui si desidera che appaiano nella lista.

3 Se i dati vengono esportati verso un file ASCII, selezionare Tabulazione o Virgola da Carattere divisore. In questo modo si sceglie Tabulazione o Virgola per separare i campi dei dati.

4 Fare clic su **OK** per salvare i dati.

| Campi selezionati                                                                                                    |             |                   | × |  |  |
|----------------------------------------------------------------------------------------------------|-------------|-------------------|---|--|--|
| Selezionare gli elementi nell'ordine in cui desiderate vengano elencati.<br>Si possono selezionare caratteri separatori da inserire tra gli elementi.                                                                                                    |             |                   |   |  |  |
| Campi disponibili                                                                                                    |             | Campi selezionati |   |  |  |
| Nome A Constraint of the constraint of the const | Aggiungi >> |                   |   |  |  |
| Carattere divisore                                                                                                    |             |                   |   |  |  |
| <ul> <li><u>virgoia</u></li> <li><u>T</u>abulazione</li> </ul>                                                                                                    |             | OK Cancella       |   |  |  |

Software PC-FAX Brother (per i modelli MFC)

5 Digitare il nome del file e fare clic su **Salva**.

| 🎍 Salva con nor | ne          |                       |   |       |    | ×       |
|-----------------|-------------|-----------------------|---|-------|----|---------|
| Salva (n:       | Documenti   |                       | • | G 🤌 📁 | •• |         |
| Risorse recenti | 🅌 BrFaxRx   |                       |   |       |    |         |
| Desktop         |             |                       |   |       |    |         |
| Raccolte        |             |                       |   |       |    |         |
| (A)<br>Computer |             |                       |   |       |    |         |
| Rete            |             |                       |   |       |    |         |
| nete            | Nome file:  |                       |   |       | -  | Salva   |
|                 | Salva come: | File di testo {*.csv} |   |       | -  | Annulla |

#### Importazione nella Rubrica

È possibile importare nella Rubrica file di testo ASCII (\*.csv), vCard (biglietti da visita elettronici) o **Dati** composizione Impostazione remota.

#### Importazione di un file di testo ASCII

Effettuare una delle operazioni indicate di seguito:

- Nella Rubrica, fare clic su File, Importare, quindi Testo.
- Nella Rubrica, fare clic su File, Importare, quindi vCard e procedere al punto 6.
- Nella Rubrica, fare clic su File, Importare, quindi Dati composizione Impostazione remota e procedere al punto 6.

| Campi selezionati                                                                                                    |             | ×                 |  |  |
|----------------------------------------------------------------------------------------------------|-------------|-------------------|--|--|
| Selezionare i campi dalla lista disponibile nello stesso ordine in cui sono elencati nel<br>file di Importazione.<br>Occorre selezionare il carattere separatore utilizzato nel file di Importazione. |             |                   |  |  |
| Campi <u>d</u> isponibili                                                                                                    |             | Campi selezionati |  |  |
| Nome<br>Titolo<br>Società<br>Reparto<br>Qualifica<br>Indirizzo<br>Città<br>Provincia<br>CAP<br>Stato<br>Telefono ufficio                                                                              | Aggiungi >> |                   |  |  |
| Carattere divisore                                                                                                    |             |                   |  |  |
| © <u>T</u> abulazione                                                                                                    |             | OK Cancella       |  |  |

Dalla colonna Campi disponibili, selezionare i campi dei dati da importare e fare clic su Aggiungi >>.

#### NOTA

Nell'elenco Campi disponibili selezionare i campi nello stesso ordine in cui sono elencati nel file di testo importato.

- Selezionare **Tabulazione** o **Virgola** in base al formato di importazione da **Carattere divisore**.
- 4 Fare clic su **OK** per importare i dati.
- 5 Digitare il nome del file e fare clic su Apri.

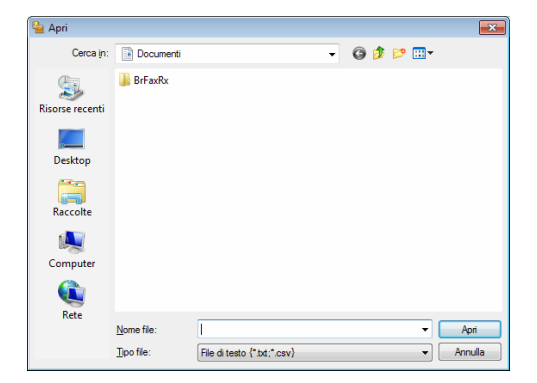

Software PC-FAX Brother (per i modelli MFC)

## NOTA

Se è stato scelto **Testo** al punto (), l'opzione **Tipo file** corrisponderà a **File di testo {\*.txt; \*.csv}**.

# **Ricezione di fax dal PC**

Il software di ricezione Brother PC-FAX consente di visualizzare e archiviare i fax sul proprio PC. Tale software viene installato automaticamente quando si installa MFL-Pro Suite e funziona sulle macchine locali.

Quando il software è abilitato, l'apparecchio riceve i fax in memoria. Una volta ricevuto un fax, viene inviato automaticamente al PC.

Se si spegne il PC, l'apparecchio continua a ricevere i fax e a conservarli in memoria. Sul display dell'apparecchio viene visualizzato il numero di fax ricevuti e archiviati, ad esempio:

```
Mess. PC Fax:001
```

Quando si accende il computer, il software di ricezione PC-FAX trasferisce automaticamente i fax al computer.

Per attivare il software di ricezione PC-FAX, procedere come segue:

- Per utilizzare la funzione Ricezione PC-FAX, è necessario scegliere Ricezione PC-FAX dal menu dell'apparecchio.
- Eseguire il software Ricezione PC-FAX di Brother sul computer. (Si consiglia di selezionare la casella di controllo Aggiungi nella cartella di Avvio, in modo che il software venga eseguito automaticamente e possa trasferire i fax all'avvio del PC.)

#### NOTA

Il software PC-FAX è in grado di ricevere esclusivamente documenti fax in bianco e nero.

# Attivazione del software Ricezione PC-FAX sull'apparecchio in uso

All'occorrenza, è possibile attivare la funzione Stampa backup. Attivando questa funzione, l'apparecchio stampa una copia del fax prima che questo venga inviato al computer o che il computer venga spento.

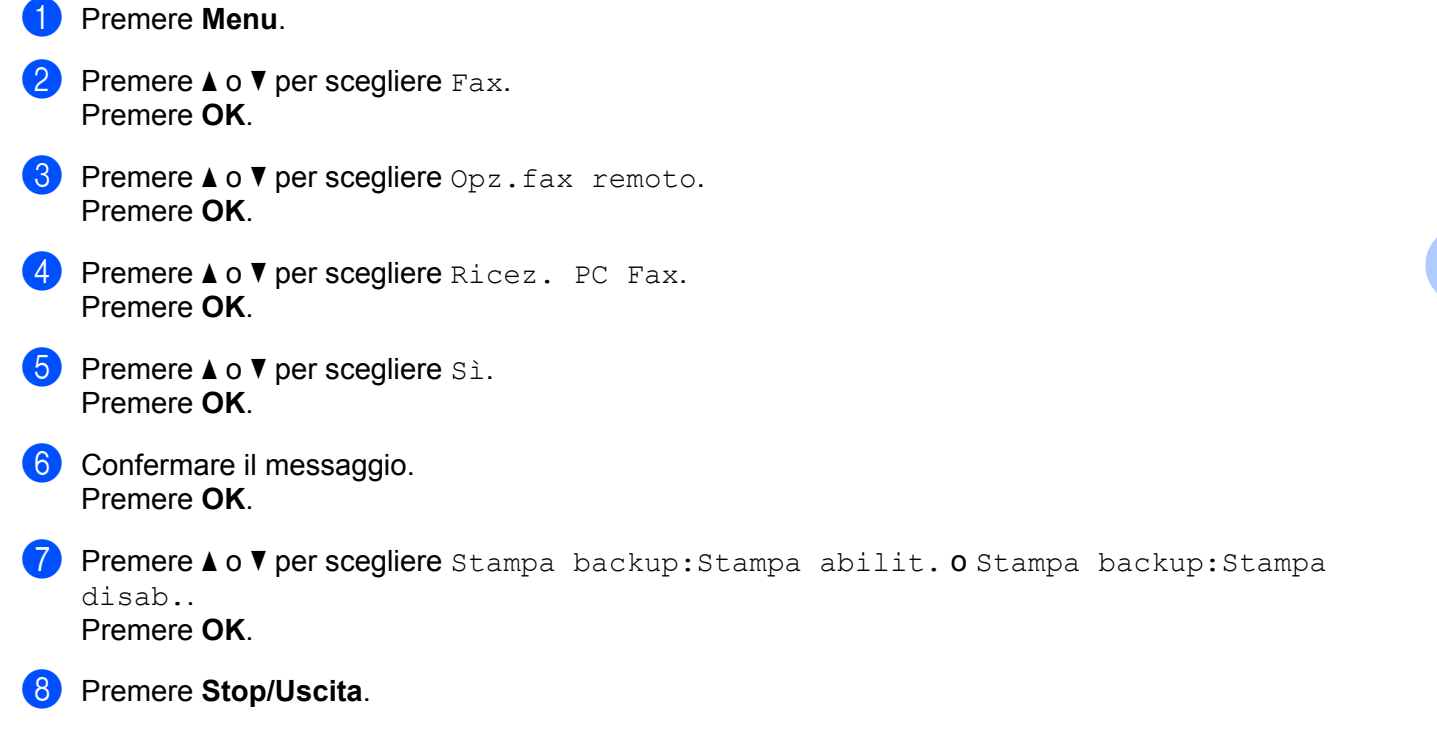

## NOTA

Se si sceglie Stampa backup: Stampa abilit., la macchina stamperà il fax e si potrà disporre di una copia su carta qualora si verifichi un'interruzione di corrente prima che il fax venga inviato al computer. Una volta stampati e inviati al PC correttamente, i messaggi fax vengono cancellati automaticamente dalla memoria dell'apparecchio. Se la funzione Stampa backup non è attiva, i messaggi fax vengono cancellati automaticamente dalla numeria dell'apparecchio una volta inviati correttamente al computer.

94

# Esecuzione del software Ricezione PC-FAX sul computer

Effettuare una delle operazioni indicate di seguito:

(Windows<sup>®</sup> XP, Windows Vista<sup>®</sup> e Windows<sup>®</sup> 7)

Fare clic sul pulsante Start, Tutti i programmi, Brother, MFC-XXXX, PC-FAX in Ricezione e Ricevi.

(Windows<sup>®</sup> 8)

Fare clic su **Fare Clic su** (Brother Utilities), fare clic sull'elenco a discesa e quindi selezionare il nome del modello (se non già selezionato). Fare clic su **Ricezione PC-FAX** nella barra di navigazione sinistra, quindi fare clic su **Ricevi**.

L'icona PC-FAX viene visualizzata sulla barra delle applicazioni del computer.

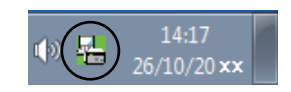

# Impostazione del PC

1

1) Fare clic con il pulsante destro del mouse sull'icona PC-FAX 🕡 🔒

applicazioni del PC, quindi fare clic su **Impostazione PC-Fax RX**. Viene visualizzata la finestra di dialogo **Impostazione PC-Fax RX**:

| _  |                           |                                         |   |
|----|---------------------------|-----------------------------------------|---|
| In | postazione PC-Fax RX      |                                         | X |
|    |                           |                                         |   |
|    |                           |                                         |   |
|    |                           |                                         |   |
|    |                           |                                         |   |
|    |                           |                                         |   |
|    | Salva file in             | C:\Llsers\Public\Documents\BrEavE       |   |
|    |                           | Streeters and the telecomorker but data |   |
|    | Formato File              |                                         |   |
|    | (                         | ).pdf                                   |   |
|    | (                         | .tif                                    |   |
|    |                           |                                         |   |
|    | 📃 Attiva un file wave all | a ricezione del FAX                     |   |
|    | <b>E</b> 1 1 1            |                                         | _ |
|    | File Wave                 | Sfoglia                                 |   |
|    |                           |                                         | _ |
|    | 📃 Aggiungi nella cartella | a di Avvio                              |   |
|    | 📝 Mostra il messandio d   | i importazione PC-Fav Bv                |   |
|    | in nosid in nessaggio d   | Impostazione rie riax rix.              |   |
|    |                           |                                         |   |
|    |                           |                                         |   |
|    |                           |                                         |   |
|    |                           | OK Cance                                |   |
|    |                           |                                         |   |
| -  |                           |                                         |   |

- In Salva file in, fare clic sul pulsante Sfoglia se si desidera modificare il percorso di salvataggio dei file PC-FAX.
- 3 In Formato File, scegliere .tif o .pdf come formato per i documenti ricevuti. Il formato predefinito è .tif.
- 4 Per riprodurre un file wave (file audio .wav) nel momento in cui viene ricevuto un fax, selezionare l'opzione **Attiva un file wave alla ricezione del FAX** e immettere il percorso del file wave.
- 5 Per avviare automaticamente il software Ricezione PC-FAX all'avvio di Windows<sup>®</sup>, selezionare l'opzione Aggiungi nella cartella di Avvio.

nella barra delle

# Visualizzazione di nuovi messaggi PC-FAX

Ogni volta che nel computer è in corso la ricezione di un PC-FAX, vengono visualizzate alternatamente le

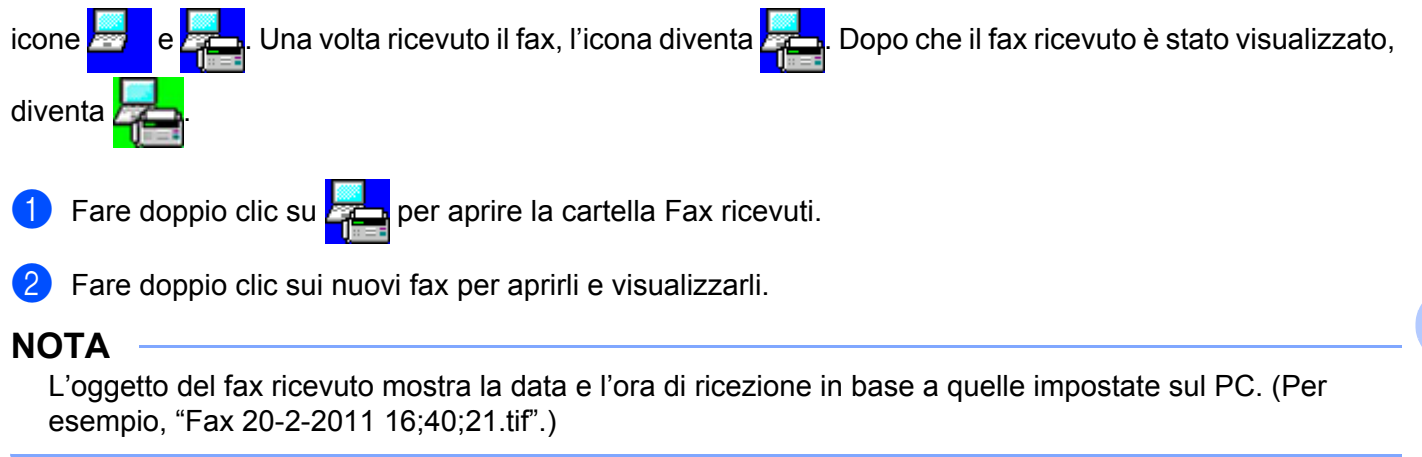

# **Sezione II**

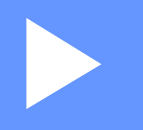

# **Apple Macintosh**

| Stampa e invio di fax                     | 99  |
|-------------------------------------------|-----|
| Scansione                                 | 116 |
| ControlCenter2                            | 128 |
| Configurazione remota (per i modelli MFC) | 148 |

6

# Stampa e invio di fax

# Funzioni del driver della stampante (Macintosh)

Questa macchina supporta Mac OS X v10.6.8, 10.7.x, 10.8.x.

## NOTA

- Il driver della stampante per Macintosh è disponibile alla pagina dei download per il proprio modello nel Brother Solutions Center (<u>http://solutions.brother.com/</u>).
- Le schermate di questa sezione si riferiscono a OS X v10.7.x. Le schermate visualizzate sul computer Macintosh in uso dipendono dalla versione del sistema operativo.

# Stampa fronte-retro

Il driver della stampante in dotazione supporta la stampa fronte-retro.

## Indicazioni per la stampa su entrambi i lati del foglio

- Se la carta è sottile, potrebbe arricciarsi.
- Se la carta è arricciata, capovolgere la risma di fogli, appiattirla e reinserirla nel vassoio carta.
- Se la carta non viene alimentata correttamente, potrebbe essere arricciata. Estrarre la carta, appiattirla, quindi capovolgere la risma.
- Quando si utilizza la funzione fronte-retro manuale, può accadere che la carta si inceppi o la qualità di stampa risulti scadente.

In presenza di un inceppamento della carta: >> Guida dell'utente: *Inceppamenti della carta*. In presenza di un problema relativo alla qualità di stampa: >> Guida dell'utente: *Miglioramento della qualità di stampa*.

## Stampa fronte-retro manuale

L'apparecchio stampa prima tutte le pagine pari su un lato dei fogli. Prima di reinserire la carta, raddrizzarla bene per evitare che si inceppi. Non è consigliabile utilizzare carta eccessivamente sottile o spessa.

# Esecuzione simultanea delle operazioni di scansione, stampa e trasmissione fax

L'apparecchio può eseguire la stampa dal computer mentre invia o riceve fax in memoria o mentre esegue la scansione di un documento nel computer. L'invio di fax non viene sospeso durante la stampa dal computer. Tuttavia, prima di copiare o ricevere un fax su carta, l'apparecchio mette in pausa l'operazione di stampa dei dati dal computer e riprende la stampa non appena termina la copia o la ricezione del fax.

# Selezione delle opzioni di impostazione pagina

È possibile impostare Dimensioni pagina, Orientamento e Scala.

Da un'applicazione come TextEdit, fare clic su **Archivio**, quindi su **Formato di stampa**. Accertarsi che **Brother MFC-XXXX** (dove XXXX è il nome del modello) sia selezionato nel menu a discesa **Formato per**. È possibile cambiare le impostazioni per **Dimensioni pagina**, **Orientamento** e **Scala**, quindi fare clic su **OK**.

| Impostazioni:         | Attributi di pagina 🗘  |
|-----------------------|------------------------|
| Formato per:          | Brother MFC- xxxx \$   |
|                       | Brother MFC- xxxx CUPS |
| Dimensioni<br>pagina: | A4 ‡                   |
|                       | 210 per 297 mm         |
| Orientamento:         |                        |
| Scala:                | 100 %                  |
|                       |                        |
| ?                     | Annulla                |

Stampa e invio di fax

2 Da un'applicazione come TextEdit, fare clic su **Archivio**, quindi su **Stampa** per avviare la stampa.

■ (Per Mac OS X v10.6.8)

Per ulteriori opzioni di impostazione pagina, fare clic sul triangolo accanto al menu a discesa Stampante.

| Stampante: Br<br>Predefinite: Sta | other MFC-XXXX<br>andard |                                       |        |
|-----------------------------------|--------------------------|---------------------------------------|--------|
| ? PDF •                           | Anteprima                | Annulla Stampa                        |        |
|                                   |                          |                                       |        |
|                                   | Stampante:               | Brother MFC- xxxx                     |        |
|                                   | Predefinite:             | Standard 🛟                            |        |
|                                   | Copie:                   | 1 Fascicolate                         |        |
|                                   | Pagine:                  | • Tutto<br>O Da: 1 a: 1               |        |
|                                   | Dimensioni<br>pagina:    | A4 20,99 per 29,70 cm                 |        |
|                                   | Orientamento:            |                                       |        |
|                                   |                          | TextEdit                              |        |
| 🖂 🛋 1 di 1 🕨 🕨                    | )                        | j stampa intestazione e pie di pagina |        |
| ? PDF •                           |                          | Annulla                               | Stampa |

#### NOTA

È possibile salvare le impostazioni correnti come preimpostazione scegliendo **Registra col nome** dal menu a discesa **Predefinite**.
(Per OS X da v10.7.x a v10.8.x)

Per altre opzioni d'impostazione pagina fare clic su Mostra dettagli.

| Stampante: Brother MFC-xxxx \$         |                    |
|----------------------------------------|--------------------|
| Predefinite: Impostazioni di default + |                    |
| Copie: 1                               |                    |
| Pagine: Tutte 💠                        |                    |
| ? PDF Mostra dettagli Annulla Stam     | Da                 |
| Stampante: Brother MFC-xxxx            | \$                 |
| Predefinite: Impostazioni di default   | \$                 |
| Copie: 1                               |                    |
| Pagine: () Tutte<br>Da: 1 a:           | 1                  |
| Dimensioni pagina:                     | 1 210 per 297 mm   |
|                                        |                    |
| Orientamento:                          |                    |
| TextEdit                               | ÷)                 |
| Stampa intestazione e piè di           | pagina             |
| Riadatta il contenuto per adal         | ttarlo alla pagina |
| PDF  Nascondi dettagli                 | Annulla Stampa     |

# NOTA

È possibile salvare le impostazioni correnti come preimpostazione scegliendo Salva impostazioni attuali come preset dal menu a discesa Predefinite.

# Selezione delle opzioni di stampa

Per controllare le funzionalità di stampa speciali, selezionare le opzioni da modificare nella finestra di dialogo Stampa.

|                             | Stampante: Brother MFC-xxxx ‡                   |
|-----------------------------|-------------------------------------------------|
|                             | Predefinite: Impostazioni di default \$         |
|                             | Copie: 1                                        |
|                             | Pagine: • Tutte<br>Da: 1 a: 1                   |
|                             | Dimensioni pagina: 🛛 🗚 👘 210 per 297 mm         |
|                             | Orientamento:                                   |
|                             | ✓ TextEdit                                      |
|                             | s Layout<br>Gestione carta<br>F Copertina agina |
| (?) PDF   Nascondi dettagli | Impostazioni stampa<br>Invio fax<br>a Stampa    |
|                             | Livello forniture                               |

# Copertina

È possibile scegliere le seguenti impostazioni per la copertina:

|                      | Stampante: Brother MFC-xxxx ‡                                                  |
|----------------------|--------------------------------------------------------------------------------|
|                      | Predefinite: Impostazioni di default 🛟                                         |
|                      | Copie: 1<br>Pagine: • Tutte                                                    |
|                      | Da:     1     a:     1       Dimensioni pagina:     A4     ‡     210 per 297 m |
|                      | Orientamento:                                                                  |
|                      | Copertina \$                                                                   |
| [de ] = 1 di 1 ▶ ▶ ▶ | Stampa copertina: 💿 Nessuna<br>🔵 Prima del documento<br>🔵 Dopo il documento    |
|                      | Tipo copertina: standard ‡                                                     |
|                      |                                                                                |

## Stampa copertina

Utilizzare questa funzione, se si desidera aggiungere al documento una copertina.

Tipo copertina

Scegliere un modello per la copertina.

Informazioni di addebito

Se si desidera inserire nella copertina le informazioni di addebito, immettere il testo nella casella **Informazioni di addebito**.

# Layout

|                      | Stampante: Brother M     | FC- xxxx                                                        | \$                   |
|----------------------|--------------------------|-----------------------------------------------------------------|----------------------|
|                      | Predefinite: Impostazi   | oni di default                                                  | \$                   |
|                      | Copie: 1                 |                                                                 |                      |
|                      | Pagine: 💿 Tutte<br>🔵 Da: | 1 a: 1                                                          |                      |
|                      | Dimensioni pagina: A4    | \$                                                              | 210 per 297 mr       |
|                      | Orientamento: 1          | 1                                                               |                      |
|                      | Layout                   |                                                                 | \$                   |
|                      | Pagine per foglio:       | 1                                                               | \$                   |
| 144 4 1 di 1 (> >>>) | Orientamento<br>layout:  | 254                                                             | ₩.                   |
|                      | Margine:                 | Nessuno                                                         | \$                   |
|                      | Fronte-retro:            | Inattivo                                                        | *                    |
|                      |                          | <ul> <li>Inverti ordine di</li> <li>Capovolgi orizzo</li> </ul> | pagina<br>ontalmente |
|                      |                          |                                                                 |                      |

## Pagine per foglio

?

La selezione **Pagine per foglio** consente di ridurre le dimensioni dell'immagine di una pagina, in modo da stampare più pagine su un singolo foglio.

## Orientamento layout

Quando si specifica la quantità di pagine per foglio, è anche possibile indicare la direzione del layout.

## Margine

Utilizzare questa funzione, se si desidera inserire un bordo.

## Inverti ordine di pagina

Selezionare la casella di controllo **Inverti ordine di pagina** per invertire la posizione dei dati dall'alto al basso.

## Capovolgi orizzontalmente

Selezionare **Capovolgi orizzontalmente** per eseguire la stampa riflettendola orizzontalmente.

# Impostazioni di stampa

È possibile modificare i parametri selezionando un'impostazione nell'elenco Impostazioni stampa:

|                | Der de Betern (humanitant dt de Berlin) (h |
|----------------|--------------------------------------------|
|                |                                            |
|                | Copie: 1                                   |
|                | Pagine: 💽 Tutte                            |
|                | O Da: 1 a: 1                               |
|                | Dimensioni envirus (11                     |
|                | Dimensioni pagina: A4 7 210 per 297 n      |
|                |                                            |
|                | Orientamento:                              |
|                | Impostazioni stampa 🕴 –                    |
|                | Tipo di supporto: Carta normale 🗧          |
| 1 di 1 ( ) ) ) | Qualità di stampa: Normale 🗧               |
|                | ► Avanzate                                 |
|                |                                            |
|                |                                            |
|                |                                            |

## ■ Tipo di supporto

È possibile modificare il tipo di carta scegliendo tra i seguenti tipi:

- Carta normale
- Carta riciclata

## Qualità di stampa

È possibile scegliere la qualità di stampa come indicato di seguito:

- Bozza
- Normale
- Fine

## Impostazioni di stampa Avanzate

Facendo clic sul triangolo (▶) accanto a Avanzate vengono visualizzate le impostazioni di stampa avanzate.

|            | Stampante: Brother MFC-xxxx \$                                                                  |
|------------|-------------------------------------------------------------------------------------------------|
|            | Predefinite: Impostazioni di default \$                                                         |
|            | Copie: 1                                                                                        |
|            | Pagine: • Tutte<br>Da: 1 a: 1                                                                   |
|            | Dimensioni pagina: A4 ‡ 210 per 297 mr                                                          |
|            | Orientamento:                                                                                   |
|            | Impostazioni stampa 🗘                                                                           |
|            | Tiy pporto: Carta normale ‡                                                                     |
| 1 di 1 🕨 🕨 | Qualita di stampa: Normale 🗘                                                                    |
|            | ▼ Avanzate                                                                                      |
|            | Modalità risparmio toner<br>Qualità grafica<br>Migliora output di stampa<br>Regolazione densità |
|            | Altre opzioni di stampa                                                                         |
|            |                                                                                                 |

#### Modalità risparmio toner

Questa funzione consente di ridurre l'utilizzo del toner. Attivando la funzione **Modalità risparmio toner**, le stampe appaiono più chiare. Per impostazione predefinita, la funzione è disattivata.

## NOTA

- Non è consigliabile selezionare Modalità risparmio toner per la stampa di fotografie o immagini in scala di grigio.
- Modalità risparmio toner non è disponibile quando Fine è selezionato per Qualità di stampa.

## Qualità grafica

È possibile cambiare la qualità di stampa come indicato di seguito:

Grafica

La modalità Grafica assegna la priorità al contrasto. Scegliere questa impostazione per la stampa di testo e dati, ad esempio per documenti commerciali e di presentazione. È possibile ottenere un contrasto nitido tra le aree sfumate.

Testo

Questa è la modalità migliore per la stampa di documenti di testo.

#### Migliora output di stampa

Questa funzione consente di ridurre i problemi associati alla qualità di stampa.

#### Riduci arricciamento carta

Scegliere questa impostazione per ridurre l'arricciamento della carta.

## NOTA

Questa operazione riduce la temperatura del processo di fusione dell'apparecchio.

Stampa e invio di fax

## Migliora fissaggio toner

Scegliere questa impostazione per migliorare il fissaggio del toner sulla carta.

## NOTA

Questa operazione aumenta la temperatura del processo di fusione dell'apparecchio.

#### Regolazione densità

Aumentare o diminuire la densità di stampa.

#### Altre opzioni di stampa

#### Ignora pagina vuota

Se è selezionato **Ignora pagina vuota**, il driver della stampante rileva automaticamente le pagine vuote e le esclude dalla stampa.

## Stampa fronte-retro

#### Fronte/retro manuale

#### Selezionare Gestione carta.

Scegliere **Solamente pari** e stampare, quindi ricaricare la carta stampata nel vassoio (lato vuoto rivolto in alto). Scegliere **Solamente dispari** e stampare.

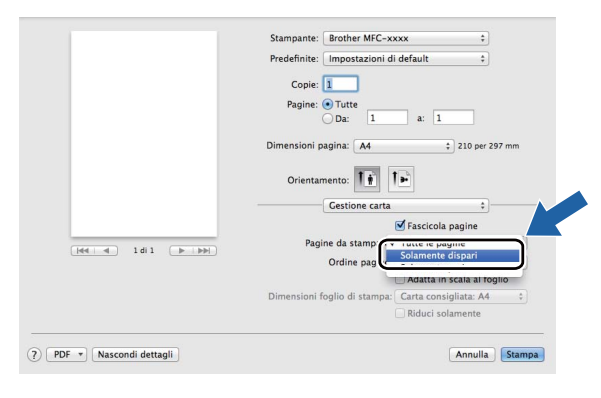

1

# Rimozione del driver stampante per Macintosh

- 1 Accedere al computer come "amministratore".
- 2 Dal menu Apple, selezionare Preferenze di Sistema. Fare clic su Stampa e Scanner<sup>1</sup>, quindi scegliere la stampante da rimuovere ed eliminarla facendo clic sul pulsante -.

**3** Fare clic su **Elimina stampante**.

Stampa e Fax per utenti Mac OS X v10.6.8

# **Status Monitor**

L'utility Status Monitor è uno strumento software configurabile che consente di monitorare lo stato della macchina e di visualizzare i messaggi di errore aggiornandoli a intervalli predefiniti. È possibile controllare le impostazioni del dispositivo avviando Status Monitor.

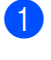

1 Avviare **Preferenze di Sistema**, selezionare **Stampa e Scanner**<sup>1</sup> e guindi scegliere la macchina in uso.

Fare clic su **Opzioni e forniture...** Selezionare la scheda **Utility** e fare clic su **Apri Utility Stampante**. Status Monitor si apre.

1 Stampa e Fax per utenti Mac OS X v10.6.8

# Aggiornamento dello stato dell'apparecchio

Per conoscere lo stato più aggiornato della macchina mentre la finestra Status Monitor è aperta, fare clic su

È possibile impostare l'intervallo di aggiornamento delle informazioni sullo stato della macchina. Dalla

barra dei menu, selezionare Brother Status Monitor e scegliere Preferenze.

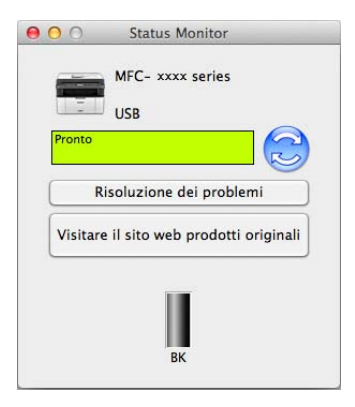

# Nascondere e visualizzare la finestra

Dopo aver avviato la funzione Status Monitor, è possibile nascondere o visualizzare la finestra. Per nascondere la finestra, aprire la barra dei menu, Brother Status Monitor e scegliere Nascondi Status Monitor. Per visualizzare la finestra fare clic sull'icona Brother Status Monitor nel dock.

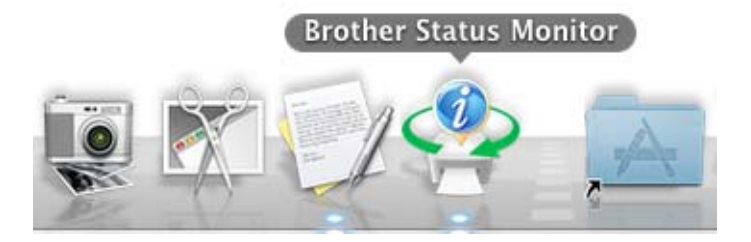

# Chiusura della finestra

Fare clic su **Brother Status Monitor** sulla barra dei menu e scegliere **Esci da Status Monitor** dal menu a comparsa.

# Invio di un fax (per modelli MFC)

È possibile inviare un fax direttamente da un'applicazione Macintosh.

# NOTA

I documenti fax vengono inviati soltanto in bianco e nero.

1 Creare un documento in un'applicazione Macintosh.

2 Da un'applicazione come TextEdit, fare clic su Archivio, quindi su Stampa.

■ (Per Mac OS X v10.6.8)

Per ulteriori opzioni di impostazione pagina, fare clic sul triangolo accanto al menu a discesa Stampante.

| Stampante: Brother MFC-XXXX |                |
|-----------------------------|----------------|
| Predefinite: Standard       | •              |
| PDF  Anteprima              | Annulla Stampa |
|                             |                |

|            | Stampante: Brother MFC-xxxx 🛟 🔺     |      |
|------------|-------------------------------------|------|
|            | Predefinite: Standard               |      |
|            | Copie: 1 Sascicolate                |      |
|            | Pagine: 💿 Tutto<br>🔿 Da; 1 a; 1     |      |
|            | Dimensioni A4 20,99 per 29,70 cm    |      |
|            | Orientamento:                       |      |
|            | TextEdit +                          |      |
|            | Stampa intestazione e piè di pagina |      |
| 1 di 1 🕨 🕨 |                                     |      |
| ? PDF •    | (Annulla) (St                       | ampa |

# (Per OS X da v10.7.x a v10.8.x)

Per altre opzioni d'impostazione pagina fare clic su Mostra dettagli.

|             | Stampanta:       | Prother MEC-yyyy                                |
|-------------|------------------|-------------------------------------------------|
|             | Bradafinita:     | Importazioni di dafault                         |
|             | Frederinte.      |                                                 |
|             | Copie:           |                                                 |
|             | Pagine:          | Tutte +                                         |
|             |                  |                                                 |
|             |                  |                                                 |
|             |                  |                                                 |
|             |                  |                                                 |
|             |                  |                                                 |
|             |                  |                                                 |
|             |                  |                                                 |
|             |                  |                                                 |
|             |                  |                                                 |
|             |                  |                                                 |
|             |                  |                                                 |
|             |                  | He I di 1 I I I I I I I I I I I I I I I I I I   |
|             | ? PDF -          | Mostra dettagli Annulla Stampa                  |
|             |                  |                                                 |
|             |                  |                                                 |
|             |                  |                                                 |
|             |                  | Stampante: Brother MFC-xxxx +                   |
|             |                  | Predefinite: Impostazioni di default +          |
|             |                  | Copie: 1                                        |
|             |                  | Pagine: • Tutte<br>Da: 1 a: 1                   |
|             |                  |                                                 |
|             |                  |                                                 |
|             |                  | Orientamento:                                   |
|             |                  | (TextEdit \$                                    |
|             |                  | Stampa intestazione e piè di pagina             |
|             | 1 di 1           | Riadatta il contenuto per adattarlo alla pagina |
|             |                  |                                                 |
| (?) PDF * N | ascondi dettagli | Annulla Stampa                                  |

3 Scegliere Invio fax dal menu a discesa.

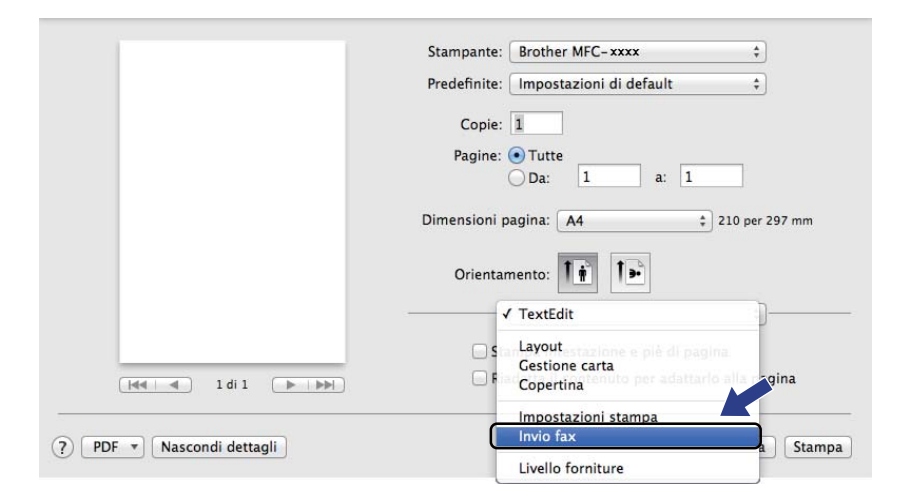

4 Scegliere **Facsimile** dal menu a discesa **Destinazione**.

|                     | Stampante: Brot                                               | her MFC- xxxx        | ÷               |
|---------------------|---------------------------------------------------------------|----------------------|-----------------|
|                     | Predefinite: Imp                                              | ostazioni di default | \$              |
|                     | Copie: 1                                                      |                      |                 |
|                     | Pagine: • Tu                                                  | tte                  |                 |
|                     | O Da                                                          | : 1 a: 1             |                 |
|                     | Discontration                                                 |                      |                 |
|                     | Dimensioni pagina                                             | : A4                 | ; 210 per 297 n |
|                     | Orientamente                                                  |                      |                 |
|                     | Orientamento                                                  |                      |                 |
|                     | Invi                                                          | o fax                | ¢               |
|                     | Destinazione:                                                 | Facsimile            | \$              |
|                     |                                                               |                      |                 |
| 1 di 1 ( D. I DDI ) | Numeri Fax:                                                   |                      |                 |
|                     | Numeri Fax:                                                   |                      |                 |
| la a 1 di 1 ► ►►    | Numeri Fax:<br>Nome                                           | Fax#                 |                 |
| ≪∢                  | Numeri Fax:<br>Nome                                           | Fax#                 |                 |
| iee e 1 di 1 ► ►►   | Numeri Fax:<br>Nome                                           | Fax#                 |                 |
| iee e 1 di 1 ► ►    | Numeri Fax:<br>Nome                                           | Fax#                 |                 |
| tei e 1di1 ► ►►₩)   | Numeri Fax:<br>Nome                                           | Fax#                 |                 |
| a 1di 1 🕨 🕪         | Numeri Fax:<br>Nome                                           | Fax#                 |                 |
| 1 di 1 🕞 🕪          | Numeri Fax:                                                   | Fax#                 |                 |
| 🚺 1 di 1 🕞 🕬        | Numeri Fax:                                                   | Fax#                 |                 |
| ] 1 di 1 🕨 i 🕬      | Numeri Fax:<br>Nome                                           | Fax#                 |                 |
| ) 1 di 1 🕞 🕪        | Numeri Fax:<br>Nome<br>Umitazione comp<br>Inserire Numero Fax | Fax#                 |                 |

5 Immettere un numero di fax nella casella Inserire Numero Fax.

6 Fare clic su **Aggiungi**.

Il numero di fax viene registrato in Numeri Fax.

7 Fare clic su **Stampa**.

# NOTA

Se si vuole inviare un fax a più di un numero telefonico, fare clic su **Aggiungi** dopo aver inserito il primo numero di fax. I numeri fax di destinazione saranno elencati nella finestra di dialogo.

|   | Stampante: Brot<br>Predefinite: Imp<br>Copie: 1 | her MFC-xxxx<br>ostazioni di default | ÷<br>*            |
|---|-------------------------------------------------|--------------------------------------|-------------------|
|   | Pagine: • Tu<br>Da                              | tte<br>: 1 a: 1                      |                   |
|   | Dimensioni pagina<br>Orientamento               |                                      | \$ 210 per 297 mm |
|   | Destinazione:                                   | Facsimile                            | \$                |
| [ | Numeri Fax:                                     | Fault                                |                   |
|   | Nome                                            | 222-111-3333                         |                   |
|   | -                                               | posizione                            |                   |
|   |                                                 | Josizione                            |                   |
|   | Inserire Numero Fax                             | 2                                    | Aggiungi          |
|   |                                                 |                                      |                   |

# Scansione

# Scansione di un documento mediante il driver ICA

È possibile effettuare la scansione di un documento mediante il driver ICA.

# NOTA

- Il driver ICA per Macintosh è disponibile alla pagina dei download per il proprio modello nel Brother Solutions Center (<u>http://solutions.brother.com/</u>).
- Se la macchina in uso non è visibile nell'elenco **Stampa e Fax** o **Stampa e Scanner** dopo aver installato il driver ICA, è possibile aggiungerla facendo clic sul pulsante +.
- Le schermate di questa sezione si riferiscono a OS X v10.7.x. Le schermate visualizzate sul computer Macintosh in uso dipendono dalla versione del sistema operativo.

1 Collegare l'apparecchio Brother al Macintosh utilizzando un cavo USB.

2 Avviare Acquisizione Immagine.

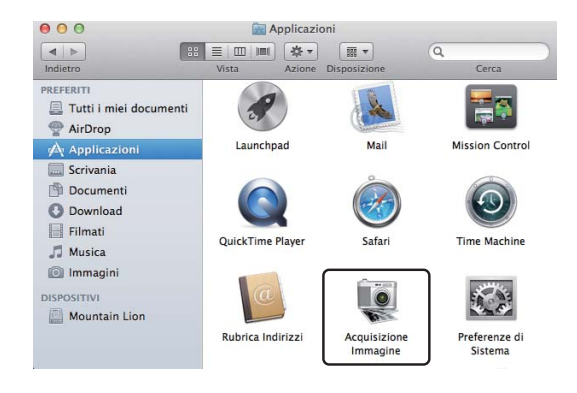

3 Selezionare l'apparecchio nell'elenco sul lato sinistro dello schermo. Se l'apparecchio Brother e il computer Macintosh sono collegati mediante un cavo USB, l'apparecchio viene visualizzato nella sezione DISPOSITIVI.

## NOTA

(Per OS X da v10.7.x a v10.8.x)

Se non è possibile vedere la macchina nell'area **DISPOSITIVI**, posizionare il puntatore del mouse sull'area e fare clic su **Mostra**.

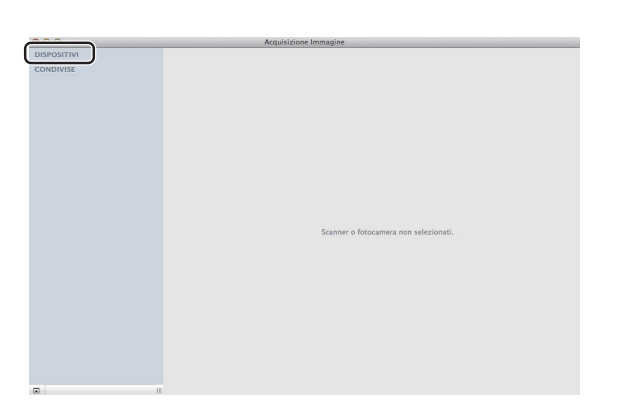

Posizionare il documento nell'alimentatore automatico di documenti (per i modelli MFC) o sul piano dello scanner.

(Per OS X v10.7.x)

Se il documento viene inserito nell'alimentatore automatico di documenti, selezionare Alimentazione documenti in Modalità e le dimensioni del documento in Dim. scansione.

Se il documento viene posizionato sul piano dello scanner, selezionare **Piano** per **Modalità** (per i modelli MFC) e le dimensioni del documento per **Dim. scansione**.

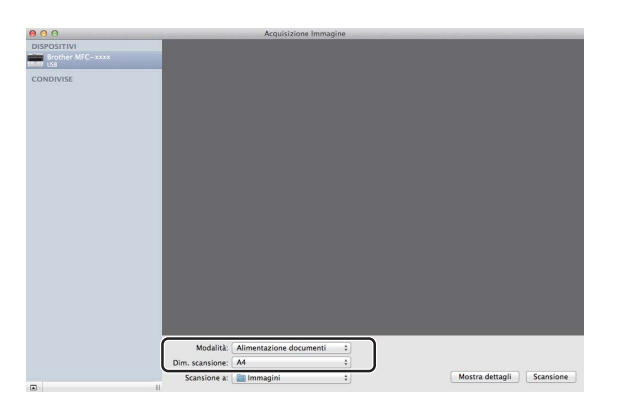

(Per OS X v10.8.x)

Se il documento viene inserito nell'alimentatore automatico di documenti, selezionare **Utilizza** alimentazione documento e le dimensioni del documento.

Se il documento viene posizionato sul piano dello scanner, deselezionare **Utilizza alimentazione documento** (per i modelli MFC) e selezionare le dimensioni del documento.

# NOTA

• (Mac OS X v10.6.8)

Se la casella **Rileva elementi separati** è deselezionata, il documento viene acquisito come elemento singolo e salvato in un unico file. Se la casella **Rileva elementi separati** è selezionata, il programma rileva le diverse immagini e le salva in file separati. Se il programma non ritaglia automaticamente il documento desiderato, è possibile procedere manualmente trascinando il puntatore del mouse sulla sezione da acquisire nella finestra di dialogo visualizzabile facendo clic su **Mostra dettagli**.

• (OS X da v10.7.x a v10.8.x)

Se è selezionato **Rileva riquadro dell'elemento** per **Dim. scansione**, il documento viene digitalizzato come elemento singolo e salvato in un unico file. Se è selezionato **Rileva elementi separati** per **Dim. scansione**, il programma rileva ogni immagine e la salva in un file separato. Se il programma non ritaglia automaticamente il documento desiderato, è possibile procedere manualmente trascinando il puntatore del mouse sulla sezione da acquisire nella finestra di dialogo visualizzabile facendo clic su **Mostra dettagli**.

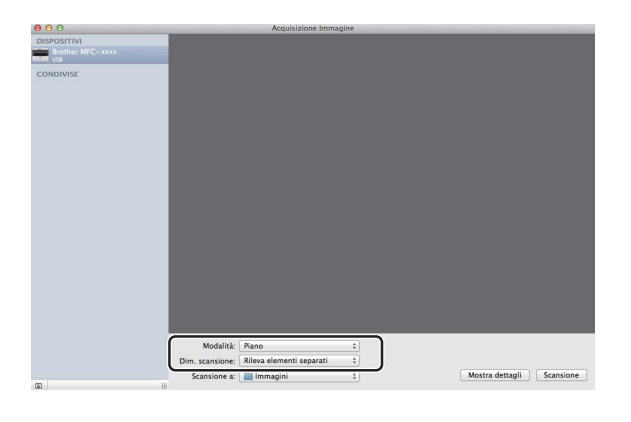

5 Selezionare la cartella o l'applicazione di destinazione per **Scansione a**.

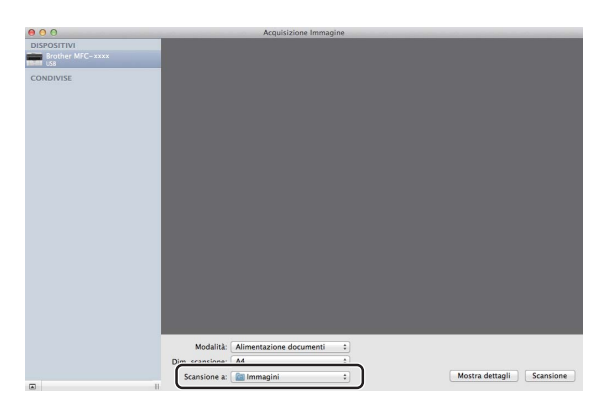

Se necessario, è possibile regolare le seguenti impostazioni nella finestra di dialogo facendo clic su **Mostra dettagli**. Si noti che il nome della voce e il valore assegnabile dipendono dall'apparecchio.

- Modalità scansione: scegliere Alimentazione o Flatbed.
- Tipo: scegliere tra Colore, Bianco e nero o Testo.
- **Risoluzione**: scegliere la risoluzione di scansione desiderata per il documento.

- Usa dimensione ad hoc (OS X da v10.7.x a v10.8.x): selezionare questa casella per personalizzare le dimensioni del documento.
- Dim. scansione o Dimensione: selezionare il formato carta del documento in fase di scansione dall'alimentatore di documenti o dall'area di scansione del piano.
- Orientamento o Angolo di rotazione: selezionare l'orientamento del documento dall'alimentatore di documenti o l'angolo di scansione dal piano.
- Selezione automatica (OS X da v10.7.x a v10.8.x): se si seleziona Usa dimensione ad hoc durante l'uso del piano, è possibile scegliere le funzionalità di rilevamento automatico del driver dello scanner.
- **Scansione a**: scegliere la cartella o l'applicazione di destinazione.
- **Nome**: immettere il prefisso di testo utilizzato per il nome dell'immagine acquisita.
- Formato: selezionare il formato di file dei dati acquisiti.
- Crea singolo documento (Mac OS X v10.6.8): se si sceglie PDF come formato di file, selezionare questa casella per salvare tutti i documenti acquisiti su file PDF.
- Unisci in un unico documento (OS X da v10.7.x a v10.8.x): se si sceglie PDF o TIFF come formato di file, selezionare questa casella per digitalizzare un documento come elemento singolo e salvarlo in un unico file.
- Correzione immagine: con l'impostazione manuale è possibile regolare luminosità, contrasto (solo OS X da v10.7.x a v10.8.x), tinta, temperatura, soglia e saturazione.

| 000               | Acquisizione immagine |                         |      |
|-------------------|-----------------------|-------------------------|------|
| DISPOSITIVI       | Modalità scansione:   | Alimentazione documenti | •    |
| Brother MFC- xxxx | Tipo:                 | Bianco e nero           | :    |
| CONDIVISE         | Risoluzione:          | [100 ‡] dpi             |      |
|                   | Dimensione:           | A4                      | -    |
|                   | Orientamento:         | · · · · · ·             |      |
|                   | Scansione a:          | immagini                | •    |
|                   | None                  | Scan                    |      |
|                   | Formato               | JPEG                    | -    |
|                   |                       |                         |      |
|                   | Correzione immagine:  | Nessuno                 | :    |
|                   |                       |                         |      |
|                   |                       |                         |      |
|                   |                       |                         |      |
|                   |                       |                         |      |
|                   |                       |                         |      |
|                   | Nascondi dettagli     | Scans                   | ione |

6 Fare clic su **Scansione** per avviare la scansione.

#### Scansione

# Scelta della macchina in uso da Stampa e Scanner

- 1 Collegare l'apparecchio Brother al Macintosh utilizzando un cavo USB.
- 2 Dal menu Apple, selezionare Preferenze di Sistema.
- **3** Fare clic su **Stampa e Scanner** (**Stampa e Fax** per utenti Mac OS X 10.6.8).
- 4 Selezionare la macchina dall'elenco sul lato sinistro dello schermo e fare clic su Apri coda di stampa.

## NOTA

Se la scheda **Scansiona** non è visibile sullo schermo, rimuovere la macchina facendo clic sul pulsante - nell'elenco **Stampa e Fax** o **Stampa e Scanner**. Quindi, aggiungere la macchina facendo clic sul pulsante +.

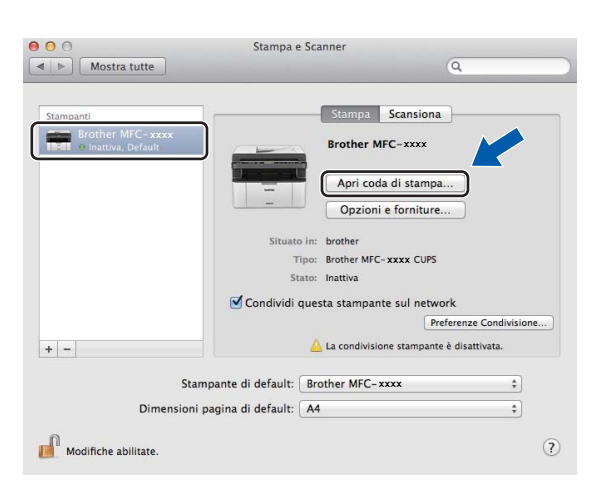

#### 5 Fare clic su Scanner.

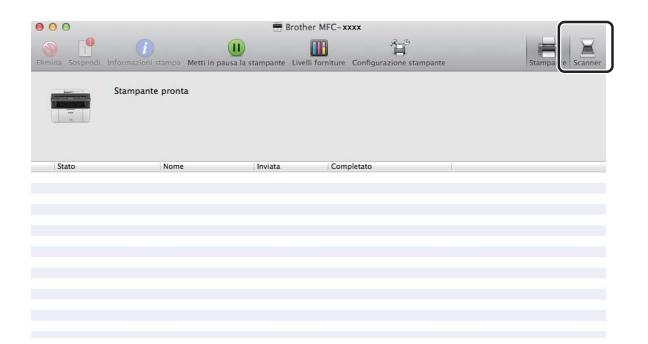

6 Procedere al punto ④ di Scansione di un documento mediante il driver ICA ➤➤ pagina 116. Le schermate dipendono dai metodi di scansione in uso.

# Scansione di un documento mediante il driver TWAIN

Il software della macchina Brother include un driver per scanner compatibile TWAIN per Macintosh. È possibile utilizzare il driver per scanner TWAIN per Macintosh con qualsiasi applicazione che supporti la tecnologia TWAIN.

Per la scansione di un documento, è possibile utilizzare l'ADF (alimentatore automatico documenti) (per i modelli MFC) o il piano dello scanner. Per ulteriori informazioni sul caricamento di documenti: >> Guida dell'utente: *Caricamento di documenti*.

# NOTA

- Il driver TWAIN per Macintosh è disponibile alla pagina dei download per il proprio modello nel Brother Solutions Center (<u>http://solutions.brother.com/</u>).
- La prima volta che si utilizza il driver TWAIN Brother, impostarlo come driver predefinito. Il metodo di selezione del driver o di scansione del documento può variare a seconda dell'applicazione in uso.

# Scansione di un documento sul computer Macintosh

Per eseguire la scansione di una pagina esistono due metodi. È possibile utilizzare l'ADF (alimentatore automatico documenti) (per i modelli MFC) o il piano dello scanner.

## Scansione di una pagina

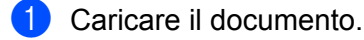

- 2 Avviare l'applicazione grafica e iniziare un'operazione di scansione.
- 3 Se necessario, regolare le seguenti impostazioni nella finestra di dialogo Scanner Setup (Impostazione scanner):
  - 1 Risoluzione.
  - 2 Tipo di scansione.
  - 3 Dimensioni documento
  - 4 regola Immagine
    - Luminosità
    - Contrasto

#### 4 Fare clic su **Avvia**.

Al termine della scansione, il riquadro dell'immagine appare nell'applicazione grafica selezionata.

# Prescansione per ritagliare una parte dell'immagine da acquisire

Il pulsante **Prescansione** consente di visualizzare in anteprima l'immagine e tagliare le parti indesiderate prima di eseguire la scansione.

Una volta soddisfatti dell'anteprima, fare clic sul pulsante **Avvia** nella finestra di dialogo Scanner Setup (Impostazione scanner) per procedere con la scansione dell'immagine.

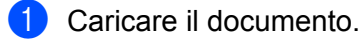

2 Avviare l'applicazione grafica e iniziare un'operazione di scansione.

#### Fare clic su **Prescansione**.

L'immagine viene acquisita nel Macintosh e visualizzata nell'Area di scansione.

4 Trascinare il puntatore del mouse sulla parte di cui si desidera eseguire la scansione.

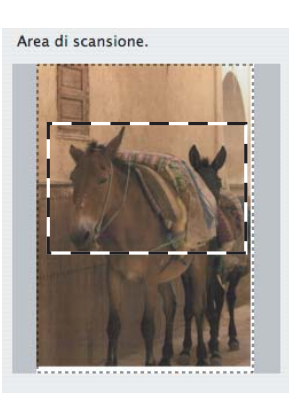

5 Caricare nuovamente il documento.

# NOTA

Se il documento è stato posizionato sul piano dello scanner al punto (1), saltare questo passaggio.

6 Se necessario, regolare le impostazioni per **Risoluzione.**, **Tipo di scansione.**, **Luminosità** e **Contrasto** nella finestra di dialogo Scanner Setup (Impostazione scanner).

## **7** Fare clic su **Avvia**.

Questa volta viene visualizzata nella finestra di applicazione solo l'area prescelta del documento.

8 Nella finestra dell'applicazione in uso, utilizzare le opzioni disponibili per perfezionare l'immagine.

# Impostazioni disponibili nella finestra dello scanner

## Risoluzione

Usando il menu a discesa **Risoluzione.** è possibile modificare la risoluzione desiderata per la scansione. Le risoluzioni più alte richiedono una quantità maggiore di memoria e tempi di trasferimento più lunghi, ma l'immagine acquisita appare più nitida. Nella seguente tabella sono riportate le risoluzioni selezionabili e le opzioni di colore disponibili.

| Risoluzione.      | Bianco e nero/<br>Grigio (diffusione errore) | 256 colori | Grigio vero/Colore 24bit |
|-------------------|----------------------------------------------|------------|--------------------------|
| 100 x 100 dpi     | Sì                                           | Sì         | Sì                       |
| 150 x 150 dpi     | Sì                                           | Sì         | Sì                       |
| 200 x 200 dpi     | Sì                                           | Sì         | Sì                       |
| 300 x 300 dpi     | Sì                                           | Sì         | Sì                       |
| 400 x 400 dpi     | Sì                                           | Sì         | Sì                       |
| 600 x 600 dpi     | Sì                                           | Sì         | Sì                       |
| 1200 x 1200 dpi   | Sì                                           | No         | Sì                       |
| 2400 x 2400 dpi   | Sì                                           | No         | Sì                       |
| 4800 x 4800 dpi   | Sì                                           | No         | Sì                       |
| 9600 x 9600 dpi   | Sì                                           | No         | Sì                       |
| 19200 x 19200 dpi | Sì                                           | No         | Sì                       |

## Tipo di scansione

## Bianco e nero

Da utilizzare per documenti di testo o immagini di grafica lineare.

## Grigio (diffusione errore)

Da utilizzare per le immagini fotografiche o i grafici. (La diffusione errore è un metodo utilizzato per creare immagini simulate di grigio senza utilizzare veri punti di grigio. I punti neri sono posizionati secondo uno schema specifico per dare l'idea di grigio.)

## Grigio vero

Da utilizzare per le immagini fotografiche o i grafici. Questa modalità è più accurata perché utilizza 256 sfumature di grigio.

## 256 colori

Utilizza fino a 256 colori per eseguire la scansione dell'immagine.

## Colore 24bit

Utilizza fino a 16,8 milioni di colori per eseguire la scansione dell'immagine.

Si tenga presente, tuttavia, che per quanto la scansione **Colore 24bit** riproduca i colori con la massima fedeltà, la dimensione del file di immagine così creato risulta circa tre volte superiore a quella di un file creato con **256 colori**. Tale file richiede una maggiore quantità di memoria e tempi di trasferimento più lunghi.

|       |          |             | Bi        | otner I    | MAIN   |              |             |
|-------|----------|-------------|-----------|------------|--------|--------------|-------------|
| Risc' | Bianco   | e nero      |           | xx         | Area d | i scansione. |             |
|       | Grigio   | (diffusione | e errore) | <b>•</b>   |        |              | 1           |
| Tip   | Grigio   | vero        |           |            |        |              | 1           |
|       | Colore   | 24bit       |           | ÷          |        |              | 1           |
| Dime  | nsioni d | locumento   |           |            |        |              | 1           |
|       | A4 21    | LO x 297 m  | ım        | ÷)         |        |              |             |
|       |          |             |           |            |        |              |             |
| Larg  | ghezza:  | 210         | Unità:    |            |        |              | 1           |
| Alte  | zza:     | 297         | ) po      | n<br>Ilice |        |              |             |
|       | reg      | ola Immag   | ine       |            |        |              |             |
|       |          |             |           |            |        |              |             |
|       |          |             |           |            |        |              |             |
|       |          |             |           |            |        |              |             |
|       |          |             |           |            |        |              |             |
| 0     | Date     | J. Burke    |           |            | allum  | Aunta        | Deservation |

## Dimensioni documento

Scegliere una delle seguenti dimensioni documento:

- A4 210 x 297 mm
- JIS B5 182 x 257 mm
- Letter 215,9 x 279,4 mm
- Legal 215,9 x 355,6 mm (per i modelli MFC)
- A5 148 x 210 mm
- JIS B6 128 x 182 mm
- A6 105 x 148 mm
- Executive 184,1 x 266,7 mm

## Business Card 90 x 60 mm

Per eseguire la scansione di biglietti da visita, scegliere il formato **Business Card** e posizionare il biglietto da visita a faccia in giù nell'angolo superiore sinistro del piano dello scanner.

- 10 x 15 cm
- 13 x 20 cm
- 9 x 13 cm
- 13 x 18 cm
- Cartolina 1 100 x 148 mm
- Cartolina 2 (Doppia) 148 x 200 mm

#### Personalizzato

(Per i modelli DCP) Regolabile dall'utente da 8,9  $\times$  8,9 mm a 215,9  $\times$  297 mm

(Per i modelli MFC) Regolabile dall'utente da  $8,9 \times 8,9$  mm a  $215,9 \times 355,6$  mm

Una volta impostato il formato personalizzato, è possibile regolare l'area di scansione. Tenere premuto il pulsante del mouse per trascinare il cursore e ritagliare l'immagine.

Larghezza: Immettere la larghezza personalizzata.

Altezza: Immettere l'altezza personalizzata.

## NOTA

- (Per i modelli MFC) Dall'ADF è possibile caricare carta di quattro formati: A4, Letter, Legal e Folio. Per eseguire la scansione di documenti di formato più piccolo, utilizzare il piano dello scanner.
- (Per i modelli MFC) Con l'ADF è possibile eseguire la scansione di una pagina di formato Folio. Scegliere il formato Legale.

## Regolazione dell'immagine

#### Luminosità

Regolare questa impostazione (da -50 a 50) in modo da ottimizzare l'immagine. Il valore predefinito corrisponde a 0, ovvero a un valore medio, in genere idoneo per la maggior parte delle immagini.

È possibile impostare il livello di **Luminosità** spostando il cursore a destra o a sinistra per schiarire o scurire l'immagine. È inoltre possibile immettere un valore nella casella per impostare il livello.

| (           | Contrasto              |        | 0 |
|-------------|------------------------|--------|---|
| ) Colo<br>I | rSync                  |        |   |
|             | Taratura in percezione | Ť      |   |
| F           | Profilo scanner        |        |   |
|             | Brother sRGB Scanner   | A<br>T |   |
|             |                        |        |   |
| Ridu        | ci disturbo            |        |   |

Se l'immagine è troppo chiara, selezionare un valore di **Luminosità** più basso e ripetere la scansione del documento.

Se l'immagine è troppo scura, aumentare il valore della **Luminosità** ed eseguire nuovamente la scansione del documento.

## NOTA

L'impostazione Luminosità non è disponibile per l'opzione 256 colori.

#### Scansione

#### Contrasto

È possibile aumentare o diminuire il livello di contrasto spostando il cursore a sinistra o a destra. Aumentandolo, vengono esaltate le aree chiare e scure dell'immagine; diminuendolo, vengono esaltati i dettagli nelle aree grigie. È inoltre possibile immettere un valore nella casella per impostare il livello **Contrasto**.

## NOTA

L'impostazione Contrasto è disponibile solo se si imposta Tipo di scansione. su Grigio (diffusione errore), Grigio vero o Colore 24bit.

#### Riduci disturbo

Con questa selezione è possibile migliorare e ottimizzare la qualità delle immagini scandite. L'impostazione **Riduci disturbo** è disponibile utilizzando **Colore 24bit** e risoluzioni di scansione da 300  $\times$  300 dpi, 400  $\times$  400 dpi o 600  $\times$  600 dpi.

Quando si esegue la scansione di fotografie o altre immagini da utilizzare in un'applicazione di elaborazione testi o altra applicazione grafica, è opportuno provare diverse impostazioni per **Risoluzione.**, **Tipo di scansione.**, **Luminosità** e **Contrasto**, in modo da verificare l'impostazione più adatta alle proprie esigenze.

8

# **ControlCenter2**

# ΝΟΤΑ

- ControlCenter2 è disponibile alla pagina dei download per il proprio modello nel Brother Solutions Center (<u>http://solutions.brother.com/</u>).
- Le funzioni disponibili in ControlCenter2 possono variare in base al numero di modello dell'apparecchio.

# Utilizzo di ControlCenter2

ControlCenter2 è un'utilità software che consente di accedere in modo molto facile e veloce alle applicazioni usate più frequentemente. L'uso di ControlCenter2 elimina la necessità di avviare manualmente le applicazioni specifiche. L'icona viene visualizzata nella barra dei menu. Per aprire la finestra di

ControlCenter2, fare clic su 🥂 e scegliere **Apri**. ControlCenter2 dispone delle seguenti funzioni:

- 1 Invio della scansione direttamente a un file, ad applicazioni di posta elettronica o a programmi di elaborazione delle immagini.
- 2 I pulsanti di Scansione personalizzata permettono di configurare un pulsante in modo che risponda alle esigenze di un'applicazione specifica.
- 3 Accedere alle funzioni di Copia disponibili tramite Macintosh e accedere alle applicazioni PC-FAX disponibili per il dispositivo. (Mac OS X v10.6.8)
- 4 Accesso alle impostazioni disponibili per la configurazione del proprio dispositivo.
- 5 Scegliere quale apparecchio si collegherà a ControlCenter2 dal menu a discesa **Modello**. Aprire la finestra **Device Selector** scegliendo **Altri...** dal menu a discesa **Modello**.
- 6 Inoltre, è possibile aprire la finestra di configurazione per ciascuna funzione, facendo clic sul pulsante **Configurazione**.

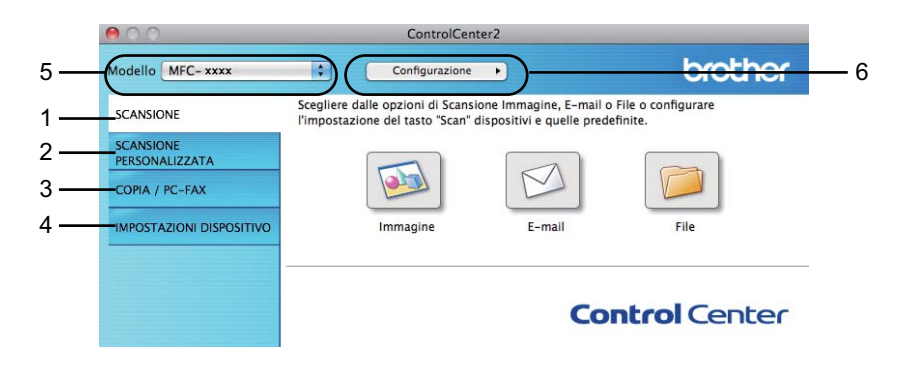

# Disattivazione della funzione di autocaricamento

Se non si desidera l'esecuzione automatica di ControlCenter2 ad ogni avvio del Macintosh, procedere come segue:

Fare clic sull'icona di ControlCenter2 nella barra dei menu e scegliere Preferenze. Viene visualizzata la finestra Preferenze ControlCenter2.

2 Deselezionare Avvia il ControlCenter all'avvio del computer.

**3** Fare clic su **OK** per chiudere la finestra.

| 00           | Preferenze ControlCenter2                      |
|--------------|------------------------------------------------|
| Avvia il C   | ontrolCenter all'avvio del computer            |
| 🗌 Apri la fi | nestra principale all'avvio del ControlCenter  |
| Mostra la    | schermata iniziale all'avvio del ControlCenter |

## NOTA

L'icona dell'applicazione ControlCenter2 si trova in Macintosh HD/Applicazioni/Brother.

# SCANSIONE

Sono disponibili tre pulsanti di scansione per le operazioni **Scansione a immagine**, **Scansione a E-mail** e **Scansione a file**.

Immagine (impostazione predefinita: Anteprima Apple)

Consente di eseguire la scansione diretta di una pagina in qualsiasi applicazione per la visualizzazione/elaborazione delle immagini. È possibile selezionare un'applicazione di destinazione, come Adobe<sup>®</sup> Photoshop<sup>®</sup> o una qualsiasi applicazione per l'elaborazione delle immagini installata sul Macintosh.

E-mail (impostazione predefinita: Apple Mail)

Consente di eseguire la scansione diretta di una pagina o un documento in un'applicazione E-mail come allegato standard. È possibile scegliere il tipo di file e la risoluzione dell'allegato.

■ File

Consente la scansione direttamente su un file su disco. Il tipo di file e la cartella di destinazione possono essere modificati a seconda delle esigenze.

ControlCenter2 per ciascuna funzione di scansione. Per configurare il tasto **SCAN** sulla macchina, scegliere **Tasto dispositivo** (fare clic su ciascun pulsante di ControlCenter tenendo premuto il tasto **Ctrl** e selezionare **Tasto dispositivo**) nel menu di configurazione per ciascuno dei pulsanti **SCANSIONE**. Per configurare il tasto Software in ControlCenter2, selezionare la scheda **Tasto software** (fare clic su ciascun pulsante ControlCenter tenendo premuto il tasto **Ctrl** e selezionare per ciascuno dei pulsanti **SCANSIONE**. Per configurare il controlCenter tenendo premuto il tasto **Ctrl** e selezionare **Tasto software**) nel menu di configurazione per ciascuno dei pulsanti **SCANSIONE**.

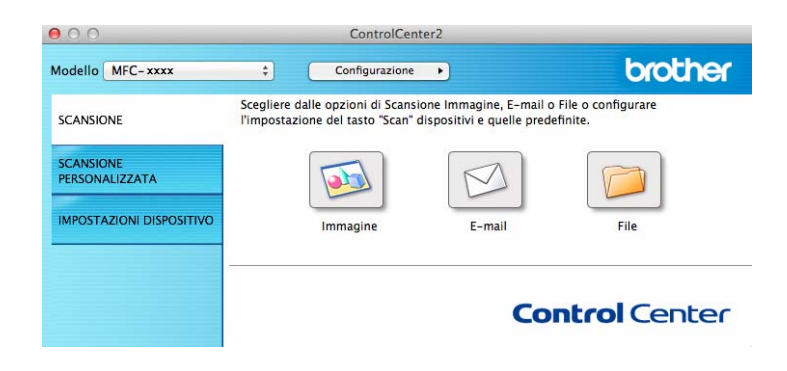

# Tipi di file

È possibile scegliere dall'elenco che segue il tipo di file da allegare o da salvare in una cartella. Scegliere dal menu a discesa il tipo di file in cui salvare le immagini acquisite.

## Per Immagine, E-mail e File

- Windows Bitmap (\*.bmp)
- JPEG (\*.jpg) Consigliato alla maggior parte degli utenti per la scansione di immagini.
- TIFF (\*.tif)
- TIFF Multipagina (\*.tif)
- Portable Network Graphics (\*.png)
- PDF (\*.pdf) Consigliato per la scansione e la condivisione di documenti.
- PDF ad alta compressione (\*.pdf)<sup>1</sup>
- PDF protetto (\*.pdf)
- Per salvare il documento come file PDF ad alta compressione, è necessario impostare Risoluzione. su 300 x 300 dpi e Tipo di scansione. su Grigio vero o Colore 24bit. Inoltre, non è possibile utilizzare Mostra interfaccia scanner.

## NOTA

- Impostando il tipo di file su TIFF o TIFF multipagina, è possibile scegliere Non compresso o Compresso.
- Se si utilizza il piano dello scanner per la scansione di un documento di più pagine, selezionare **Scansione continua** e attenersi alle istruzioni sullo schermo.

# Dimensioni del documento

Usando il menu a discesa è possibile scegliere le dimensioni del documento. Se si sceglie un formato di documento "1 a 2", come **1 su 2 (A4)**, l'immagine acquisita viene divisa in due documenti in formato A5.

# Impostazioni avanzate

È possibile configurare le impostazioni avanzate. Fare clic sul pulsante **Impostazioni avanzate** nella finestra di dialogo delle impostazioni di scansione.

| 00                  | Impostazioni avanzate   |         |
|---------------------|-------------------------|---------|
| 🗹 Rimuovi colore di | sfondo Livello<br>Basso | Elevato |
|                     | Annulla                 | ОК      |

#### Rimuovi colore di sfondo

Rimuove il colore di base dei documenti per rendere i dati acquisiti più riconoscibili. Quando si utilizza questa funzione, è possibile selezionare 3 livelli di impostazione: Elevalto, Medio e Basso.

## Immagine

La funzionalità **Scansione a immagine** consente di eseguire la scansione di un'immagine direttamente in una qualsiasi applicazione di elaborazione delle immagini.

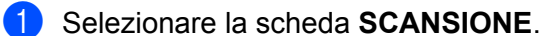

Fare clic su <u> </u>(Immagine).

Viene visualizzata la finestra di dialogo Scansione a immagine.

| 00                                          | Scansione                | e a immagine               |
|---------------------------------------------|--------------------------|----------------------------|
| Tasto software                              |                          |                            |
| Applicazione di dest                        | inazione                 |                            |
| Preview                                     |                          | Aggiungi Cancella          |
| Tipo di file                                |                          | Dimensioni file            |
| PDF (*.pdf)                                 |                          | ;                          |
| Percorso del file di d<br>Immagini/CCI01032 | estinazione<br>013_2.pdf | Piccolo Grande<br>Modifica |
| Mostra interfaccia                          | scanner                  |                            |
| Risoluzione.                                |                          | Luminosità                 |
| 300 x 300 dpi                               | \$                       | ■                          |
| Tipo di scansione.                          |                          |                            |
| Colore 24bit                                | \$                       | Contrasto                  |
| Dimensioni documer                          | nto                      | ≡ ≣                        |
| A4 210 x 297 mm                             | \$                       | 50                         |
| Scansione continu                           | Ja                       |                            |
| Non mostrare più c                          | questo messa             | aggio.                     |

3 È possibile configurare le impostazioni di scansione.

- Per eseguire la scansione e poi ritagliare una parte della pagina dopo aver eseguito la prescansione del documento, selezionare la casella di controllo Mostra interfaccia scanner.
- Per cambiare l'applicazione da utilizzare, scegliere quella desiderata dal menu a discesa Applicazione di destinazione. È possibile aggiungere un'applicazione all'elenco facendo clic su Aggiungi. Per eliminare un'applicazione, fare clic su Cancella.

#### 4 Fare clic su **Avvia scansione**.

L'applicazione predefinita si avvia e visualizza l'immagine.

## NOTA

Se si sceglie PDF protetto (\*.pdf) dall'elenco Tipo di file, viene visualizzata la finestra di dialogo Imposta password PDF. Digitare la password nelle caselle Password e Ridigita password, quindi fare clic su OK. È anche possibile scegliere PDF protetto (\*.pdf) per Scansione a E-mail e Scansione a file.

# E-mail

La funzione **Scansione a E-mail** consente di eseguire la scansione di un documento nell'applicazione di posta elettronica, in modo da inviare il documento acquisito come allegato.

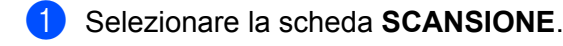

Fare clic su 🛛 (E-mail).

Viene visualizzata la finestra di dialogo Scansione a E-mail.

| Applicazione di posta elettronica                             |                           |
|---------------------------------------------------------------|---------------------------|
| Apple Mail                                                    | Aggiungi Cancella         |
| Tipo di file                                                  | Dimensioni file           |
| PDF (*.pdf)                                                   |                           |
| Percorso del file di destinazione<br>Immagini/CCE01032013.pdf | Piccolo Grand<br>Modifica |
| 🗌 Mostra interfaccia scanner                                  |                           |
| Risoluzione.                                                  | Luminosità                |
| 200 x 200 dpi ‡                                               |                           |
| Tipo di scansione.                                            | 50                        |
| Colore 24bit ‡                                                | Contrasto                 |
| Dimensioni documento                                          | ≣ ≣                       |
| A4 210 x 297 mm ‡                                             | 50                        |
| C Scansione continua                                          |                           |
| Non mostrare più questo messa                                 | ggio.                     |

È possibile configurare le impostazioni di scansione.

- Per eseguire la scansione e poi ritagliare una parte della pagina dopo aver eseguito la prescansione del documento, selezionare la casella di controllo Mostra interfaccia scanner.
- Per cambiare l'applicazione di posta elettronica da utilizzare, scegliere quella desiderata dal menu a discesa Applicazione di posta elettronica. È possibile aggiungere un'applicazione all'elenco facendo clic su Aggiungi<sup>1</sup>. Per eliminare un'applicazione, fare clic su Cancella.

<sup>1</sup> Al primo avvio di ControlCenter2, nel menu a discesa viene visualizzato un elenco predefinito di applicazioni di posta elettronica compatibili. In caso di difficoltà nell'uso di un'applicazione personalizzata con ControlCenter2, è preferibile scegliere un'applicazione dall'elenco.

#### 4 Fare clic su **Avvia scansione**.

L'applicazione di posta elettronica predefinita si avvia e l'immagine viene allegata a un nuovo messaggio e-mail.

## NOTA

La funzione Scansione a E-mail non supporta i servizi di posta sul Web.

Utilizzare la funzione Scansione a immagine o Scansione a file per eseguire la scansione di un documento o un'immagine e quindi allegare il file dei dati acquisiti a un messaggio e-mail.

# File

Il pulsante **Scansione a file** consente di eseguire la scansione di un'immagine in una cartella sul disco rigido in un formato file supportato.

Pertanto, permette di archiviare facilmente i propri documenti cartacei.

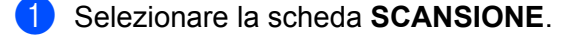

Fare clic su 🥟 (File).

Viene visualizzata la finestra di dialogo Scansione a file.

| 00                           | Sca                           | cansione a file                                                           |
|------------------------------|-------------------------------|---------------------------------------------------------------------------|
| Tasto software               |                               |                                                                           |
| Nome file                    | (Data)                        |                                                                           |
| CCF                          | 01032013.pd                   | pdf 🛛 🗹 Inserisci data in nome file                                       |
| Tipo di file                 |                               | Dimensioni file                                                           |
| PDF (*.pdf)                  |                               | *                                                                         |
| Cartella di dest<br>Immagini | inazione<br>Sfoglia           | Piccolo Grande<br>Mostra la cartella Salva con<br>nome<br>Mostra cartella |
| Mostra inter<br>Risoluzione. | faccia scanner                | Luminosità                                                                |
| 300 x 300 dp                 | i ‡                           | • • · · · · · · · · · · · · · · · · · ·                                   |
| Tipo di scansio              | ne.                           |                                                                           |
| Colore 24bit                 | \$                            | Contrasto                                                                 |
| Dimensioni do                | cumento                       | ≡ ≣                                                                       |
| A4 210 x 297                 | mm ‡                          | 50                                                                        |
| Scansione o                  | ontinua                       |                                                                           |
| Non mostrare                 | : più questo mess<br>definiti | saggio.                                                                   |
|                              |                               | Chiudi Avvia scansion                                                     |

È possibile configurare le impostazioni di scansione.

- Per eseguire la scansione e poi ritagliare una parte della pagina dopo aver eseguito la prescansione del documento, selezionare la casella di controllo Mostra interfaccia scanner.
- Per cambiare il nome del file, immettere il nome del file da utilizzare per il documento (fino a 100 caratteri) nella casella Nome file. Se si desidera aggiungere la data, selezionare Inserisci data in nome file. Se esiste già un file con lo stesso nome, viene aggiunto un numero sequenziale.
- Scegliere il tipo di file per l'immagine salvata dal menu a discesa Tipo di file. È possibile salvare il file nella cartella predefinita o scegliere la cartella preferita facendo clic sul pulsante Sfoglia.
- Per visualizzare il percorso di salvataggio dell'immagine digitalizzata al termine della scansione, selezionare la casella di controllo Mostra cartella. Per specificare ogni volta la destinazione dell'immagine acquisita, selezionare la casella di controllo Mostra la cartella Salva con nome.

#### Fare clic su **Avvia scansione**.

L'immagine viene salvata nella cartella prescelta.

# SCANSIONE PERSONALIZZATA

Sono previsti quattro pulsanti da configurare a seconda delle esigenze.

Per configurare un pulsante, fare clic su di esso tenendo premuto il tasto **Ctrl**; viene visualizzata la finestra di configurazione. Sono disponibili tre funzioni di scansione: **Scansione a immagine**, **Scansione a E-mail** e **Scansione a file**.

## Scansione a immagine

Consente di eseguire la scansione diretta di una pagina in qualsiasi software per la visualizzazione/elaborazione delle immagini. È possibile scegliere un'applicazione di elaborazione delle immagini sul Macintosh come destinazione.

#### Scansione a E-mail

Allega le immagini acquisite a un messaggio e-mail. È anche possibile selezionare il tipo di file per gli allegati e creare un elenco di indirizzi e-mail per un invio veloce, scegliendoli dalla rubrica di posta elettronica predefinita.

#### Scansione a file

Consente di salvare un'immagine acquisita in qualsiasi cartella su un disco rigido locale o di rete. È anche possibile scegliere il tipo di file da utilizzare.

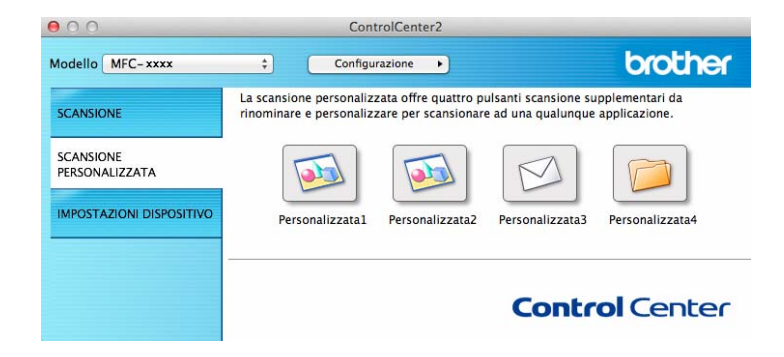

# Tipi di file

È possibile scegliere il tipo di file in cui salvare le immagini acquisite. Per i dettagli, vedere *Tipi di file* ➤ pagina 131.

# Dimensioni del documento

Usando il menu a discesa è possibile scegliere le dimensioni del documento. Se si sceglie un formato di documento "1 a 2", come **1 su 2 (A4)**, l'immagine acquisita viene divisa in due documenti in formato A5.

# Impostazioni avanzate

È possibile configurare le impostazioni avanzate. Per i dettagli, vedere *Impostazioni avanzate* ➤ pagina 132.

# Tasto definito dall'utente

Per configurare un pulsante, fare clic su di esso tenendo premuto il tasto **Ctrl**; viene visualizzata la finestra di configurazione. Seguire le istruzioni per la configurazione dei pulsanti.

# Scansione a immagine

#### Scheda Generale

Inserire un nome in **Nome per Personalizzata** (fino a 30 caratteri) per assegnare un nome al pulsante. Scegliere il tipo di scansione dal campo **Attività di scansione**.

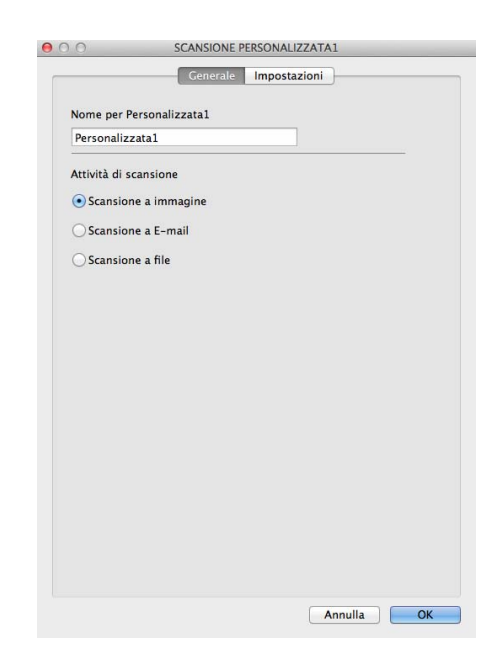
### Scheda Impostazioni

Scegliere le impostazioni Applicazione di destinazione, Tipo di file, Risoluzione., Tipo di scansione., Dimensioni Documento, Scansione continua, Mostra interfaccia scanner, Luminosità e Contrasto.

| Fleview                                                         | * Aggiungi Cancella                  |
|-----------------------------------------------------------------|--------------------------------------|
| Tipo di file                                                    | Dimensioni file                      |
| PDF (*.pdf)                                                     |                                      |
| Percorso del file di destinazione<br>Immagini/CCI01032013_2.pdf | Piccolo Gran<br>Modifica             |
| Mostra interfaccia scanner                                      |                                      |
| Risoluzione.                                                    | Luminosità                           |
| 300 x 300 dpi ‡                                                 | <b>—</b>                             |
| Tipo di scansione.                                              |                                      |
| Colore 24bit \$                                                 | Contrasto                            |
| Dimensioni documento                                            | ■ ≣                                  |
| A4 210 x 297 mm \$                                              |                                      |
| Scansione continua                                              |                                      |
| Mostra la finestra di dialogo del                               | le impostazioni prima della scansion |

Se si sceglie PDF protetto (\*.pdf) dall'elenco Tipo di file, viene visualizzata la finestra di dialogo Imposta password PDF. Digitare la password nelle caselle Password e Ridigita password, quindi fare clic su OK.

### NOTA

PDF protetto (\*.pdf) è disponibile anche per Scansione ad E-mail e Scansione a file.

### Scansione ad E-mail

### Scheda Generale

Inserire un nome in **Nome per Personalizzata** (fino a 30 caratteri) per assegnare un nome al pulsante. Scegliere il tipo di scansione dal campo **Attività di scansione**.

| nalizzata3 | Impostazi                  | oni                        |                                       |
|------------|----------------------------|----------------------------|---------------------------------------|
| nalizzata3 |                            |                            |                                       |
| 3          |                            |                            |                                       |
|            |                            |                            |                                       |
| ione       |                            |                            |                                       |
| immagine   |                            |                            |                                       |
| E-mail     |                            |                            |                                       |
| file       |                            |                            |                                       |
|            |                            |                            |                                       |
|            |                            |                            |                                       |
|            |                            |                            |                                       |
|            |                            |                            |                                       |
|            |                            |                            |                                       |
|            |                            |                            |                                       |
|            |                            |                            |                                       |
|            |                            |                            |                                       |
|            |                            |                            |                                       |
|            |                            |                            |                                       |
|            |                            |                            |                                       |
|            |                            | Annulla                    | 01                                    |
|            | immagine<br>E-mail<br>file | immagine<br>E-mail<br>file | immagine<br>E-mail<br>file<br>Annulla |

### Scheda Impostazioni

Scegliere le impostazioni **Applicazione di posta elettronica**, **Tipo di file**, **Risoluzione.**, **Tipo di scansione.**, **Dimensioni Documento**, **Scansione continua**, **Mostra interfaccia scanner**, **Luminosità** e **Contrasto**.

| Apple Mail                        | Aggiungi Cancella                   |
|-----------------------------------|-------------------------------------|
| Tipo di file                      | Dimensioni file                     |
| PDF (*.pdf)                       | ;                                   |
| Percorso del file di destinazione | Piccolo Gra                         |
| Immagini/CCE13032013.pdf          | Modifica.                           |
| Mostra interfaccia scanner        |                                     |
| Risoluzione.                      | Luminosità                          |
| 200 x 200 dpi ‡                   |                                     |
| Tipo di scansione.                |                                     |
| Colore 24bit \$                   | Contrasto                           |
| Dimensioni documento              | ≣≣                                  |
| A4 210 x 297 mm ‡                 |                                     |
| Scansione continua                |                                     |
| Mostra la finestra di dialogo del | le impostazioni prima della scansio |

### NOTA

I servizi di posta sul Web non sono supportati da Scansione su e-mail.

### Scansione a file

### Scheda Generale

Inserire un nome in **Nome per Personalizzata** (fino a 30 caratteri) per assegnare un nome al pulsante. Scegliere il tipo di scansione dal campo **Attività di scansione**.

| -                  |         |  |  |
|--------------------|---------|--|--|
| Personalizzata4    |         |  |  |
| Attività di scansi | one     |  |  |
| O Scansione a in   | mmagine |  |  |
| O Scansione a E    | -mail   |  |  |
| • Scansione a f    | ile     |  |  |
|                    |         |  |  |
|                    |         |  |  |
|                    |         |  |  |
|                    |         |  |  |
|                    |         |  |  |
|                    |         |  |  |
|                    |         |  |  |
|                    |         |  |  |
|                    |         |  |  |
|                    |         |  |  |
|                    |         |  |  |

### Scheda Impostazioni

Scegliere il formato di file dal menu a discesa **Tipo di file**. Salvare il file nella cartella predefinita o scegliere la cartella preferita facendo clic sul pulsante **Sfoglia**.

Scegliere le impostazioni **Risoluzione.**, **Tipo di scansione.**, **Dimensioni Documento**, **Scansione continua**, **Mostra interfaccia scanner**, **Luminosità** e **Contrasto** e immettere il nome del file se si desidera modificarlo.

Per specificare la destinazione dell'immagine acquisita, selezionare Mostra la cartella Salva con nome.

Se si desidera eseguire la scansione e quindi ritagliare una parte della pagina dopo aver eseguito la prescansione del documento, selezionare la casella **Mostra interfaccia scanner**.

|                                   | Ceneral                        | e Impostazioni                                                            |
|-----------------------------------|--------------------------------|---------------------------------------------------------------------------|
| Nome file                         | (Data)                         | C Imposide tom                                                            |
| CCF                               | 13032013.p                     | df 🛛 🗹 Inserisci data in nome file                                        |
| Tipo di file                      |                                | Dimensioni file                                                           |
| PDF (*.pdf)                       |                                | ÷ (*                                                                      |
| Cartella di dest<br>Immagini      | inazione<br>Sfogli             | Piccolo Grande<br>Mostra la cartella Salva con<br>nome<br>Mostra cartella |
| Mostra inter<br>Risoluzione.      | faccia scanner                 | Luminosità                                                                |
| 300 x 300 dp                      | i \$                           |                                                                           |
| Tipo di scansio                   | ne.                            | 50                                                                        |
| Colore 24bit                      | \$                             | Contrasto                                                                 |
| Dimensioni doc                    | umento                         | ≡ ≣                                                                       |
| A4 210 x 297                      | mm \$                          | 50                                                                        |
| Scansione co                      | ontinua                        |                                                                           |
| Mostra la fine<br>Ripristina prec | stra di dialogo de<br>definiti | elle impostazioni prima della scansione.<br>Impostazioni avanzate         |
|                                   |                                |                                                                           |

## COPIA / Invio PC-FAX (Mac OS X v10.6.8, PC-FAX solo per modelli MFC)

COPIA - Consente di utilizzare il Macintosh e qualsiasi driver della stampante per operazioni di copia avanzate. È possibile effettuare la scansione della pagina sulla macchina e stampare le copie utilizzando una delle funzioni del driver della stampante, oppure indirizzare la funzione di copia a un driver della stampante standard installato sul Macintosh.

PC-FAX - Consente di eseguire la scansione di una pagina o di un documento e di inviare automaticamente l'immagine come fax dal computer Macintosh.

### NOTA

PC-FAX in Ricezione non è disponibile per Macintosh.

È possibile configurare le impostazioni desiderate su un massimo di quattro pulsanti.

I pulsanti da **Copia1** a **Copia4** possono essere personalizzati in modo da poter utilizzare funzioni di copia e di fax avanzate come la stampa N in 1.

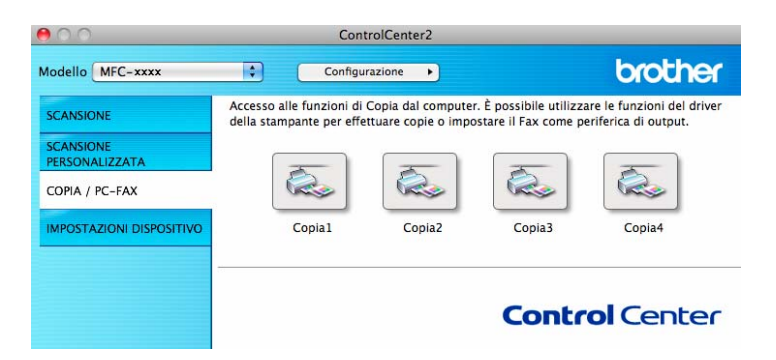

Per utilizzare i pulsanti **Copia**, configurare il driver stampante facendo clic sul pulsante mentre si tiene premuto il tasto **Ctrl**.

| 00                     | Copia1                     |
|------------------------|----------------------------|
| Nome per Copia1        |                            |
| Copia1                 |                            |
| Rapporto della copia   |                            |
| 100%                   | •                          |
| 🗌 Mostra interfaccia   | scanner                    |
| Risoluzione.           | Luminosità                 |
| 300 x 300 dpi          |                            |
| Tipo di scansione.     | 50                         |
| Colore 24bit           | Contrasto                  |
| Dimensioni documen     | to 🔳 🔳                     |
| A4 210 x 297 mm        | <b>\$ 50</b>               |
|                        | -                          |
| Stampante              | Brother MFC-XXXX           |
| Preimpostazioni        | Standards 🗘                |
| (Ripristina predefinit | i) (Impostazioni avanzate) |
|                        | Annulla OK                 |

Immettere un nome nel campo Nome per Copia (fino a 30 caratteri).

Scegliere le impostazioni Rapporto della copia, Risoluzione., Tipo di scansione., Dimensioni Documento, Scansione continua, Mostra interfaccia scanner, Luminosità e Contrasto da utilizzare.

Prima di completare la configurazione del pulsante **Copia**, selezionare **Stampante**. Scegliere le impostazioni di stampa dal menu a discesa **Preimpostazioni**, quindi fare clic su **OK** per chiudere la finestra di dialogo. Facendo clic sul pulsante di copia configurato, vengono visualizzate le impostazioni di stampa.

Per altre opzioni, fare clic sul triangolo accanto al menu a discesa Stampante.

Per eseguire una copia, fare clic sul pulsante Stampa.

Per inviare un fax dal PC, fare clic sul triangolo accanto al menu a discesa Stampante, quindi selezionare **Invio fax** dal menu a discesa. (Vedere *Invio di un fax (per modelli MFC)* **>>** pagina 112.)

| Stampante:                      | Brother MFC-XXXX                                                                                                    | \$                                                                        |        |
|---------------------------------|----------------------------------------------------------------------------------------------------|---------------------------------------------------------------------------|--------|
| Fredeninte.                     | Standard                                                                                                    | •                                                                         | ,      |
| ? (PDF ▼                        | Anteprima                                                                                                    | Annulla                                                                   | Stampa |
|                                 |                                                                                                    |                                                                           |        |
|                                 | Stampa                                                                                                    |                                                                           |        |
| Copie:<br>Dimensioni<br>pagina: | Stampante: Brother MFC- xxxx Predefinite: Standard  Meredefinite: Standard  A4  Double: 20,99 per 29,70 cm  Call the second second seco | * *<br>*                                                                  |        |
| Orientamento:                   |                                                                                                    |                                                                           |        |
|                                 | Layout<br>Pagine per foglio:<br>Orientamento layout:<br>Margine:<br>Fronte-retro:                                                                                                    | 1<br>2<br>5<br>4<br>N<br>Nessuno<br>Inattivo<br>Capovolgi orizzontalmente |        |
| ? PDF • Anter                   | orima                                                                                                    | Annulla                                                                   | Stampa |

### **IMPOSTAZIONI DISPOSITIVO**

È possibile configurare o controllare le impostazioni dell'apparecchio.

Impostazione remota (per i modelli MFC)

Consente di aprire l'applicazione Impostazione remota. (Vedere *Configurazione remota (per i modelli MFC)* **>>** pagina 148.)

Agenda Telefonica (per i modelli MFC)

Consente di aprire la finestra Imposta Agenda Telefonica di Impostazione remota. (Vedere *Configurazione remota (per i modelli MFC)* **>>** pagina 148.)

Controllo stato

Consente di aprire l'utilità Controllo stato.

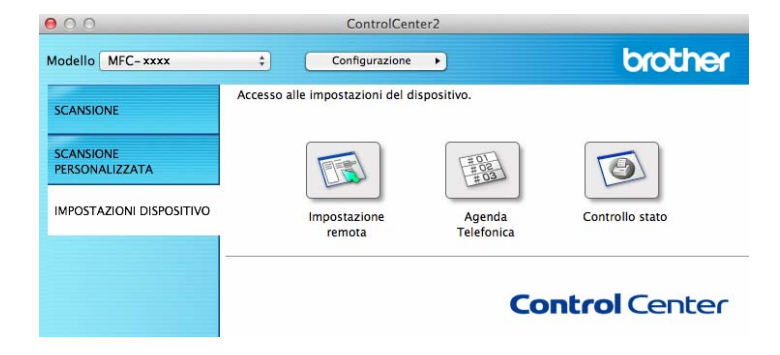

### Configurazione remota (per i modelli MFC)

Il pulsante **Impostazione remota** consente di aprire la finestra del programma, permettendo di configurare le impostazioni della macchina.

### NOTA —

Per i dettagli, vedere Configurazione remota (per i modelli MFC) >> pagina 148.

| MFC-xxxx<br>Setup generale                                                                                                    | Setup generale<br>Modalità timer                                             | 2 Min. +                              |                            |
|----------------------------------------------------------------------------------------------------|------------------------------------------------------------------------------|---------------------------------------|----------------------------|
| <ul> <li>Fax<br/>Imp.ricezione<br/>Imp trasmiss<br/>Rubrica<br/>Imp. Rapporto<br/>Opz.fax remoto<br/>Varie<br/>Copia<br/>Stampante<br/>Imp. Iniziale</li> </ul> | Tipo carta<br>Formato carta<br>Volume<br>Squillo<br>Diffusore<br>Risp. toner | Normale<br>A4 ÷<br>Medio ÷<br>Medio ÷ | :<br>Segn.acustico Medio : |
|                                                                                                    | Formato<br>Sostit. toner                                                     | A4 ÷<br>Continua                      | ● Stop                     |
|                                                                                                    |                                                                              |                                       |                            |
|                                                                                                    |                                                                              |                                       |                            |

### Agenda Telefonica (per i modelli MFC)

Il pulsante **Agenda Telefonica** consente di aprire la finestra **Rubrica** nell'applicazione Impostazione remota, in modo da poter registrare o modificare facilmente i numeri dell'Agenda Telefonica presenti sul Macintosh.

| MFL-XXXX           | Rublica | EAV/TEL NUMERO | DESTINATIONS | 1        |         |
|--------------------|---------|----------------|--------------|----------|---------|
| ▼ Fax              | #01     | FAX/TEL NUMERO | DESTINAZIONE |          |         |
| Imp.ricezione      | #01     |                |              |          |         |
| Imp trasmiss       | #02     |                |              |          |         |
| Rubrica            | #04     |                |              |          |         |
| Opz.fax remoto     | #05     |                |              |          |         |
| Varie              | #05     |                |              |          |         |
| Copia<br>Stampante | #07     |                |              |          |         |
| Imp.iniziale       | #08     |                |              |          |         |
|                    | #09     |                |              |          |         |
|                    | #10     |                |              |          |         |
|                    | #11     |                |              |          |         |
|                    | #12     |                |              |          |         |
|                    | #13     |                |              |          |         |
|                    | #14     |                |              |          |         |
|                    | #15     |                |              |          |         |
|                    | #16     |                |              |          |         |
|                    | #17     |                |              |          |         |
|                    | #18     |                |              |          |         |
|                    | #19     |                |              |          |         |
|                    | #20     |                |              |          |         |
|                    | #21     |                |              |          |         |
|                    | #22     |                |              |          |         |
|                    | #23     |                |              |          |         |
|                    | #24     |                |              |          |         |
|                    | #25     |                |              |          |         |
|                    |         |                |              |          |         |
| Esporta            | 5       | tampa          | OK           | Capralla | Applica |

### **Controllo stato**

Il pulsante **Controllo stato** consente di controllare lo stato di un dispositivo, in modo da ricevere una notifica immediata di errori quali l'inceppamento della carta. (Vedere *Status Monitor* **>>** pagina 110.)

| 00                          | ControlCenter2                                                               |                 |
|-----------------------------|------------------------------------------------------------------------------|-----------------|
| Modello MFC-xxxx            | Configurazione                                                               | brother         |
| SCANSIONE                   | Accesso alle impostazioni del dispositivo.                                   |                 |
| SCANSIONE<br>PERSONALIZZATA |                                                                              |                 |
| IMPOSTAZIONI DISPOSITIVO    | Impostazione Agenda<br>remota Telefonica                                     | Controllo stato |
|                             | Controllo stato permette di verificare lo stato<br>del dispositivo in corso. | ontrol Center   |

# Configurazione remota (per i modelli MFC)

## Impostazione remota

L'applicazione **Impostazione remota** consente di configurare numerose impostazioni della macchina. Quando si accede a questa applicazione, le impostazioni dell'apparecchio vengono scaricate automaticamente sul Macintosh e visualizzate sullo schermo del computer. Se si modificano le impostazioni, è possibile caricarle direttamente sull'apparecchio.

### ΝΟΤΑ

- L'applicazione Impostazione remota è disponibile alla pagina dei download per il proprio modello nel Brother Solutions Center (<u>http://solutions.brother.com/</u>).
- L'icona dell'applicazione Impostazione remota si trova in Macintosh HD/Applicazioni/Brother.

| MFC-xxxx                      | Setup generale |          |                       |  |
|-------------------------------|----------------|----------|-----------------------|--|
| ▼ Fax                         | Modalità timer | 2 Min. ‡ |                       |  |
| Imp.ricezione<br>Imp trasmiss | Tipo carta     | Normale  | \$                    |  |
| Rubrica<br>Imp. Rapporto      | Volume         | A4 7     |                       |  |
| Opz.fax remoto<br>Varie       | Squillo        | Medio ‡  | Segn.acustico Medio + |  |
| Copia<br>Stampante            | Diffusore      | Medio ‡  |                       |  |
| Imp.iniziale                  | Risp. toner    | No ‡     |                       |  |
|                               | Formato        | A4 ÷     | 0.5                   |  |
|                               |                |          |                       |  |
|                               |                |          |                       |  |

### ■ OK

Consente di avviare il caricamento dei dati sull'apparecchio e di uscire dall'applicazione di impostazione remota. Se viene visualizzato un messaggio di errore, immettere di nuovo i dati corretti, quindi fare clic su **OK**.

### Cancella

Consente di uscire dall'applicazione di impostazione remota senza caricare i dati sull'apparecchio.

### Applica

Consente di caricare i dati sull'apparecchio senza uscire dall'applicazione di impostazione remota.

Configurazione remota (per i modelli MFC)

### Stampa

Consente di stampare gli elementi selezionati sull'apparecchio. Non è possibile stampare i dati finché non vengono caricati sull'apparecchio. Fare clic su **Applica** per caricare i nuovi dati sull'apparecchio, quindi fare clic su **Stampa**.

### Esporta

Consente di salvare in un file le impostazioni di configurazione correnti.

### Importa

Consente di leggere le impostazioni da un file.

### NOTA

È possibile utilizzare il pulsante **Esporta** per salvare l'agenda telefonica o tutte le impostazioni della macchina.

## **Sezione III**

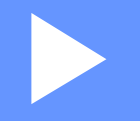

# Utilizzo del tasto Scan

Scansione

151

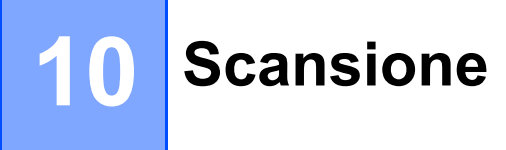

## Uso del tasto Scan

È possibile utilizzare (SCAN) sul pannello dei comandi per eseguire la scansione di documenti nelle applicazioni grafiche o di posta elettronica oppure in una cartella del computer.

Prima di poter utilizzare (SCAN), è necessario installare Brother MFL-Pro Suite e collegare la macchina al computer. Se è stato installato MFL-Pro Suite dal CD-ROM di installazione in dotazione, vengono installati anche i driver corretti e ControlCenter4 (Windows<sup>®</sup>) o ControlCenter2 (Macintosh). La

scansione con 📥 (SCAN) segue la configurazione nella schermata Impostazioni scansione periferica

di ControlCenter4 o nella scheda **Tasto dispositivo** di ControlCenter2. (Per Windows<sup>®</sup>, vedere Configurazione delle impostazioni del tasto di scansione **>>** pagina 57 per **Modalità Base** o Configurazione delle impostazioni del tasto di scansione **>>** pagina 69 per **Modalità Avanzata**. Per Macintosh, vedere SCANSIONE **>>** pagina 130.) Per i dettagli su come configurare le impostazioni di scansione dei pulsanti di ControlCenter4 o ControlCenter2 e su come avviare l'applicazione desiderata utilizzando il tasto

SCAN), vedere ControlCenter4 ➤> pagina 44 o ControlCenter2 ➤> pagina 128.

### NOTA

- Per gli utenti Macintosh, ControlCenter è disponibile alla pagina dei download per il proprio modello nel Brother Solutions Center (<u>http://solutions.brother.com/</u>).
- Il formato di file XPS è disponibile per Windows Vista<sup>®</sup>, Windows<sup>®</sup> 7 e Windows<sup>®</sup> 8 o con le applicazioni che supportano i file XML Paper Specification.

### Scansione ad E-mail

I documenti digitalizzati in bianco e nero o a colori possono essere apparire direttamente nell'applicazione di posta elettronica come allegati.

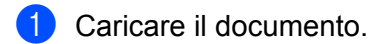

2 Premere 📤 (SCAN).

Premere OK.

- 3 Premere ▲ o V per sceqliere Scan.verso PC.
- Premere OK.
  Premere ▲ o ▼ per scegliere E-mail.
- 5 Premere ▲ o ▼ per scegliere Avvio scansione. Premere OK.
- 6 Premere Inizio. L'apparecchio avvia la scansione del documento, crea un file allegato e lancia l'applicazione di posta elettronica visualizzando il nuovo messaggio; a questo punto non rimane che specificare il destinatario.

### NOTA

- Il tipo di scansione dipende dalle impostazioni nella schermata **Impostazioni scansione periferica** di ControlCenter4 o nella scheda **Tasto dispositivo** della schermata di configurazione di ControlCenter2.
- Per passare dalla scansione a colori a quella in bianco e nero, selezionare colore o bianco e nero nell'opzione del tipo di scansione nella schermata **Impostazioni scansione periferica** di ControlCenter4

o nella scheda **Tasto dispositivo** della schermata di configurazione di ControlCenter2. (Per Windows<sup>®</sup>, vedere *Configurazione delle impostazioni del tasto di scansione* **>>** pagina 57 per **Modalità Base** o *Configurazione delle impostazioni del tasto di scansione* **>>** pagina 69 per **Modalità Avanzata**. Per Macintosh, vedere *SCANSIONE* **>>** pagina 130.)

- Se si desidera modificare le dimensioni file predefinite per i formati JPEG, PDF o PDF protetto, selezionare le dimensioni preferite spostando la barra di scorrimento nella schermata Impostazioni scansione periferica di ControlCenter4 o nella scheda Tasto dispositivo della configurazione di ControlCenter2.
- I servizi di posta sul Web non sono supportati da Scansione su e-mail.

### Scansione a immagine

È possibile eseguire la scansione di un documento in bianco e nero o a colori e trasferirlo all'applicazione grafica per visualizzarlo e modificarlo.

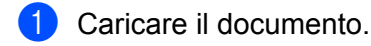

2 Pre

Premere 📤 (SCAN).

- 3 Premere ▲ o ▼ per scegliere Scan.verso PC. Premere OK.
- Premere ▲ o ▼ per scegliere Immagine. Premere OK.
- 5 Premere ▲ o ▼ per scegliere Avvio scansione. Premere OK.
- 6 Premere Inizio. L'apparecchio avvia il processo di scansione.

### NOTA

- Il tipo di scansione dipende dalle impostazioni nella schermata **Impostazioni scansione periferica** di ControlCenter4 o nella scheda **Tasto dispositivo** della schermata di configurazione di ControlCenter2.
- Per passare dalla scansione a colori a quella in bianco e nero, selezionare colore o bianco e nero nell'opzione del tipo di scansione nella schermata Impostazioni scansione periferica di ControlCenter4 o nella scheda Tasto dispositivo della schermata di configurazione di ControlCenter2. (Per Windows<sup>®</sup>, vedere Configurazione delle impostazioni del tasto di scansione >> pagina 57 per Modalità Base o Configurazione delle impostazioni del tasto di scansione >> pagina 69 per Modalità Avanzata. Per Macintosh, vedere SCANSIONE >> pagina 130.)
- Se si desidera modificare le dimensioni file predefinite per i formati JPEG, PDF o PDF protetto, selezionare le dimensioni preferite spostando la barra di scorrimento nella schermata **Impostazioni scansione periferica** di ControlCenter4 o nella scheda **Tasto dispositivo** della configurazione di ControlCenter2.

### Digitalizza su file

È possibile effettuare la scansione di un documento in bianco e nero o a colori nel computer e salvarlo su un file nella cartella desiderata. Il tipo di file e la cartella specificata si basano sulle impostazioni scelte nella schermata **Impostazioni scansione periferica** di ControlCenter4 o nella scheda **Scansione a file** di ControlCenter2. (Per Windows<sup>®</sup>, vedere *Configurazione delle impostazioni del tasto di scansione* 

>> pagina 57 per Modalità Base o Configurazione delle impostazioni del tasto di scansione >> pagina 69 per Modalità Avanzata. Per Macintosh, vedere SCANSIONE >> pagina 130.)

- 1 Caricare il documento.
- 2 Premere 놀 (SCAN).
- 3 Premere ▲ o ▼ per scegliere Scan.verso PC. Premere OK.
- Premere ▲ o ▼ per scegliere File. Premere OK.
- 5 Premere ▲ o ▼ per scegliere Avvio scansione. Premere OK.
- 6 Premere Inizio. L'apparecchio avvia il processo di scansione.

### ΝΟΤΑ

- Il tipo di scansione dipende dalle impostazioni nella schermata **Impostazioni scansione periferica** di ControlCenter4 o nella scheda **Tasto dispositivo** della schermata di configurazione di ControlCenter2.
- Per passare dalla scansione a colori a quella in bianco e nero, selezionare colore o bianco e nero nell'opzione del tipo di scansione nella schermata Impostazioni scansione periferica di ControlCenter4

o nella scheda **Tasto dispositivo** della schermata di configurazione di ControlCenter2. (Per Windows<sup>®</sup>, vedere *Configurazione delle impostazioni del tasto di scansione* **>>** pagina 57 per **Modalità Base** o *Configurazione delle impostazioni del tasto di scansione* **>>** pagina 69 per **Modalità Avanzata**. Per Macintosh, vedere *SCANSIONE* **>>** pagina 130.)

- Se si desidera visualizzare la finestra della cartella dopo la scansione del documento, selezionare **Mostra** cartella nella schermata **Impostazioni scansione periferica** di ControlCenter4 o nella scheda **Tasto** dispositivo della schermata di configurazione di ControlCenter2.
- Se si desidera modificare il nome del file dei documenti digitalizzati, inserire il nome desiderato nella sezione Nome file nella schermata Impostazioni scansione periferica di ControlCenter4 o nella scheda Tasto dispositivo della schermata di configurazione di ControlCenter2.
- Se si desidera modificare le dimensioni del file predefinite per i formati JPEG, PDF o PDF protetto, selezionare le dimensioni preferite spostando la barra di scorrimento nella schermata **Impostazioni** scansione periferica di ControlCenter4 o nella scheda **Tasto dispositivo** della schermata di configurazione di ControlCenter2.

#### A Indice

### Α

| Amministratore | <br>16 |
|----------------|--------|
| Amministratore | <br>10 |

\_\_\_\_\_

### С

| Contrasto            |     |     |
|----------------------|-----|-----|
| Macintosh            |     | 119 |
| Windows <sup>®</sup> |     |     |
| ControlCente         | er2 |     |
| Macintosh            |     | 128 |
| ControlCente         | er4 |     |
| Windows <sup>®</sup> |     |     |

### D

| Driver               |   |
|----------------------|---|
| Macintosh            |   |
| ICA                  |   |
| stampante            |   |
| TWAIN                |   |
| Windows <sup>®</sup> |   |
| stampante            | 2 |
| TWAIN                |   |
| WIA                  |   |

### F

### FAX (PC-FAX)

| Macintosh            |        |
|----------------------|--------|
| invio                |        |
| Windows <sup>®</sup> |        |
| Agenda Telefonica    |        |
| configurazione       |        |
| copertina            |        |
| gruppo               |        |
| invio                |        |
| ricezione            |        |
| Filigrana            | 12, 13 |
| -                    |        |

### Impostazione remota

| Macintosh            |   | 148 |
|----------------------|---|-----|
| Windows <sup>®</sup> | ) | 76  |

\_\_\_\_\_

### L

| Luminosità           |  |
|----------------------|--|
| Macintosh            |  |
| Windows <sup>®</sup> |  |

### Ρ

| 16 |
|----|
|    |

| S                        |        |
|--------------------------|--------|
| Scansione                |        |
| Macintosh                |        |
| Conformità TWAIN         | 121    |
| driver ICA               |        |
| Risoluzione              |        |
| Windows <sup>®</sup>     |        |
| Conformità TWAIN         |        |
| Conformità WIA           |        |
| Risoluzione              |        |
| Stampa                   |        |
| Macintosh                |        |
| Driver della stampante   |        |
| Modalità risparmio toner |        |
| Predefinite              |        |
| Stampa fronte-retro      |        |
| Windows                  |        |
| Driver della stampante   | 2      |
| Modalità risparmio toner |        |
| Profili di stampa        |        |
| Scala                    |        |
| Stampa di opuscoli       |        |
| Stampa fronte-retro      | 4, 10  |
| Stampa Testata-Inferiore | 12, 15 |
| Status Monitor           |        |
| Macintosh                |        |
| Windows <sup>®</sup>     |        |
| Supporto                 |        |

### Т

| Tasto Scan                 |    |
|----------------------------|----|
| Tipo di scansione          |    |
| Macintosh                  |    |
| 256 colori                 |    |
| Bianco e nero              |    |
| Colore 24bit               |    |
| Grigio (diffusione errore) |    |
| Grigio vero                |    |
| Windows <sup>®</sup>       |    |
| 256 colori                 |    |
| Bianco e nero              |    |
| Colore 24bit               | 41 |
| Grigio (diffusione errore) |    |
| Grigio vero                | 41 |
|                            |    |

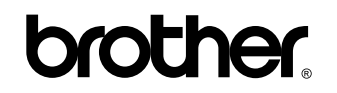

Visitateci sul World Wide Web http://www.brother.com/

L'utilizzo delle macchine è autorizzato esclusivamente nel paese di acquisto. Le aziende Brother locali o i rispettivi rivenditori supportano esclusivamente macchine acquistate nei propri paesi.

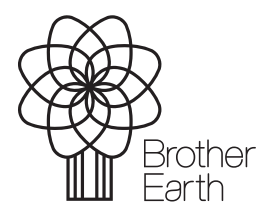

www.brotherearth.com